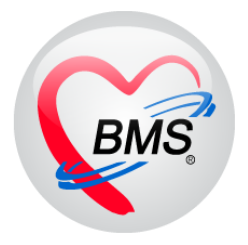

# คู่มือการใช้งาน โปรแกรม BMS-HOSxP XE

# ระบบงานห้องยาผู้ป่วยใน

## บริษัท บางกอก เมดิคอล ซอฟต์แวร์ จำกัด

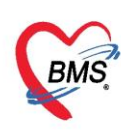

## คู่มือการใช้งานระบบห้องยาผู้ป่วยใน

## การเข้าใช้งานโปรแกรม HOSxPXE4

1. ดับเบิ้ลคลิก ที่ไอคอน HOSxPXE4

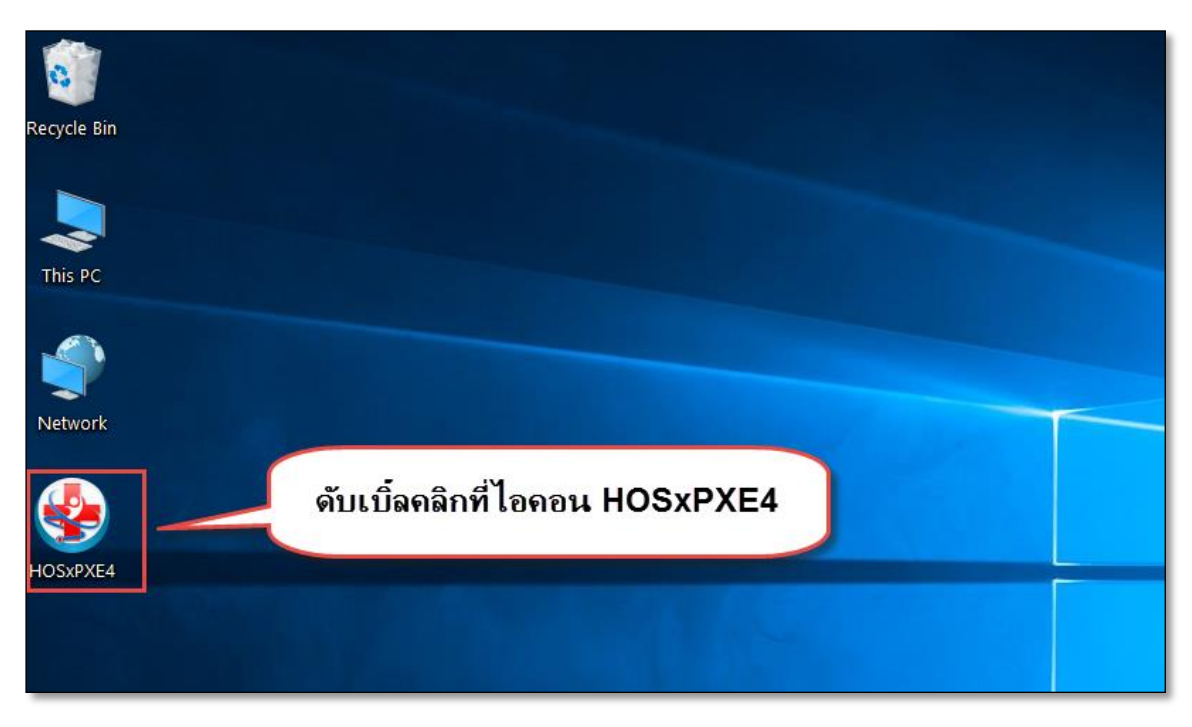

แสดงหน้าจอการเข้าสู่โปรแกรม HOSxPXE4

2. กรอกรหัสผู้ใช้งานและรหัสผ่านเพื่อ Login เข้าระบบ HOSxPXE4 จากนั้นคลิกปุ่ม เข้าระบบ

| BMS-HOSxP XE Login      |                                       | x                           |
|-------------------------|---------------------------------------|-----------------------------|
| BMS-H<br>โรงพยาบ        | OSxP XE 4.0<br>เลทดสอบระบบ            | Thai                        |
| <b>วุ่ม: 4.63.2.6</b>   | DB : MySQL                            | กรอกรหัสผู้ใช้ และรหัสผ่าน  |
|                         | รหัสผู้ใช้<br>รหัสผ่าน                | เข้าระบบด้วย<br>บัตรประชาชน |
| (2) การเชื่อมต่อ ภาษา * | คลิกปุ่มเข้าสู่ระ<br>IP : 172.20.10.2 | ບບ                          |

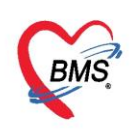

3. เลือกสาขาของโรงพยาบาล หรือ โรงพยาบาลที่ทำงาน

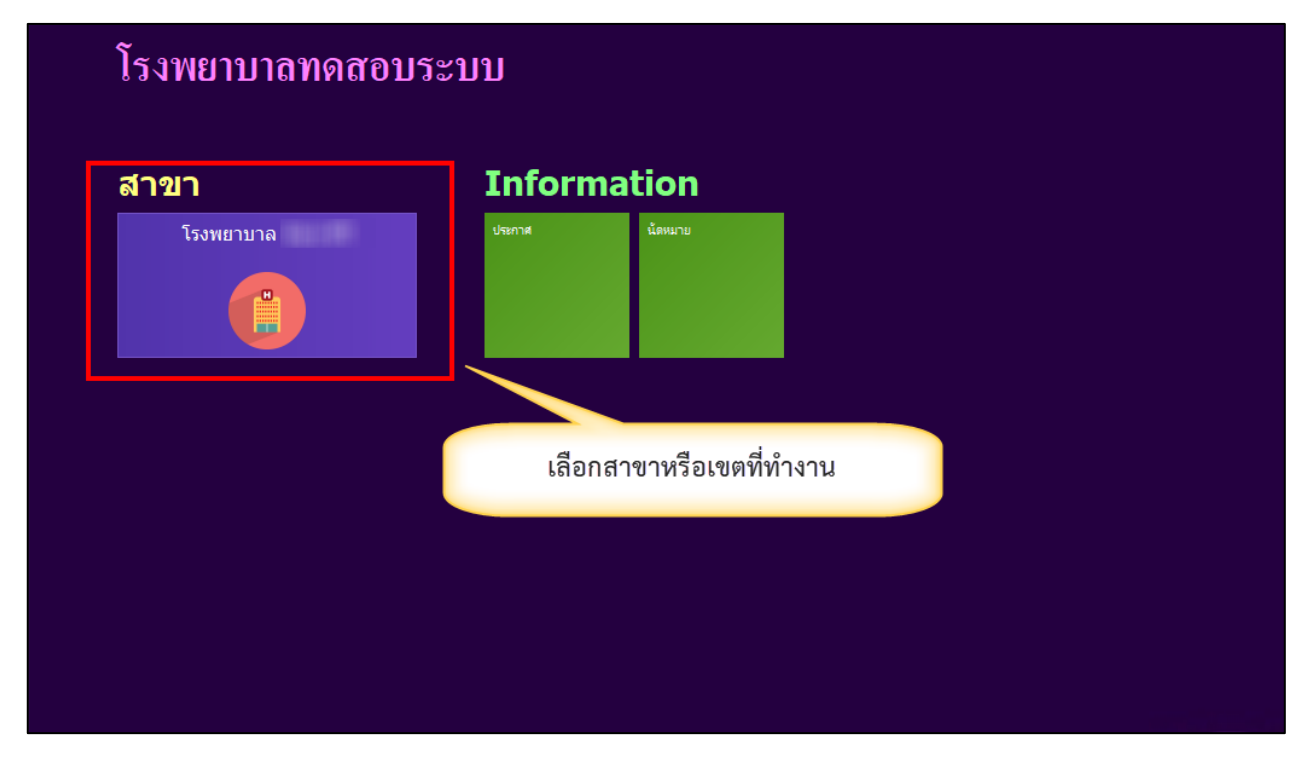

แสดงหน้าจอเลือกสาขาที่ทำงาน

4. คลิกเลือกห้องทำงาน ≻ ห้องที่เราทำงานหรือห้องที่เข้าใช้งานระบบ

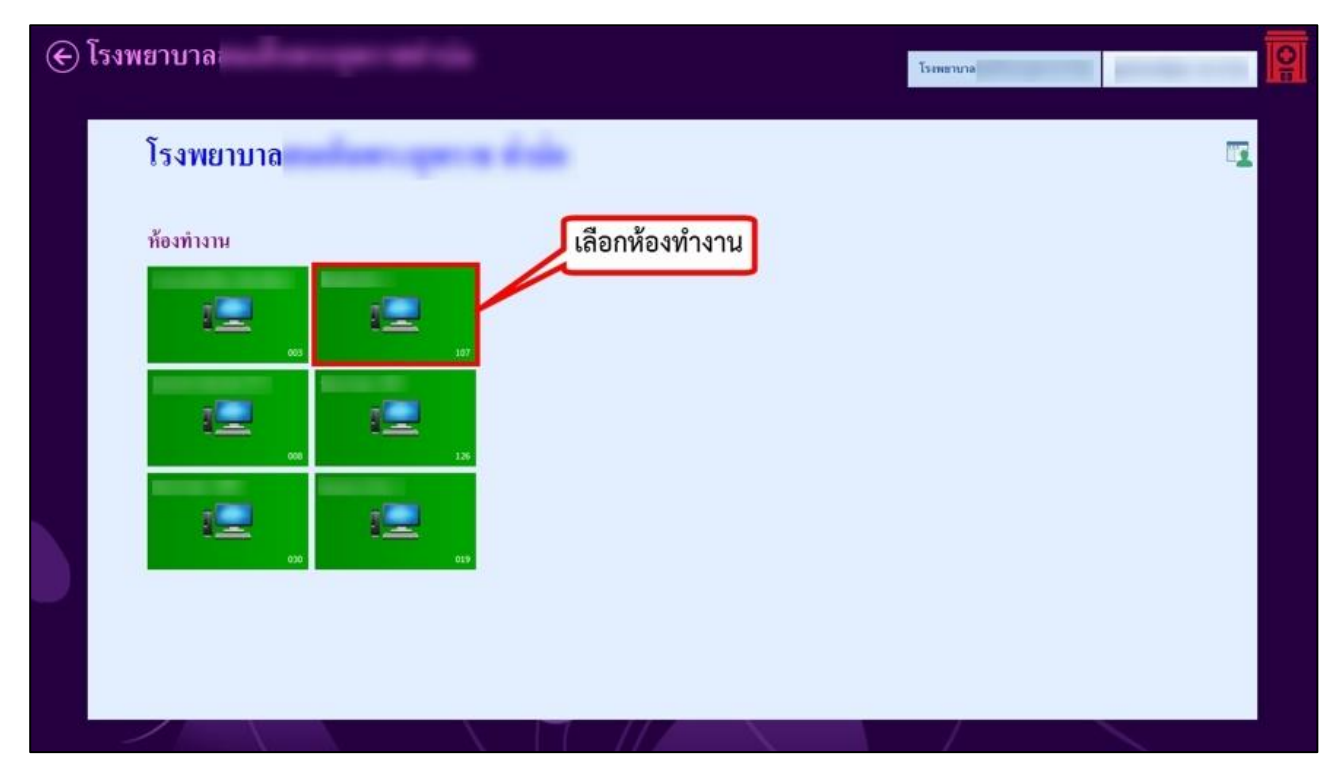

แสดงหน้าจอเลือกห้องทำงาน

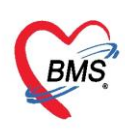

5. ระบบจะแสดงหน้าต่างข่าวสารประชาสัมพันธ์ ของทางโรงพยาบาลด้านบนของหน้าต่างจะแสดง

ชื่อ-นามสกุล ของผู้ Login เข้าระบบ หากไม่ต้องการทราบข่าวประชาสัมพันธ์สามารถคลิกปิดหน้าต่าง

## ได้ที่ปุ่ม x ด้านบน

|              | Applicatic OPD Regi Refer Reg 1 | PCU Physic Re IPD Regis Nurse Doctor Dental ER EMS Dispensar Pharmacy Finance Laborator Radiology Operation CheckUp Blood Bar Back Office | KPI GIS Laun          |
|--------------|---------------------------------|----------------------------------------------------------------------------------------------------|-----------------------|
| 🗑 ноз        | SxPLoginWelcomeHTMLForm         |                                                                                                    |                       |
| BM           | S-HOSxP XE 4 Ann                | แสดง Login ของผู้ใช้งาน                                                                                                    | ,                     |
| _            | 100 100 2011                    |                                                                                                    |                       |
| jerso<br>I 📝 |                                 | ยินดีต้อนรับเข้าสู่ HOSxP XE                                                                                                    |                       |
| Sidel        |                                 | http://hosxp.net                                                                                                    |                       |
| Ţ            | Dash Board                      | ท่านกำลังใช้งานโปรแกรม HOS+P ร่น 4.0 ซึ่งพัฒนาโดยบริษัทบางกุกกบเด็ดกุลชุกฟต์แวร์กำกัด ใบร่น 4.0 (XE) นี้ มีความสามารถเพื                  | เมจี้บลากร่าเ :       |
|              | TimeLine                        | รวมถึงการออกแบบโครงสร้างการทำงานของโปรแกรมติดต่อผู้ใช้งาน (UI) ใหม่ทั้งหมด ทั้งนี้เพื่อประสิทธิภาพในการทำงานและความถูก                    | ต้องของข้อมู <i>ล</i> |
|              | Clients                         | สามารถต่างๆ ที่เพิ่มเข้ามาได้แก่                                                                                                    |                       |
| \$           | Financial                       | - ระบบ User Information และประกาศข่าวแบบ HTML5 (ที่ท่านกำลังอ่านนี้)                                                                      |                       |
| Ŷ            | ТПанстаг                        | - ระบบคิดตามการแก้ใขข้อมูล (Data Audit Log)                                                                                               |                       |
|              | Emails                          | - ระบบ Messaging                                                                                                    |                       |
|              | Calendar                        | - ระบบ Human Resource Management                                                                                                    |                       |
| ta           | IPD Patient                     | - ระบบ Inventory Management                                                                                                    |                       |
|              |                                 | - ระบบ Document Management                                                                                                    |                       |
|              |                                 | - ระบบ Risk Management แสดงเนื้อหาประกาศข่า                                                                                               | เวสาร                 |
|              |                                 | - ระบบโภชนาการ                                                                                                    |                       |
|              |                                 | - 5241913931 Sunab                                                                                                    |                       |

แสดงหน้าจอประชาสัมพันธ์

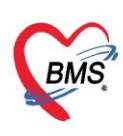

## ระบบงานห้องยาผู้ป่วยใน

## สำหรับการใช้งานระบบห้องยาผู้ป่วยในจะมีการทำงานอยู่ 4 งาน ดังต่อไปนี้

1.การตรวจสอบ Doctor Order Sheet ที่ส่งจาก WARD

- 2.ตรวจสอบ รายการเอกสาร Doctor order scan
- 3.การสร้าง Med Profile ให้กับผู้ป่วย

### 4.การสั่งยาที่ใช้กับผู้ป่วย

## โดยขั้นตอนการทำงานของแต่ละงานประกอบไปด้วยขั้นตอนดังต่อไปนี้

## 1. การตรวจสอบ Doctor Order Sheet ที่ส่งมาจากหอผู้ป่วย

1.1 เข้าที่หน้าจอ Dispensary >> IPD Order List

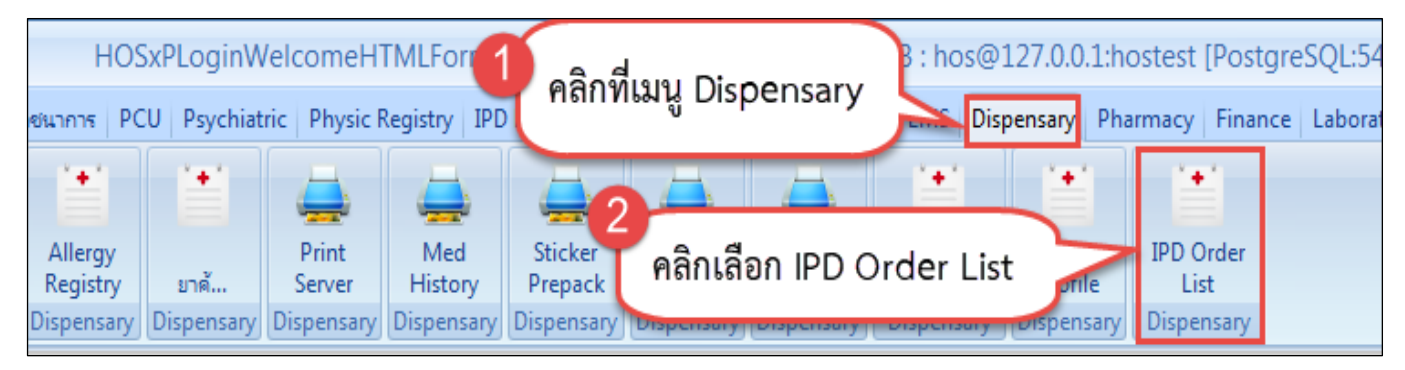

แสดงขั้นตอนการเข้าหน้าจอ รายการเอกสาร Doctor Order Sheet จาก IPD

เมื่อห้องยาในมีการ Add chart รายการยาผู้ป่วยใน ในแต่ละวัน โปรแกรมจะทำการสร้าง ใบสั่งยาขึ้นมา โดยห้องยาในสามารถทำการ Check รายการใบสั่งยาของคนไข้ในได้ โดยสามารถทำการค้นหาใบสั่งยา จากแถบการ แสดงข้อมูล และ View Control

| การแสดง | ข้อมูล |      |        |      |           |            |       |                          |        |                                             |
|---------|--------|------|--------|------|-----------|------------|-------|--------------------------|--------|---------------------------------------------|
|         |        |      |        |      |           |            |       |                          |        |                                             |
| ช่วงวั  | วันที  | 18/1 | 2/2561 |      | ถึงวันที่ | 18/12/2561 | -     | <mark>ทึก</mark> ผู้ป่วย | ทุกทึก |                                             |
| HN      |        |      |        |      | AN        |            |       |                          |        |                                             |
| Viewic  | ontro  | )l   |        |      |           |            |       |                          |        |                                             |
| 🗹 IRx   | V      | TRx  | 🗹 EMx  | 🗹 HM | e 🔽 AT    | FO 🗹 CRx   | 🗹 BCH | 🔽 OPR                    | ί      | 🔲 <mark>แสดงเฉพาะใบสั่งที่มีรายการยา</mark> |

แสดงหน้าจอ การแสดงข้อมูล และ View Control

## ตัวเลือกการกรองข้อมูล

- 1. ช่วงวันที่ : เป็นตัวเลือกการแสดงข้อมูลแยกตามวันที่ ที่มีบันทึกการสั่งยาผู้ป่วยใน
- 2. ตึกผู้ป่วย : เป็นตัวเลือกการแสดงข้อมูลแยกตาม WARD ที่ป่วย Admit
- 3. HN : เป็นการค้นหารายการใบสั่งยาจากเลข HN

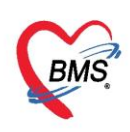

- 4. AN : เป็นการค้นหารายการใบสั่งยาจากเลข AN
- 5. View control : เป็นตัวเลือกประเภทเอกสารที่ต้องการจะดู ประกอบไปด้วย
  - 5.1 IRx คือ รายการสั่งยาจากผู้ป่วยใน
  - 5.2 TRx คือ ยาที่โอนมาจากแผนก OPD
  - 5.3 EMx คือ รายการที่แก้ไขจากจุดอื่น
  - 5.4 HMe คือ ยาที่สั่งกลับบ้าน
  - 5.5 ATO คือ รายการค่าใช้จ่ายที่ขึ้นอัตโนมัติ
  - 5.6 CRx คือ รายการที่แก้ไขจากการเงิน
  - 5.7 BCH คือ รายการยาที่สั่งทั้งตึก
  - 5.8 OPR คือ รายการค่าใช้จ่ายที่สั่งจาห้องผ่าตัด

#### 1.2 เมื่อทำการกรองข้อมูลเสร็จเรียบร้อยแล้ว โปรแกรมจะแสดงข้อมูลรายการใบสั่งยาตามข้อมูลที่กรอง

| 🚸 ноз                                                                          | xPLog                                                   | inWelcomeHTM   | LForm 😻 | HOSxPIPDMedication | nOrderNoListForm | ×                         |        |           |                |              |           |              |  |  |  |
|--------------------------------------------------------------------------------|---------------------------------------------------------|----------------|---------|--------------------|------------------|---------------------------|--------|-----------|----------------|--------------|-----------|--------------|--|--|--|
| รายกา                                                                          | รใบส                                                    | สั่งยาผู้ป่วย' | lu      |                    |                  |                           |        |           |                |              |           |              |  |  |  |
| การแสด                                                                         | າຈໍ້ເລາເລ                                               |                |         |                    |                  |                           |        |           |                |              |           |              |  |  |  |
| 1113666001                                                                     | า กอพ็พ                                                 | 1              |         |                    |                  |                           |        |           |                |              |           |              |  |  |  |
| ช่วง                                                                           | เว้นที่                                                 | 26/4/2563      | -       | ถึงวันที่ 26/4/25  | i63 🗸            | ฑึ <mark>กผู</mark> ้ป่วย |        |           | •              | 🛛 📀 Refres   | h         |              |  |  |  |
| HN                                                                             | 1                                                       |                |         | AN                 |                  |                           |        |           |                |              |           |              |  |  |  |
| <u> </u>                                                                       |                                                         |                |         |                    |                  |                           |        |           |                |              |           |              |  |  |  |
| View                                                                           | View control<br>VIEw VIEw VIEw VIEw VIEw VIEw VIEw VIEw |                |         |                    |                  |                           |        |           |                |              |           |              |  |  |  |
| IFX ♥ IFX ♥ EMX ♥ HMe ♥ AIO ♥ CFX ♥ BCH ♥ OPR       แสดงแลงทะใบสังทีมีรายการยา |                                                         |                |         |                    |                  |                           |        |           |                |              |           |              |  |  |  |
| รายการใ                                                                        | บสั่งยา                                                 | 1              |         |                    |                  |                           |        |           |                |              |           |              |  |  |  |
| ລຳຕັນ                                                                          | Lck                                                     | วันที่สิ่ง     | เวลา    | ลำดับในวัน         | เลขที่ใบสั่ง ป   | ไระเภท                    | AN     | HN        | ชื่อผู้ป่วะ    | ฑึก          | ผู้บันทึก | จ้านวนรายการ |  |  |  |
| > 1                                                                            | <b>B</b>                                                | 26/4/2563      | 15:10   | 200426/0017        | 263132 โม        | บสิ่งยาผู้ป่วยใน          | 630000 | 0000356   | wendearm       | ทึกผู้ป่วยใน | kwanjai   | 3            |  |  |  |
| 2                                                                              | ď                                                       | 26/4/2563      | 14:55   | 200426/0016        | 263131 ใง        | บสั่งยาผู้ป่วยใน          | 630000 | 00001354  | งหวิธีออกก     | ฑึกผู้ป่วยใน | рееро     | 1            |  |  |  |
| 3                                                                              | <b>_</b>                                                | 26/4/2563      | 14:46   | 200426/0015        | 263130 ใง        | บสั่งยาผู้ป่วยใน          | 630000 | 0000354   | មានចិសិនតារា   | ฑึกผู้ป่วยใน | peepo     | 11           |  |  |  |
| 4                                                                              |                                                         | 26/4/2563      | 14:24   |                    | 263129 ยา        | าโอนจาก OPD               | 630000 | 0000354   | wattidearm     | ฑึกผู้ป่วยใน | ver1      | 8            |  |  |  |
| 5                                                                              | <b>_</b>                                                | 26/4/2563      | 14:03   | 200426/0014        | 263128 โม        | บสิ่งยาผู้ป่วยใน          | 630000 | 0001377   | นางมีคราสกุล   | ฑึกผู้ป่วยใน | kwanjai   | 4            |  |  |  |
| 6                                                                              | <b>_</b>                                                | 26/4/2563      | 13:58   | 200426/0013        | 263127 โม        | บสิ่งยาผู้ป่วยใน          | 630000 | 000m3/77  | นางมีครามสุด   | ฑึกผู้ป่วยใน | peepo     | 1            |  |  |  |
| 7                                                                              | <b>_</b>                                                | 26/4/2563      | 13:52   | 200426/0012        | 263126 ใง        | บสิ่งยาผู้ป่วยใน          | 630000 | 002/547/6 | น ส.กรณ์ พนุษร | ฑึกผู้ป่วยใน | kwanjai   | 4            |  |  |  |
| 8                                                                              | <b>_</b>                                                | 26/4/2563      | 13:51   | 200426/0011        | 263125 ใง        | บสิ่งยาผู้ป่วยใน          | 630000 | 0016647   | หายภาพิไตน์ก็ก | ฑึกผู้ป่วยใน | kwanjai   | 5            |  |  |  |
| 9                                                                              | 8                                                       | 26/4/2563      | 13:49   |                    | 263124 ទា        | ายการอัตโนมัติ            | 630000 | 0008742   | าสามพุระสิก    | ฑึกผู้ป่วยใน | kwanjai   | 1            |  |  |  |
| 10                                                                             | <b>_</b>                                                | 26/4/2563      | 13:49   | 200426/0010        | 263123 โม        | บสั่งยาผู้ป่วยใน          | 630000 | 0008742   | พลสุดสิท       | ฑึกผู้ป่วยใน | kwanjai   | 2            |  |  |  |
| 11                                                                             | <b>B</b>                                                | 26/4/2563      | 13:07   | 200426/0009        | 263121 ใง        | บสั่งยาผู้ป่วยใน          | 630000 | 0008742   | wanteder       | ฑึกผู้ป่วยใน | peepo     | 4            |  |  |  |
| 12                                                                             | <b>_</b>                                                | 26/4/2563      | 12:55   | 200426/0008        | 263120 ใง        | บสั่งยาผู้ป่วยใน          | 630000 | 001066467 | พายาก เรียนกับ | ฑึกผู้ป่วยใน | peepo     | 15           |  |  |  |
| 13                                                                             | <b>_</b>                                                | 26/4/2563      | 12:48   | 200426/0007        | 263119 ใง        | บสิ่งยาผู้ป่วยใน          | 630000 | 0003460   | งายและเป็งที   | ฑึกผู้ป่วยใน | peepo     | 10           |  |  |  |
| 14                                                                             | <b>_</b>                                                | 26/4/2563      | 12:45   | 200426/0006        | 263118 โม        | บสั่งยาผู้ป่วยใน          | 630000 | 00254676  | นสภาพรีพนูนร   | ฑึกผู้ป่วยใน | peepo     | 4            |  |  |  |
| 15                                                                             | <u>_</u>                                                | 26/4/2563      | 12:41   | 200426/0005        | 263117 โม        | บสิ่งยาผู้ป่วยใน          | 630000 | 0001377   | ารางมีสาราสกุล | ฑึกผู้ป่วยใน | рееро     | 9            |  |  |  |
| 144 44 4                                                                       | ++                                                      | + ++ ++ +      | V X A   | * '* 🖣             | •                |                           |        |           |                |              |           |              |  |  |  |
| : ua                                                                           | ดงใบส                                                   | สั่งยา         |         |                    |                  |                           |        |           |                |              |           |              |  |  |  |

แสดงหน้าจอ การแสดงข้อมูลใบสั่งยาตามข้อมูลที่กรอง

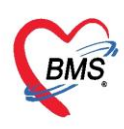

1.3 เมื่อได้รายการใบสั่งยาผู้ป่วยใน สามารถตรวจสอบรายการในใบสั่งยาได้ โดยการเลือกรายการใบสั่งยา ที่ต้องการจะตรวจสอบรายการใบสั่งยา จากนั้นกดปุ่ม แสดงใบสั่งยา

| 🔮 HOS        | <plogi< th=""><th>inWelcomeHTML</th><th>.Form 🔮</th><th>HOSxPIPDMedication</th><th>OrderNoListFo</th><th>m 🗙</th><th></th><th></th><th></th><th></th><th></th><th></th></plogi<>                                                                                                    | inWelcomeHTML  | .Form 🔮  | HOSxPIPDMedication | OrderNoListFo | m 🗙               |        |            |                      |                   |         |    |  |  |  |
|--------------|----------------------------------------------------------------------------------------------------|----------------|----------|--------------------|---------------|-------------------|--------|------------|----------------------|-------------------|---------|----|--|--|--|
| รายกา        | รใบส                                                                                                    | สั่งยาผู้ป่วยใ | u        |                    |               |                   |        |            |                      |                   |         |    |  |  |  |
| การแสดง      | ข้อมูล                                                                                                    |                |          |                    |               |                   |        |            |                      |                   |         |    |  |  |  |
|              |                                                                                                    |                |          |                    |               |                   |        |            |                      |                   |         |    |  |  |  |
| ช่วง         | วันที                                                                                                    | 26/4/2563      | *        | ถึงวันที่ 26/4/25  | 63 🗸          | ฑึกผู้ป่วย        |        |            | *                    | 🛛 😳 Refres        | h       |    |  |  |  |
| HN           |                                                                                                    |                |          | AN                 | 2             |                   |        |            |                      |                   |         |    |  |  |  |
| View control |                                                                                                    |                |          |                    |               |                   |        |            |                      |                   |         |    |  |  |  |
| 🗹 IBx        | view control<br>IPx  IPx  IPx <p< td=""></p<>                                                                                                    |                |          |                    |               |                   |        |            |                      |                   |         |    |  |  |  |
| ອາຍາວາອີ     | Image: Image: Image |                |          |                    |               |                   |        |            |                      |                   |         |    |  |  |  |
| 3 1011136    | รายการใบสั่งยา<br>ล้ำดับ Ick วันที่สั่ง เวลา ลำดับในวัน เลขที่ไปสั่ง ประเภท AN HN ชื่อยัปวย ตัก ยับันทึก รำนวนรายก                                                                                                    |                |          |                    |               |                   |        |            |                      |                   |         |    |  |  |  |
| ลาตบ         | รายการเบลงยา<br>ลำดับ Lck วันที่สิ่ง เวลา ลำดับในวัน เลขที่ใบสั่ง ประเภท AN HN ชื่อผู้ป่วย ตึก ผู้บันทึก จำนวนรายกา                                                                                                    |                |          |                    |               |                   |        |            |                      |                   |         |    |  |  |  |
| > 1          | Ē                                                                                                    | 26/4/2563      | 15:10    | 200426/0017        | 263132        | ใบสังยาผู้ป่วยใน  | 630000 | 1010112546 | NATER TRADUCTION     | ทึกผู้ป่วยใน      | kwanjai | 3  |  |  |  |
| 2            | <u> </u>                                                                                                    | 26/4/2563      | 14:55    | 200426/0016        | 263131        | ใบสิ่งยาผู้ป่วยใน | 630000 | 0.00013546 | មានចិលីរកកាលនេះភា    | ฑึกผู้ป่วยใน      | peepo   | 1  |  |  |  |
| 3            | <u>_</u>                                                                                                    | 26/4/2563      | 14:46    | 200426/0015        | 263130        | ใบสั่งยาผู้ป่วยใน | 630000 | 0000010546 | ษามาริเตียร หมายาก   | ฑึกผู้ป่วยใน      | peepo   | 11 |  |  |  |
| 4            | _                                                                                                    | 26/4/2563      | 14:24    |                    | 263129        | ยาโอนจาก OPD      | 630000 | 00003566   | មានចិលីន។ ក្រោយហា    | ฑึกผู้ป่วยใน      | ver1    | 8  |  |  |  |
| 10           | <b>e</b>                                                                                                    | 26/4/2563      | 13:49    | 200426/0010        | 263123        | ใบสั่งยาผู้ป่วยใน | 630000 | 0008742    | warpeda gree         | ฑึกผู้ป่วยใน      | kwanjai | 2  |  |  |  |
| 11           | <b>e</b>                                                                                                    | 26/4/2563      | 13:07    | 200426/0009        | 263121        | ใบสั่งยาผู้ป่วยใน | 630000 | 0008742    | พามศระเดิม พูศก      | ฑึกผู้ป่วยใน      | peepo   | 4  |  |  |  |
| 12           | <b>e</b>                                                                                                    | 26/4/2563      | 12:55    | 200426/0008        | 263120        | ใบสั่งยาผู้ป่วยใน | 630000 | 0010647    | งามภาพิณ์ สีลงก้า    | ฑึกผู้ป่วยใน      | peepo   | 15 |  |  |  |
| 13           | <u>e</u>                                                                                                    | 26/            |          | 0 Å                | 263119        | ใบสั่งยาผู้ป่วยใน | 630000 | 0003460    | พายและทั่งหนึ่งพื    | ดึกผู้ป่วยใน      | peepo   | 10 |  |  |  |
| 14           | <u> </u>                                                                                                    | 26 กดป         | ุ่ม "แสด | ดงใบสังยา"         | 263118        | ใบสั่งยาผู้ป่วยใน | 630000 | 002954676  | น ส.กรรณีสารร์ พนุนร | ฑึกผู้ป่วยใน      | peepo   | 4  |  |  |  |
| 15           | <b>P</b>                                                                                                    | 26/            |          |                    | 263117        | ใบสั่งยาผู้ป่วยใน | 630000 | 00011377   | นาเมืองกา สุดสาส     | •<br>ตึกผู้ป่วยใน | peepo   | 9  |  |  |  |
| 144 44 4     | ни                                                                                                    | + HI + -       | XX       | * * Ŧ              | •             |                   |        |            |                      |                   |         |    |  |  |  |
|              |                                                                                                    |                |          |                    |               |                   |        |            |                      |                   |         |    |  |  |  |
| : แล่        | <b>กง</b> เบลี                                                                                                    | เงยา           |          |                    |               |                   |        |            |                      |                   |         |    |  |  |  |

แสดงหน้าจอ วิธีการตรวจสอบรายการยาในใบสั่งยา

1.4 โปรแกรมจะแสดงหน้าจอ บันทึกใบสั่งยาผู้ป่วยใน สามารถทำการแก้ไขหรือลบรายการยาได้

| 婱 HOSxPI                  | PDMedicationPi                                                                                                    | ifileOrd    | lerEntry | /Form                         |                    |                  |                       |             |         |            |           |              |                   |                                 |                     |               |                | - = ;       |
|---------------------------|----------------------------------------------------------------------------------------------------|-------------|----------|-------------------------------|--------------------|------------------|-----------------------|-------------|---------|------------|-----------|--------------|-------------------|---------------------------------|---------------------|---------------|----------------|-------------|
| 🔼 บัน                     | เท็กใบสั่งยาผู้                                                                                                    | ป่วยใ       | น        |                               |                    |                  |                       |             |         |            |           |              |                   |                                 | ប័បព៌រ              | าจัดยา เ      | วันทึกว่ายย    | Log         |
| ข้อมูลผู้ป่วย             | J.Z                                                                                                    |             |          |                               |                    |                  |                       |             |         |            |           |              |                   |                                 |                     |               |                |             |
| คำนำหน้า                  | นาง                                                                                                    | ชื่อ        |          |                               | )                  | นามสกุล          |                       |             | เพศ     |            | •         |              |                   | ผู้จำหน่                        | าย                  |               |                |             |
| วันเกิด                   | 30/11/2518                                                                                                    | อายุ        | 41 ปี    | 10 เดือน 9 วัน                | 1                  | หมู่เลือด        | ไม่ระบุ 🖂             | บัตรปชช.    |         |            |           |              |                   | ĩ                               | นที่                |               | ะ เวลา         |             |
| แพ้ยา                     |                                                                                                    |             |          |                               | โร                 | คเรื้อรัง        |                       |             |         |            |           |              |                   | วิธีจำหน่                       | าย                  |               |                |             |
| ΗN                        |                                                                                                    | โท          | รศัพท์   |                               |                    | มือถือ           |                       |             |         |            | -         |              |                   | สถา                             | านะ                 |               |                |             |
| AN                        |                                                                                                    | วันที่      | Admit    | 1/6/2560                      | เวลา               | 22:4             | 44 📜 ผู้สั่ง          |             |         |            |           | เตียง        | สม17              | 3.33                            | เว็นนอน             |               |                |             |
| ฑึก                       | ผู้ป่วยใน                                                                                                    |             | แผนก     | อายุรกรรม                     | ลิทธิ              | UC               | 12-59 ปี ใน C         | นp อาการ    | ปวดท้อง | เอาเจียน เ | ่ายเหล    | ประเภา       | า ทั่วไป          | สังกัด                          | า พนง.ไม่           | ເຈະນຸຝ່າຍ     |                |             |
| ใบสั่งยา                  |                                                                                                    |             |          |                               |                    |                  |                       |             |         |            |           |              |                   |                                 |                     |               |                |             |
| ชื่อยา                    | Ward ผู้ป่วยใน                                                                                                    |             | 2        | Mode 2 🦲 Ta                   | }-<br>isk ▼        | 18<br>จำนวง<br>0 | เบิกยาจาก<br>น หน่วยบ | કકર્ણ ઉઠ્ઠી | š       | Dose       | DI<br>หน่ | Check<br>เวย | 90 🗘 วิ<br>ความถึ | <sup>วัน</sup> 🔲 ยืนยัน<br>เวลา | จั๊ด/จ่ายยา<br>ราคา | ใช้สำหรั<br>0 | กับ<br>วัน Clr | (F3)        |
|                           |                                                                                                    |             |          |                               |                    |                  |                       |             | 1.      |            | 1         | 71           |                   | 1                               |                     |               |                |             |
| ฉลากช่ว                   | 18                                                                                                    |             |          |                               |                    | แก้ไข            | ช                     |             |         |            | 16        |              |                   | Lock ภาษา                       | ไทย -               | All 🛉 👘       | ໂม [F8] 🗆      | Quick mode  |
| ล้ำดับ F                  | FL P Patte                                                                                                    | ารั้งที่ ชื | อรายกา   | s<br>                         |                    | 5                | ธิใช้                 |             |         |            | ล่ำตับวิ  | iu St.       | จำนวนเบิก         | จำนวนจ่าย                       | คงเหลือ             | เครื่องนับ    | ຮັບຍາແລ້ວ      | ราคา        |
| 2                         | <b>♂</b> □                                                                                                    | 1 0         | ZNSS     | 0.9% 100 ml voe               | ir∠g.∖<br>n        | /181             |                       |             |         |            | 1         | 0            | 2                 | 1                               |                     | 0             |                | 20.00       |
| -                         |                                                                                                    |             |          |                               |                    |                  |                       | • •         |         |            |           |              |                   |                                 |                     | -             |                |             |
|                           | 10 10 10 11 <b>1</b> 7 1997                                                                                                    |             |          |                               |                    |                  |                       |             |         |            |           |              |                   |                                 |                     |               |                |             |
| <ul><li>กำหนดจำ</li></ul> | <ul> <li>&gt;&gt;&gt;&gt;&gt;&gt;&gt;&gt;&gt;&gt;&gt;&gt;&gt;&gt;&gt;&gt;&gt;&gt;&gt;&gt;&gt;&gt;&gt;&gt;&gt;&gt;&gt;&gt;&gt;&gt;&gt;&gt;</li></ul> | ÷ 5         | น ก้าง   | านด 🗋 ลบจำนวร<br>เป็นดี Nores | น 0 ก่อน<br>ync de | บันทึก<br>sta    |                       | Si          |         |            |           |              |                   |                                 |                     | 🛛 Re          | set            | ,           |
| <b>8</b> a                | บ                                                                                                    |             |          |                               |                    |                  |                       |             |         |            |           |              |                   |                                 |                     | 🕒 บัน         | ฑึก [F9]       | 🔀 ปิด [F11] |

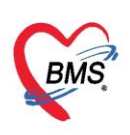

1.5 โดยในหน้าจอบันทึกใบสั่งยาผู้ป่วยใน สามารทำการบันทึกจัดยา ได้ โดยคลิกที่ปุ่ม บันทึกจัดยา

| 🔼 บัน         | เท็กใบสิ่งยาผู้ป่   | ่วยใา      | ł                  |                          |                     |            |             |          |         |        |          |               | 1)           | บันทึกวัดยา     | บันทึกว่า   | ອຍາ 💽 Log                            |
|---------------|---------------------|------------|--------------------|--------------------------|---------------------|------------|-------------|----------|---------|--------|----------|---------------|--------------|-----------------|-------------|--------------------------------------|
| ข้อมูลผู้ป่วย | I                   |            |                    |                          |                     |            |             |          |         |        |          |               |              |                 |             |                                      |
| คำนำหน้า      | นาย 🗸               | ชื่อ       | ากสอร              | ນ                        | น                   | ามสกุล     | เวชระเบียน  |          | เพศ     | -      |          |               | ผู้จำหน่าย   |                 |             |                                      |
| วันเกิด       | 25/2/2537 🔹         | อายุ       | 26 <del>ปี</del> 1 | 1 เดือน 0 วัน            | ห                   | มู่เลือด   | A 🗸         | บัตรปชช. | 0112680 | 159038 |          |               | วันที่       |                 | • n         | an 🛟                                 |
| แพ้ยา         | DAPOXETINE          |            |                    |                          | โรค                 | เรื้อรัง   |             |          |         | _      |          |               | วิธีจำหน่าย  |                 |             |                                      |
| ΗN            | 062165985           | โทร        | สจัพท์             |                          |                     | มือถือ     | 099999999   |          |         |        |          |               | สถานะ        |                 |             |                                      |
| AN            | 63000002            | วันที่ /   | Admit              | 25/3/2563 -              | เวลา                | 11:3       | 8 🗘 ผู้สิ่ง |          |         |        | เทียง    | 117           | รวมวัน       | เนอน            |             |                                      |
| ฑึก           | หอผู้ป่วยในชาย      |            | แผนก               | อายุรกรรม                | ลิทธิ               | ช่าระเ     | งินเอง      | อากา     | 5       |        | ประเภท   | า ทั่วไป      | สังกัด       | พนง.ไม่ระบุฝ่าย | 1           |                                      |
| ในสังหว       |                     | ٠          | HOSxP              | IPDMedicationOrd         | erPrepa             | reStaf     | EntryForm   |          |         |        |          |               |              | - = x           |             |                                      |
| Prescrir      | ation :             | ข้อ        | อมูลผู้            | จัดยา                    |                     |            |             |          |         |        |          |               |              | C Log           |             | ส้อมาในส้อนอ                         |
| C I           | - 54                | e é        | (ดยา               |                          |                     |            |             |          |         |        | 9        |               |              |                 | ม Add ch    | ขอมูลเบลงยา<br>art ดัวเรื่องวารพิมพ์ |
| Orde          |                     | Г          |                    |                          |                     |            |             |          |         |        |          |               |              |                 | ะ ในวัน     | Task                                 |
| un            | 115884 0000         |            | ผู้จัดยา           | า ทดสอบ ระบบ E           | MS                  |            |             |          |         | -      |          | ี ยืนยันจัดยา | ล้า          | ค่า             |             |                                      |
|               | งงสเต พอส์กวอเท     |            | เวลาจัด            | n 25/3/25631             | :45:35              |            |             | -        |         |        |          |               |              |                 |             |                                      |
| ชื่อยา        |                     |            |                    |                          |                     |            |             |          |         |        | _        |               |              |                 | หรับ        |                                      |
|               |                     |            |                    |                          |                     |            |             |          |         |        | 6        |               | ) บันทึก     | 🗙 ปิด           | 🗘 วัน 🧲     | Cir [F3]                             |
| ฉลากช่ว       | ย                   |            |                    |                          |                     | แก้ไข      |             |          |         |        | C        |               | ock ภาษา ไร  | 18 - All 🕂      | เพิ่ม [F8]  | 🗖 Quick mode                         |
| การแพ้ยา      |                     |            |                    |                          |                     |            |             |          |         |        |          |               |              |                 |             |                                      |
| "DAP          | OXETINE             | = í        | งื่นแด             | ดง ตามตัว"               |                     |            |             |          |         |        |          |               |              |                 |             |                                      |
| ລຳອັນ 1       | FL P Pat n          | รั้งร์ ชื่ | อรายกา             | ş                        |                     | 35         | รไข้        |          |         | St.    | ลำดับวัน | จำนวนเบิก     | จ้านวนจ่าย ค | งเหลือ เครื่อง  | หนับ รับยาเ | เล้ว ราคา 🦰                          |
|               |                     |            |                    |                          |                     |            |             |          |         |        |          |               |              |                 |             | i≡<br>▼                              |
| H4 44 4       | > >> + + <b>-</b> • | ~ X        | °∩ *               | * 🗣                      |                     |            |             |          |         |        |          |               |              |                 |             | Þ                                    |
| กำหนดจำ       | นวนยาสำหรับ 0       | 🗘 วัา      | ู่ กำห             | เนค 🗌 ลบจำนวน<br>🗋 Nores | 0 ก่อนบั<br>/nc dat | ินทึก<br>อ |             |          |         |        |          |               |              |                 | Reset       |                                      |

#### แสดงหน้าจอ การบันทึกจัดยา

1.6 และหน้าจอบันทึกใบสั่งยาผู้ป่วยใน ยังสามารทำการบันทึกจ่ายยา และ Lock ใบสั่งยาได้

โดยการกดปุ่ม บันทึกจ่ายยา

| 🔼 บัน                                 | เท็กใบสิ่งยา                            | ຜູ້ນ້ວຍ             | ใน                         |                                     |              |           |        |           |           |        |    |           |             |            | บันเ    | ทึกวัดยา บัเ | เท็กจ่ายย    | n 🤇 Log                  |
|---------------------------------------|-----------------------------------------|---------------------|----------------------------|-------------------------------------|--------------|-----------|--------|-----------|-----------|--------|----|-----------|-------------|------------|---------|--------------|--------------|--------------------------|
| ข้อมูลผู้ป่วย                         | J                                       |                     |                            |                                     |              |           |        |           |           |        |    |           |             |            |         |              | 6            |                          |
| ดำนำหน้า                              | นาย                                     | - 14                | าหล่อ                      | บบ                                  | นามสกุล      | เวชระเบีย | ы      |           | <b>WH</b> |        | ÷  |           |             | ผู้จำหน่   | าย      |              |              |                          |
| วันเกิด                               | 25/2/2537                               | • 81                | ยุ 26 ปี                   | 1 เคือน 0 วัน                       | หมู่เลือด    | A         | •      | บัตร ประ. | 112680    | 159038 |    |           |             | 5          | นที่    |              | * เวลา       | :                        |
| แพ้ยา                                 | DAPOXETI                                | NE                  |                            |                                     | โรคเรื้อรัง  |           |        |           |           |        |    |           |             | วิธีจำหน่  | าย      |              |              |                          |
| HN                                    | 062165985                               | ĩ                   | ทรศัพท์                    |                                     | มือถือ       | 099999    | 99     |           |           |        |    |           |             | สถา        | นะ      |              |              |                          |
| AN                                    | 630000002                               | วันเ                | n Admit                    | t 25/3/2563 -                       | เวลา 11:3    | 38 📜 (    | ู้สิ่ง |           |           |        |    | เตียง     | 117         | 222        | วันนอน  |              |              |                          |
| ฑึก                                   | ทอผู้ป่วยในชาว                          | 🚸 но                | SxPIPDN                    | MedicationOrderPay                  | StaffEntryFo | m         |        |           | -         |        |    |           | 2.          | ~ ~        |         | - = x        |              |                          |
| ใบสั่งยา                              |                                         | ข้อมูล              | ผู้จ่าย                    | ยา                                  |              |           |        |           |           |        |    |           |             |            |         | C Log        |              |                          |
| Prescrip                              | ption :                                 | ผู้จ่ายย            | n                          |                                     |              |           |        |           |           |        |    |           |             |            |         |              |              | ข้อมูลใบสั่งยา           |
| Orde<br>แพ                            | erNo.<br>mย์ผู้สิ่ง 0658<br>Ward หอผู้ป | ម៉ូ <sup>ដ</sup>    | inยยา<br>ลาจ่าย            | າກສອນ ຈະນນ BMS<br>25/3/2563 11:51:1 | 4            |           | •      |           |           | •      | 3  | 🗖 ยึนย่   | อันจ่ายยา 🛛 | ີ Lock ໃນ  | สั่งยา  | 4n/n         | d chart<br>I | ดัวเลือกการพิมพ์<br>Task |
| ชื่อยา<br>ฉลากช่ว<br>การแห้ยา<br>"DAP | e<br>OXETIN                             | й <b>∂</b> 3<br>Е = | <sup>ล่ายยา</sup><br>ผื่นแ | ดง ตามตัว"                          | ]            | _         |        |           |           | ¥      |    |           | 3           | <b>1</b> Ŭ | เท็ก    | X ile        | F8]          | Xr (F3)<br>Quick mode    |
| ลำดับ                                 | FL P Pat                                | ครั้งร์             | ชื่อรายกา                  | 15                                  | 1            | สไข้      |        |           |           |        | St | ລໍາທັນວັນ | จำนวนเปิก   | จำนวนจ่าย  | คงเหลือ | เครื่องนับ   | ຈັນຍາແລ້ວ    | ราคา                     |

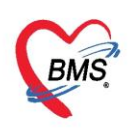

#### 2. ตรวจสอบ รายการเอกสาร Doctor order scan

2.1 ขั้นตอนการตรวจสอบรายการเอกสาร Doctor Order Scan ให้ไปที่เมนู

| GMS                       | 00)              | Ŧ                         |                 |                        |                         |                |                 | BMS-HOS      | SXP XE 4. | 0 : 4.61.1 | 2.5 DB : s | a@12 | 7.0.0.1 | hos [l |
|---------------------------|------------------|---------------------------|-----------------|------------------------|-------------------------|----------------|-----------------|--------------|-----------|------------|------------|------|---------|--------|
| <u>×</u>                  | Application      | OPD Registry R            | lefer Registry  | โกชนาการ               | PCU                     | Psychiatric    | Physic Registry | IPD Registry | Nurse     | Doctor     | Dental     | ER   | EMS     | Disp   |
| Admissio<br>Center<br>IPD | n Labor<br>Cente | Room Reservatio<br>Center | n Food<br>Order | ตรวจสอบการ<br>สังอาหาร | ป้นที่ก<br>Char<br>Char | า<br>สับ<br>rt |                 |              |           |            |            |      |         |        |
|                           | 1                | เมนู Ad                   | ldmissi         | ion                    |                         |                |                 |              |           |            |            |      |         |        |
|                           |                  | Ce                        | enter           |                        |                         |                |                 |              |           |            |            |      |         |        |

แสดงหน้าจอขั้นตอนการตรวจสอบเอกสาร Doctor Order Scan

2.2 โปรแกรมจะแสดงหน้าจอ รายชื่อผู้ป่วยที่รักษาตัวอยู่ในตึกผู้ป่วยใน ให้ทำการค้นหารายชื่อคนไข้ ที่ต้องการ โดยเลือกจากการกรองข้อมูลจากตึกผู้ป่วยใน หรือทำการกรองข้อมูลจาก HN หรือ AN ก็ได้

| <u>22</u> รา         | ยชื่อ                                                                                     | ເຜຼັ່ນໄວ | ยที่ | รักเ | ษาดิ | ้เวอ | ยู่ใา | เด็ก | ผู้ป่วย | ใน       |        |     |          |          |           |             |                |      |
|----------------------|-------------------------------------------------------------------------------------------|----------|------|------|------|------|-------|------|---------|----------|--------|-----|----------|----------|-----------|-------------|----------------|------|
| เงื่อนไขแส           | งื่อนไขแสดงผล                                                                             |          |      |      |      |      |       |      |         |          |        |     |          |          |           |             |                |      |
| ฑึกผู้ป่วย<br>เปลาเอ | ตักผู้ป่วยใน ทุกตึก       ระเภทการแสดงผล     Filter                                       |          |      |      |      |      |       |      |         |          |        |     |          |          |           |             |                |      |
| ອ ກຳ                 | ประเภทการแสดงผล<br>💿 กำลังรักษาตัวอยู่ 🔿 รับเข้าวันที่ 🔿 จำหน่ายวันที่ 🔿 รักษาตัวในวันที่ |          |      |      |      |      |       |      |         |          |        |     |          |          |           | 🗾 กันหา     | 🗋 เรียงตามเตีย | ы    |
|                      |                                                                                           |          |      |      |      |      |       |      |         |          |        |     |          |          |           |             |                |      |
| <b>ລຳ</b> ອັນ        |                                                                                           |          |      |      |      |      |       |      | สถาน    | :        |        |     |          |          |           |             | ข้อมูลทั่วไป   |      |
| ລຳຕັນ                | R                                                                                         | จ้าห     | Lε   | X-   | ผ่าง | กา   | น้ำ,  | อาก  | ด่าบริก | ติดเชื้อ | กายภาพ | ລາກ | ยากลับบ้ | ศูนย์จัด | HN        | ชื่อผู้ป่วย |                | อายุ |
| > 1                  |                                                                                           | 0        |      |      |      |      |       |      | (       |          | •      | •   | •        |          | 062165985 | นายทดสอบ เว | ชระเบียน       |      |

แสดงหน้าจอกรองข้อมูลตามตัวเลือก

2.3 ให้ทำการคลิกขวาที่รายชื่อคนไข้ที่ต้องการแล้วเลือกเมนู Scan ใบสั่งยาผู้ป่วยใน

| 🤽 รายชื่อผู้ป่วยที่รักษาด้วอยู่ในดึกผู้ป่วยใน                           |               |                                |           |              |            |           |              |            |
|-------------------------------------------------------------------------|---------------|--------------------------------|-----------|--------------|------------|-----------|--------------|------------|
| เงื่อนไขแสดงผล                                                          |               |                                |           |              |            |           |              |            |
| ตักผู้ป่วยใน ทุกพีก → F<br>ประเภทการแสดงผล                              | Filter<br>HN  | 🗊 ดันหา                        |           |              |            |           |              |            |
| 💿 กำลังรักษาตัวอยู่ 🔿 รับเข้าวันที่ 🔿 รักหน่ายวันที่ 🔿 รักษาตัวในวันที่ | AN 63000002   | เรียงตามเตียง<br>ดัน ดัน ที่ยง |           |              |            |           |              |            |
|                                                                         |               |                                |           |              |            | 1         |              |            |
| ล้ำดับ สถานะ                                                            |               | ข้อมูลทั่วไป                   |           |              |            |           |              |            |
| ล้ำดับ R จำห Lt X- ผ่า กา น้ำ, อาก ด่าบริก พิดเชีย กายภาห ลาก ยากลับบ้  | ์ ศูนย์จัด HN | ชื่อผู้ป่วย                    | อายุ (ปี) | อายุ (เคือน) | อายุ (วัน) | AN        | วันที่รับตัว | เวลารับทัว |
|                                                                         | 062165985     | พายา<br>Medication Profile     | 1 00      |              | 0          | 630000002 | 25/3/2563    | 11:38      |
|                                                                         |               | ฟอร์มปรอท(Q)                   |           |              |            |           |              |            |
|                                                                         |               | Note                           |           |              |            |           |              |            |
|                                                                         |               | พิมพ์เอกสาร(T)                 |           |              |            |           |              |            |
|                                                                         |               | ส่งตัวรับบริการแผนกอื่น        | (V)       |              |            |           |              |            |
|                                                                         |               | Scan ใบสั่งยาผู้ป่วยใน(S       | 6)        |              |            |           |              |            |
|                                                                         |               | แสดงรายการ Scan ใบส่           | ล์ยา(C)   |              |            |           |              |            |

แสดงขั้นตอนการ Scan ใบสั่งยาผู้ป่วยใน

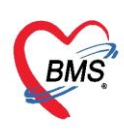

2.4 โปรแกรมจะแสดงหน้าจอ Scan ใบสั่งยาผู้ป่วยใน ให้ทำการเลือกเครื่อง Scan ดังหมายเลข 1 เลือกประเภทเอกสาร ดังหมายเลข 2 และกดปุ่ม บันทึก ดังหมายเลข 3 และสามารถดูรายการเอกสารที่ Scan แล้ว ที่แถบ Document ที่หมายเลข 4

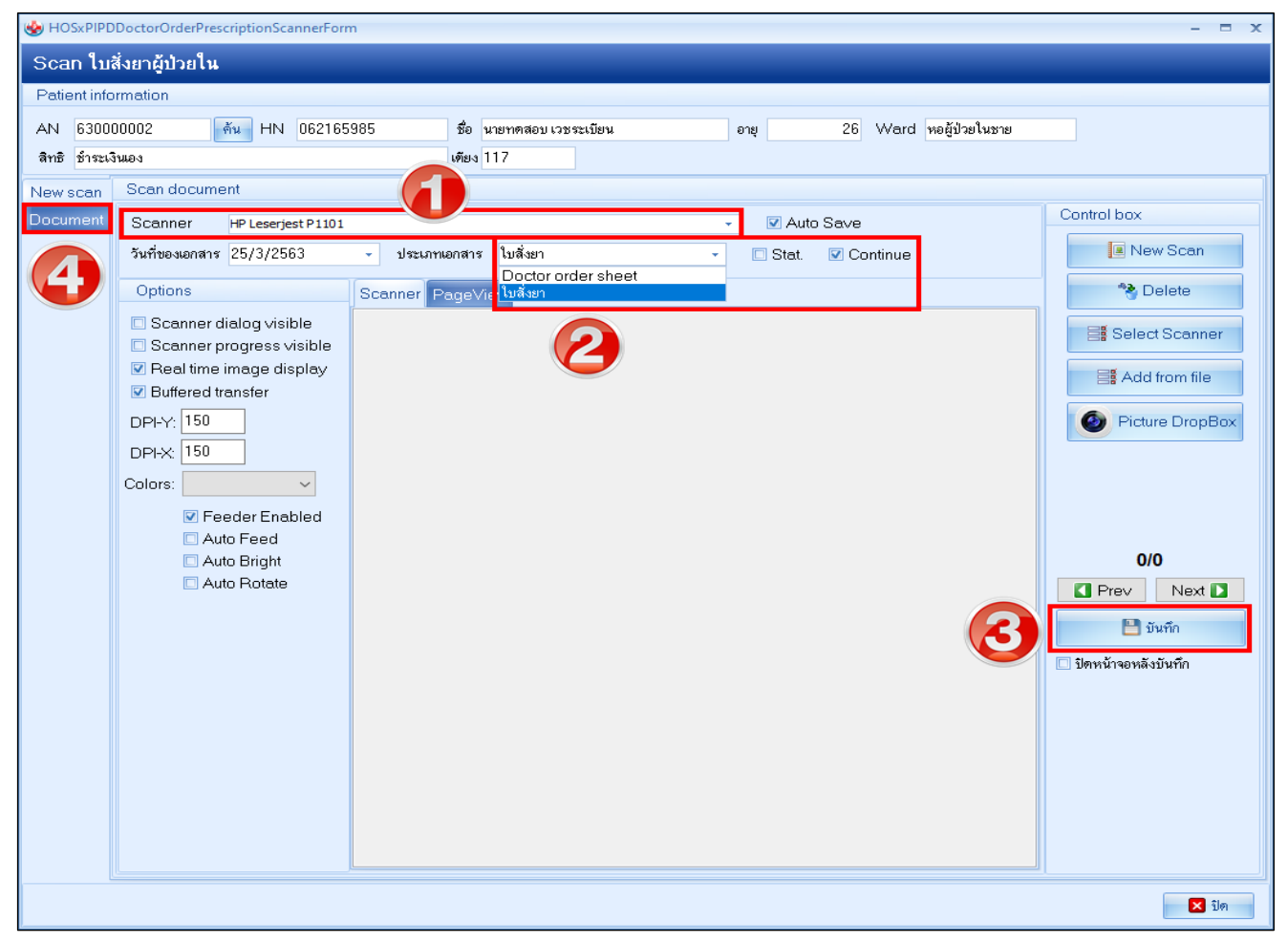

แสดงขั้นตอนการ Scan ใบสั่งยาผู้ป่วยใน

2.5 เมื่อทำการ Scan ใบสั่งยาผู้ป่วยในเสร็จเรียบร้อยแล้ว สามารถดูรายการเอกสารที่ Scan ได้ตามขั้นตอน ดังนี้ ขั้นตอนการตรวจสอบรายการเอกสาร Doctor Order Scan ที่ Scan แล้ว ให้ไปที่เมนู

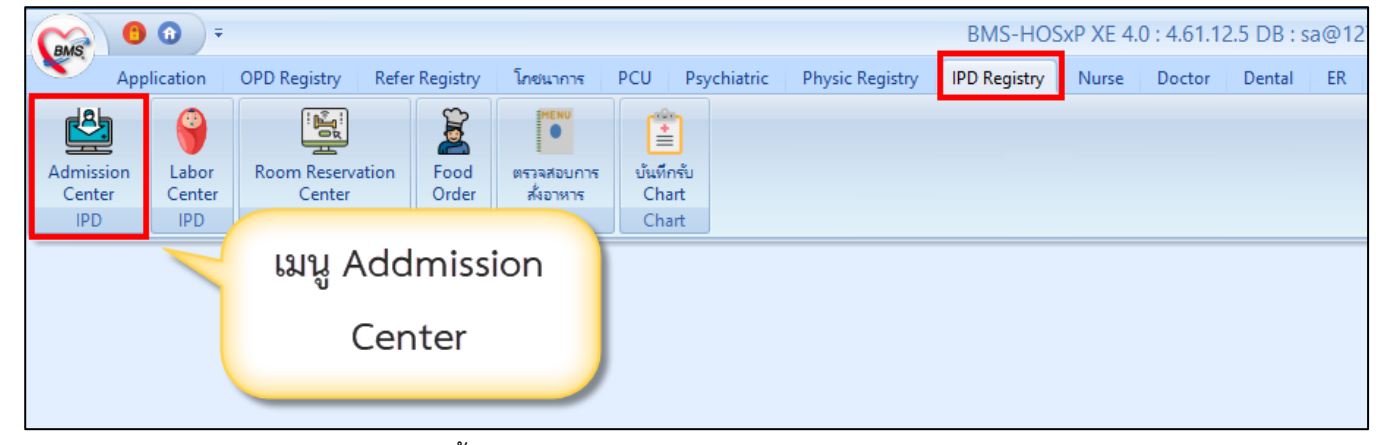

แสดงหน้าจอขั้นตอนการตรวจสอบเอกสาร Doctor Order Scan

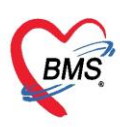

2.6 โปรแกรมจะแสดงหน้าจอ รายชื่อผู้ป่วยที่รักษาตัวอยู่ในตึกผู้ป่วยใน ให้ทำการค้นหารายชื่อคนไข้

ที่ต้องการ โดยเลือกจากการกรองข้อมูลจากตึกผู้ป่วยใน หรือทำการกรองข้อมูลจาก HN หรือ AN ก็ได้

| <u> 2</u> ราย | เชื่อผู้ป่วย  | เที่รักษ | กดัวอ     | ยู่ในดีก | າຜູ້ປ່ວຍ  | ใน       |           |        |        |             |           |              |                 |      |
|---------------|---------------|----------|-----------|----------|-----------|----------|-----------|--------|--------|-------------|-----------|--------------|-----------------|------|
| เงื่อนไขแสด   | งผล           |          |           |          |           |          |           |        |        |             |           |              | _               |      |
| ฑึกผู้ป่วยใง  | น ทุกฑึก      |          |           |          |           |          |           |        | -      | Filter      |           |              |                 |      |
| ประเภท        | การแสดงผล     |          |           |          |           |          |           |        |        | ΗN          |           | 🔟 ด้นหา      |                 |      |
| 回 กำลัง       | งรักษาตัวอยู่ | 🔘 รับเช้ | ข้าวันที่ | 0        | ำหน่ายวัน | เที่ 🤇   | ) รักษาตั | วในวัง | เทื่   | AN          |           | 🔲 ด้นหา      | 🗖 เรียงตามเตียง | 3    |
|               |               |          |           |          |           |          |           |        |        |             |           |              |                 |      |
| ລຳຕັນ         |               |          |           |          | สถานะ     | :        |           |        |        |             |           |              | ข้อมูลทั่วไป    |      |
| ລຳຕັນ         | R จำห I       | .e X- 1  | ผ่า กา    | น้ำ, อาก | r ค่าบริก | คิดเชี้อ | กายภาร    | ລາກ    | ຍາກລັນ | บ้ สูนย์จัด | • HN      | ชื่อผู้ป่วย  |                 | อายุ |
| > 1           |               | וסנ      |           |          | 0         |          | •         | •      | •      |             | 062165985 | นายทดสอบ เวง | ชระเบียน        |      |
|               |               |          |           |          |           |          |           |        |        |             |           |              |                 |      |
|               |               |          |           |          |           |          |           |        |        |             |           |              |                 |      |
|               |               |          |           |          |           |          |           |        |        |             |           |              |                 |      |
|               |               |          |           |          |           |          |           |        |        |             |           |              |                 |      |
|               |               |          |           |          |           |          |           |        |        |             |           |              |                 |      |

#### แสดงหน้าจอกรองข้อมูล

## 2.7 ให้ทำการคลิกขวาที่รายชื่อคนไข้ที่ต้องการแล้วเลือกเมนู แสดงรายการ Scan ใบสั่งยา(C)

| 🤼 รายชื่อผู้ป่วยที่รักษาตัวอยู่ในดึกผู้ป่วยใน                          |                   |                                                             |                                                                                                    |                         |          |              |
|------------------------------------------------------------------------|-------------------|-------------------------------------------------------------|----------------------------------------------------------------------------------------------------|-------------------------|----------|--------------|
| เงื่อนไขแสดงผล                                                         |                   |                                                             |                                                                                                    |                         |          |              |
| ตึกผู้ป่วยใน ทุกตึก                                                    | Filter            |                                                             |                                                                                                    |                         |          |              |
| ประเภทการแสดงผล                                                        | HN                | 🗊 ด้นหา                                                     |                                                                                                    |                         |          |              |
| 🙂 กำลังรักษาตัวอยู่ 🔿 รับเข้าวันที่ 🔿 จำหน่ายวันที่ 🔿 รักษาตัวในวันที่ | AN 630000002      | 🗊 ค้นหา                                                     | 🔲 เรียงตามเตียง                                                                                                    |                         |          |              |
| ล้ำคับ สถานะ                                                           |                   |                                                             | ข้อมูลทั่วไป                                                                                                    |                         |          |              |
| ลักดับ R จำห Lt X- ผ่า กา น้ำ, อาก ด่าบริก ติดเชี้ย กายภาร ลาก ยากล่   | ดับบ้ ศูนย์จัด HN | ชื่อผู้ป่วย                                                 | อายุ (ปี)                                                                                                    | อายุ (เคือน) อายุ (วัน) | AN       | วันที่รับตัว |
|                                                                        | 062165985         | ылы)<br>М<br>Уіа<br>No<br>Філ<br>Ка<br>Со<br>Со<br>Re<br>Re | edication Profile<br>edication Profile<br>หรืมประท(Q)<br>ote<br>มพ์โอกสาร(T)<br>ตัวสับบริการแผนกอั่น(V)<br><mark>ลก ใบสังยาผู้ประทิน(S)</mark><br>ดงรายการ Scan ใบสังยา(C)<br>นต่าใช้ร่ายจาก OPD(O)<br>านะการเงิน(W)<br>AR<br>ดงเอกสาร Scan (External)(A)<br>ome Health Care<br>ustomize Grid<br>set<br>sync AN |                         | 63000002 | 25/3/2563    |

แสดงขั้นตอนการแสดงรายการ Scan ใบสั่งยาผู้ป่วยใน

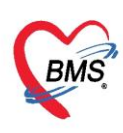

2.8 จะปรากฏหน้าจอ รายการเอกสาร Doctor order scan จาก IPD ขึ้นมา ซึ่งหน้าจอนี้จะเป็นหน้าจอ ที่ให้ห้องยาสามารถตรวจสอบดูได้ว่ามี Doctor Order Sheet ส่งมาจากระบบผู้ป่วยใน หรือไม่ โดยรูปแบบของ เอกสารที่ถูกส่งมาจากระบบผู้ในจะเป็นลักษณะของเอกสาร Scan

| รายการเอกส    | ns Docto       | or order scan       | จาก IPD     |                                |          |                         |                            |          |                                                                              |                  |              |                 |                  |
|---------------|----------------|---------------------|-------------|--------------------------------|----------|-------------------------|----------------------------|----------|------------------------------------------------------------------------------|------------------|--------------|-----------------|------------------|
| เลือกข้อมูล   |                |                     |             |                                |          |                         |                            |          |                                                                              |                  |              |                 |                  |
| Ward (ໃນ່ຈະນຸ | หมายฉึงทุกพึก) |                     |             | <ul> <li>ช่วงวันที่</li> </ul> | 25/3/256 | 3 - ãa 25/3/            | /2563 - การยืนยัน          | -        | O                                                                            |                  |              |                 |                  |
| ประเภทเอกสาร  |                |                     |             | - กำหนดลี                      | 😑 บุกคม  | 🔿 เฉพาะผู้ที่ถูกจำหห่าะ | ร 🕐 เฉพาะผู้ที่ Admit ไหม่ |          | u unites                                                                     |                  |              |                 |                  |
| AN            |                |                     | 🞴 คัน       |                                | 🔼 Stat.  | Continue                |                            |          |                                                                              |                  |              |                 |                  |
| Drag a colum  | n header he    | re to group by that | t column    |                                |          |                         |                            |          |                                                                              |                  | เมือกทั้งหมด | ไม่เลือกทั้งหมด | พิมพ์อกสาร [AN]  |
| ลำคับ เลือก จ | เถานะ พิมพ์    | HN                  | ชื่อผู้ป่วย |                                | AN       | ประเภท                  | Stat.                      | Continue | วันที่สิ่งยา                                                                 | วันที่ Scan (upd | late) P      | rocess Stat     | Process Continue |
|               |                |                     |             |                                |          |                         |                            |          |                                                                              |                  |              |                 |                  |
|               |                |                     |             |                                |          |                         |                            |          |                                                                              |                  |              |                 |                  |
|               |                |                     |             |                                |          |                         |                            |          |                                                                              |                  |              |                 |                  |
|               |                |                     |             |                                |          |                         |                            |          |                                                                              |                  |              |                 |                  |
|               |                |                     |             |                                |          |                         |                            |          |                                                                              |                  |              |                 |                  |
|               |                |                     |             |                                |          |                         |                            |          |                                                                              |                  |              |                 |                  |
|               |                |                     |             |                                |          |                         |                            |          |                                                                              |                  |              |                 |                  |
|               |                |                     |             |                                |          |                         |                            |          |                                                                              |                  |              |                 |                  |
|               |                |                     |             |                                |          |                         |                            |          |                                                                              |                  |              |                 |                  |
|               |                |                     |             |                                |          |                         |                            |          | <no dat<="" td=""><td>ta to display&gt;</td><td></td><td></td><td></td></no> | ta to display>   |              |                 |                  |
|               |                |                     |             |                                |          |                         |                            |          |                                                                              |                  |              |                 |                  |
|               |                |                     |             |                                |          |                         |                            |          |                                                                              |                  |              |                 |                  |

แสดงหน้าจอ รายการเอกสาร Doctor order scan จาก IPD

2.9 ลักษณะการแสดงผลของหน้าจอรายการเอกสาร Doctor order scan จาก IPD ห้องยาสามารถเลือก การแสดงข้อมูลได้ดังต่อไปนี้

| รายการเอกสาร     | Doctor order scan ann IPD |                             |          |                         |                          |           |          |
|------------------|---------------------------|-----------------------------|----------|-------------------------|--------------------------|-----------|----------|
| เลือกข้อมูล      |                           |                             |          |                         |                          |           |          |
| Ward (ไม่ระบุหมา | เยถึงทุกทึก)              | ช่วงวันที่                  | 7/2/2561 | - ถึง 7/2/256           | 1 - การยืนยัน            | ไม่ระบุ 🔹 | Ourse    |
| ประเภทเอกสาร     |                           | <ul> <li>กำหนดลี</li> </ul> | 回 ทุกคน  | 🔘 เฉพาะผู้ที่ถูกจำหน่าย | 🔘 เฉพาะผู้ที่ Admit ใหม่ |           | - CONTIN |
| AN               | 🞴 ค้น                     |                             | 🔲 Stat.  | Continue                |                          |           |          |

แสดงตัวเลือกข้อมูลของหน้าจอ รายการเอกสาร Doctor order scan จาก IPD

#### ตัวเลือกการกรองข้อมูล

- 1. WARD : เป็นตัวเลือกการแสดงข้อมูลแยกตาม WARD
- 2. ช่วงวันที่ : เป็นตัวเลือกการแสดงข้อมูลแยกตามวันที่ ที่ส่งเอกสาร
- 3. ประเภทเอกสาร : เป็นตัวเลือกประเภทเอกสารที่ต้องการจะดู ประกอบไปด้วย
  - 3.1 Doctor Order Sheet

3.2 ใบสั่งยา

- แสดง ทุกคน : แสดงข้อมูลผู้ป่วยทั้งหมดที่มีการส่งเอกสารมา ที่ยังไม่ถูกจำหน่าย
- 5. แสดง เฉพาะผู้จำหน่าย: แสดงข้อมูลเอกสารของคนไข้ที่ถูกจำหน่ายไปแล้ว

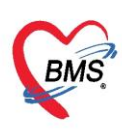

- 6. แสดง เฉพาะผู้ที่ Admit ใหม่ : แสดงข้อมูลเอกสารของคนไข้ที่ Admit ในวันปัจจุบัน
- 7. AN : สามารถกรองข้อมูลจากเลข AN ได้

โปรแกรมจะแสดงรายชื่อของผู้ป่วยที่มีการส่งเอกสารขึ้นมา

| รายการเ           | เอกส                   | สาร [         | Docto    | or order scan :     | ann IPD                                                          |                                               |                                                          |                  |          |                           |                      |                    |
|-------------------|------------------------|---------------|----------|---------------------|------------------------------------------------------------------|-----------------------------------------------|----------------------------------------------------------|------------------|----------|---------------------------|----------------------|--------------------|
| เลือกข้อมูล       |                        |               |          |                     |                                                                  |                                               |                                                          |                  |          |                           |                      |                    |
| Ward (<br>ประเภทผ | (ไม่ระร<br>อกสาร<br>AN | บุทมายดี<br>ร | ้งทุกพึก |                     | <ul> <li>ช่วงวันที่ 2</li> <li>ถ้าทนคลิ</li> <li>ด้าน</li> </ul> | 5/3/2563 -<br>ทุกคน Oเลหาะสู้<br>Stat Continu | ถึง 25/3/2563 - การ์<br>ที่ถูกจำหน่าย 🔿 เฉพาะผู้ที่ Admi | ทีมยัน<br>t ใหม่ | •        |                           |                      |                    |
| Drag a c          | olum                   | in hea        | der he   | re to group by that | column                                                           |                                               |                                                          |                  |          |                           | เลือกทั้งห           | มด ไม่เลือกทั้งหมด |
| ล้ำคับ เล็ม       | en 1                   | สถานะ         | พิมพ์    | HN                  | ชื่อผู้บ้าย                                                      | AN                                            | ประเภท                                                   | Stat.            | Continue | วันที่สังยา<br>กระเวษกรรว | วันที่ Scan (update) | Process Stat       |
| 2                 |                        | ĕ             | ŏ        | 062165985           | นายทศสอบ เวชาะเบียน<br>นายทศสอบ เวชาะเบียน                       | 63000002                                      | Doctor order sheet                                       | н                |          | 25/3/2563                 | 25/3/2563 13:39:04   |                    |
|                   |                        |               |          |                     |                                                                  |                                               |                                                          |                  |          |                           |                      |                    |
|                   |                        |               |          |                     |                                                                  |                                               |                                                          |                  |          |                           |                      |                    |
|                   |                        |               |          |                     |                                                                  |                                               |                                                          |                  |          |                           |                      |                    |
|                   |                        |               |          |                     |                                                                  |                                               |                                                          |                  |          |                           |                      |                    |
|                   |                        |               |          |                     |                                                                  |                                               |                                                          |                  |          |                           |                      |                    |
|                   |                        |               |          |                     |                                                                  |                                               |                                                          |                  |          |                           |                      |                    |

แสดงข้อมูลผู้ป่วยที่ส่งเอกสารมาจากผู้ป่วยใน

หมายเหตุ : การกรองในหน้าจอแสดงเอกสาร Doctor Order Scan

- 1. Ward (ไม่ระบุหมายถึงทุกตึก) : เลือกตึกที่ต้องการให้แสดงใบสั่งยาที่ Scan ส่งมาให้จาก Ward
- 2. ช่วงวันที่ : สำหรับเลือกช่วงวันที่ที่ Scan ใบสั่งยาจาก Ward
- 3. การยืนยัน : เลือกประเภทการยืนยันรับใบสั่งยา
- 4. ประเภทเอกสาร : เลือกประเภทเอกสารที่ Ward ส่งมา
- 5. กำหนดสี : กำหนดสีประเภทเอกสารได้

#### ข้อมูลที่แสดงในหน้าจอ

- 1. สถานะ : เป็นสถานะการรับเอกสารเอกสารของห้องยา ซึ่งมี 2 รูปแบบ ดังนี้
  - 阿 : ห้องยายังไม่รับเอกสาร
  - 🎑 : ห้องยารับเอกสารแล้ว
- 2. HN : เลข HN ผู้ป่วย
- 3. ชื่อผู้ป่วย : ข้อมูลชื่อ-สกุลผู้ป่วย
- 4. AN : เลข AN ผู้ป่วย
- 5. ประเภท : ประเภทของเอกสารที่ Scan
- 6. วันที่สั่งยา : วันที่ Scan เอกสาร
- 7. วันที่ Scan : วันที่ Update เอกสาร
- 8. เจ้าหน้าที่ : ผู้ Scan เอกสาร

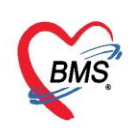

- 9. จำนวนเอกสาร : จำนวนเอกสารที่ Scanส่งมาทั้งหมด
- 10. เตียง : เลขเตียงของคนไข้
- 11. ตึกผู้ป่วยใน : ชื่อ WARD ที่ผู้ป่วยนอนอยู่ปัจจุบัน

2.10 หากต้องการตรวจสอบสามารถคลิกที่ชื่อของคนไข้เพื่อดูเอกสารที่ส่งมาจากระบบผู้ป่วยในได้เลย

| รายการเอกสาร Doctor         | order scan ann IPD      |                                       |                           |              |                      |             |                      |               |
|-----------------------------|-------------------------|---------------------------------------|---------------------------|--------------|----------------------|-------------|----------------------|---------------|
| เลือกข้อมูล                 |                         |                                       |                           |              |                      |             |                      |               |
| Ward (ไม่ระบุหมายถึงทุกทึก) |                         | <ul> <li>ช่วงวันที่ 24/11/</li> </ul> | 2559 👻 ถึง 24/11/         | คลิกเสีร     | ากซื่อ               | แสดง        |                      |               |
| ประเภทเอกสาร                |                         | - (กำหนดสี 😑 ทุกค                     | น 🔘 เฉพาะผู้ที่ถูกจำหน่าย | 1101110010   |                      |             |                      |               |
| AN                          | 🧕 ค้น                   |                                       |                           |              |                      |             |                      |               |
| Drag a column header here t | to group by that column |                                       |                           |              |                      |             |                      |               |
| ลำดับ สถานะ HN              | ชื่อผู้ป่วย             | AN                                    | ประเภท                    | วันที่สิ่งยา | วันที่ Scan (update) | เจ้าหน้าที่ | จำนวนหน้าเอกสา เทียง | ดึกผู้ป่วยใน  |
| >1 🗢 0035971                | ค.ช.ทคสอบ รายงาน        | 00000019                              | Doctor order sheet        | 24/11/2559   | 24/11/2559 15:15:26  | adm         | 1 ER01               | ER (อุบัติเหเ |
|                             |                         |                                       |                           |              |                      |             |                      |               |
|                             |                         |                                       |                           |              |                      |             |                      |               |

แสดงวิธีการเลือกข้อมูลผู้ป่วย

## 2.11 จากนั้นโปรแกรมจะแสดงหน้าจอเอกสาร Scan ที่ทางผู้ป่วยในส่งมาให้กับห้องยาได้ดู

| IPD Doctor order viewer               |                     |          |         |       |       |       |       |         |         |           |        |          |        | -     |         | x |
|---------------------------------------|---------------------|----------|---------|-------|-------|-------|-------|---------|---------|-----------|--------|----------|--------|-------|---------|---|
| IPD Doctor order viewer               |                     |          |         |       |       |       |       |         |         |           |        |          |        |       |         |   |
| AN 000000020 วันที่scan 31/1/2558     | - show M            | น้าที่ 🚺 | /       | 1     | 16:4  | 2:17  | ¢     | 4       | << Prev | / N       | ext >> |          |        |       | 🛋 พิมพ์ |   |
|                                       | แบบบันทึกก          | การใช้   | ร์ยาผู้ | ป่วย  | (Dr   | ug P  | rofil | e)      |         |           |        |          |        |       |         | ^ |
| สื่อและสุดมากตา                       | ີວີສີດາະໃຊ້         |          |         |       |       |       |       | วัน/เดิ | ้อน     |           |        |          |        |       |         |   |
| 1 6141 20 2010                        | 1111110             | 31/01    | 01/02   | 02/02 | 03/02 | 04/02 | 05/02 | 06/02   | 07/02   | 08/02     | 09/02  | 10/02    | 11/02  | 12/02 | 13/02   |   |
| [C] AMOXICILLIN 500 MG CAP            | 1 OR1 BID . รับประเ |          |         |       |       |       |       |         |         |           |        |          |        |       |         |   |
| [C] PARACETAMOL 500 MG TAB            | 1 OR1 Q4 . รับประท  |          |         |       |       |       |       |         |         |           |        |          |        |       |         |   |
| Zoom 100 🛟 🖉 Zoom 💽 Fit width 📑 Fit h | neight              |          |         |       |       |       |       |         | 0       | ยกเลิกยีน | ยัน    | 🌶 ยืนยัน | รายการ |       | ปิต     | * |

แสดงหน้าจอเอกสาร Scan

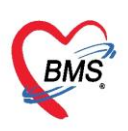

2.12จากนั้นห้องยาสามารถพิมพ์เอกสาร Scan ที่ส่งมาจากระบบผู้ป่วยในได้ที่ปุ่ม พิมพ์

| ) Doctor order viewer           |                                 |                     |              |       |             |       |            |         |         |           |                   |          |        |       |            |
|---------------------------------|---------------------------------|---------------------|--------------|-------|-------------|-------|------------|---------|---------|-----------|-------------------|----------|--------|-------|------------|
| 000000020 ຈັນຕິ scan 31/1/251   | <sup>58</sup> - <b>■</b> show ท | <sup>ณ์กั</sup> ้ 🛯 | ้<br>รัยาผู้ | ้ป่วย | 16:4<br>(Dr | ug P  | :<br>rofil | le)     | << Prev | N         | lext >><br>ม "พิง | )ฟ์"     | 1      | )     | <b>-</b> 5 |
| 4                               | 94 98                           |                     |              |       |             |       |            | วัน/เดิ | โอน     |           |                   |          |        | -     |            |
| ชอและขนาดยา                     | วธการเช                         | 31/01               | 01/02        | 02/02 | 03/02       | 04/02 | 05/02      | 06/02   | 07/02   | 08/02     | 09/02             | 10/02    | 11/02  | 12/02 | 13         |
| [C] AMOXICILLIN 500 MG CAP      | 1 OR1 BID . รับประเ             |                     |              |       |             |       |            |         |         |           |                   |          |        |       |            |
|                                 |                                 |                     |              |       |             | 1     |            |         |         |           |                   |          |        |       |            |
| CJ FARACETAMOL 500 MG TAB       |                                 |                     |              |       |             |       |            |         |         |           |                   |          |        |       |            |
|                                 |                                 |                     |              |       |             |       |            |         |         |           |                   |          |        |       | _          |
|                                 |                                 |                     |              |       |             |       |            |         |         |           |                   |          |        |       | _          |
| ım 100 🛟 🔎 Zoom 门 Fit width 🕕 F | Fit height                      |                     |              |       |             |       |            |         | 0       | ยกเลิกยีน | ยัน               | 🤌 ยืนยัน | รายการ | ×     | ปิด        |

แสดงการพิมพ์เอกสาร Scan

2.13 จากนั้นหากตรวจสอบรายการและพิมพ์เอกสารเรียบร้อยแล้ว ให้คลิกที่ปุ่ม ยืนยันรายการ เพื่อเป็นการ

ยืนยันการตรวจสอบเอกสารให้กับทางผู้ป่วยในได้ทราบ

| IPD Doctor order viewer           |                     |          |         |       |       |       |        |         |         |               |        |        |          | 2     |        |
|-----------------------------------|---------------------|----------|---------|-------|-------|-------|--------|---------|---------|---------------|--------|--------|----------|-------|--------|
| PD Doctor order viewer            |                     |          |         |       |       |       |        |         |         |               |        |        |          |       |        |
| AN 000000020 วันที่ scan 31/1/255 | 8 🔹 📕 show 🕈        | ห้าที่ 🚺 | 1       | 1     | 16:4  | 2:17  | (\$    | •       | << Prev |               | ext >> |        |          |       | 📕 พิมร |
|                                   |                     |          |         |       |       |       |        |         |         |               |        |        |          |       |        |
|                                   | แบบบันทึกก          | าารใช้   | ร์ยาผู้ | ้ป่วย | (Dr   | ug P  | rofil  | e)      |         |               |        |        |          |       |        |
| 4                                 | and and             |          |         |       |       |       |        | วัน/เดิ | ้อน     |               |        |        |          |       |        |
| ชื่อและขนาดยา                     | วิธีการใช้          | 31/01    | 01/02   | 02/02 | 03/02 | 04/02 | 05/02  | 06/02   | 07/02   | 08/02         | 09/02  | 10/02  | 11/02    | 12/02 | 13/02  |
| [C] AMOXICILLIN 500 MG CAP        | 1 OR1 BID . รับประเ |          |         |       |       |       |        |         |         |               |        |        |          |       |        |
|                                   |                     | 00       |         | 8     |       |       | 02<br> |         |         |               | 92     | 305    | 102      | 61.   | 2      |
| 200<br>200                        |                     |          |         |       |       |       |        |         |         |               |        |        |          |       |        |
| 9 <u>7</u>                        |                     |          |         |       |       | -     |        |         |         | -             | _      |        | _        | _     | -      |
| [C] PARACETAMOL 500 MG TAB        | 1 OR1 Q4 . รับประท  |          |         |       |       |       |        |         |         |               |        |        |          |       |        |
| -                                 | ~                   |          |         |       |       |       |        |         |         |               |        |        |          |       |        |
|                                   |                     |          |         |       |       |       |        |         |         |               |        |        |          |       |        |
| 1                                 |                     |          |         |       |       |       |        |         |         | -             |        | đ      |          |       |        |
|                                   |                     |          |         |       |       |       |        |         |         |               | FICITI | อนอน   | 13 1811  | L3    |        |
| Zoom 100 * @ Zoom Eitwidth E      | theight             |          |         |       |       |       |        |         | 0       | แกเลิกยีบ     | ยัง    |        | 5181015  |       | ร์โต   |
|                                   | nineiginninpage     |          |         |       |       |       |        |         | -       | DI INNI ID 16 |        | D RO R | * IDI 13 |       | DVI    |

แสดงขั้นตอนการยืนยันรายการเอกสาร

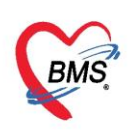

## 2.13 จากนั้นจะกลับมาที่หน้าจอรอเอกสารเหมือนเดิมแต่สถานะของเอกสารจะเปลี่ยนไปเป็นอ่านแล้ว

| รายก      | าารเอกส                   | สาร Doctor            | r order scan ann IPD      |                                                                    |                                                     |                                                          |                      |             |                       |          |
|-----------|---------------------------|-----------------------|---------------------------|--------------------------------------------------------------------|-----------------------------------------------------|----------------------------------------------------------|----------------------|-------------|-----------------------|----------|
| เลือกข้   | อมูล                      |                       |                           |                                                                    |                                                     |                                                          |                      |             |                       |          |
| Wa<br>ประ | urd (ไม่ระบุ<br>เภทเอกสาร | บุหมายถึงทุกทึก)<br>ร |                           | <ul> <li>ช่วงวันที่ 24/11/25</li> <li>ไก้าหนดลี i บุกคน</li> </ul> | i59 → ถึง 24/11/2559<br>⊙ เฉพาะผู้ที่ถูกจำหน่าย ⊙ เ | <ul> <li>การขึ้นยัน<br/>ฉพาะผู้ที่ Admit ใหม่</li> </ul> | · ,                  | ) แสดง      |                       |          |
|           | AN                        |                       | 🧕 ค้น                     |                                                                    |                                                     |                                                          |                      |             |                       |          |
| Drag      | a colum                   | n header here         | e to group by that column |                                                                    |                                                     |                                                          |                      |             |                       |          |
| ลำตับ     | สถานะ                     | HN                    | ชื่อผู้ป่วย               | AN                                                                 | ประเภท                                              | วันที่สิ่งยา                                             | วันที่ Scan (update) | เจ้าหน้าที่ | จำนวนหน้าเอกส เตียง เ | ฑึกผู้ป่ |
| > 1       | 0                         | )035971               | ด.ช.ทดสอบ รายงาน          | 00000019                                                           | Doctor order sheet                                  | 24/11/2559                                               | 24/11/2559 15:15:26  | adm         | 1 ER01                | ER ((    |
|           |                           |                       |                           |                                                                    |                                                     |                                                          |                      |             |                       |          |

#### แสดงข้อมูลหนังจากการยืนยันเอกสาร

| รายก     | ารเอกส      | สาร Doctor o     | rder scan ann IPD    |           |                                   |                        |                      |             |                        |          |
|----------|-------------|------------------|----------------------|-----------|-----------------------------------|------------------------|----------------------|-------------|------------------------|----------|
| เลือกข้อ | เมล         |                  |                      |           |                                   |                        |                      |             |                        |          |
| Wa       | rd (ไม่ระบุ | บุหมายถึงทุกทึก) | สถางเหลือเข้าแม้ว่า  | 24/11/2   | 559 - <mark>ถึง</mark> 24/11/2559 | 3 🚽 การยืนยัน          |                      | ) แสดง      |                        |          |
| ประเ     | ภทเอกสาร    | ř –              | สถานธยนยนแสว         | 💿 ทุกคน   | 🔘 เฉพาะผู้ที่ถูกจำหน่าย 🔘         | เฉพาะผู้ที่ Admit ใหม่ |                      |             |                        |          |
|          | AN          |                  |                      |           |                                   |                        |                      |             |                        |          |
| Drag     |             | n hee er here to | group by that column |           |                                   |                        |                      |             |                        |          |
| ລຳຕັນ    | สถานะ       | HN               | ชื่อผู้ป่วย          | AN        | ประเภท                            | วันที่สิ่งยา           | วันที่ Scan (update) | เจ้าหน้าที่ | จำนวนหน้าเอกสาเดียง ดี | ทึกผู้ป่ |
| > 1      | 0           | 0035971          | ด.ช.ทดสอบ รายงาน     | 000000019 | Doctor order sheet                | 24/11/2559             | 24/11/2559 15:15:26  | adm         | 1 ER01 E               | ER (     |
|          |             |                  |                      |           |                                   |                        |                      |             |                        |          |

แสดงสถานะยืนยันแล้ว

#### การสร้าง Med Profile ให้กับผู้ป่วย

## วิธีที่ 1

เข้าที่หน้าจอ IPD Registry >> Admission Center

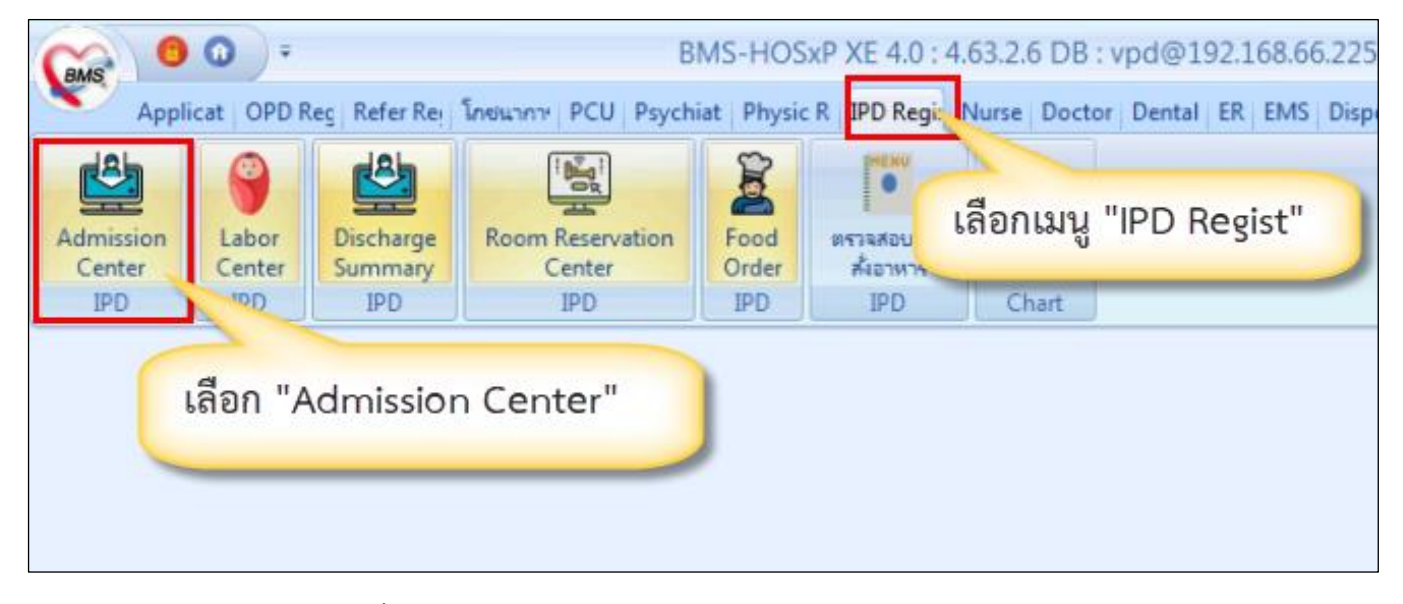

แสดงขั้นตอนการเข้าหน้าจอ การสร้าง Med Profile ให้กับผู้ป่วย

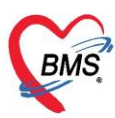

จากนั้นจะเข้าสู่หน้าจอรายชื่อคนไข้ในที่ได้รับการรักษา โดยห้องยาสามารถเลือกกรองข้อมูลที่แสดงของคนไข้

#### โดยสามารถเลือกจากตัวเลือกด้านบนได้ดังนี้

| 😸 HOSxPIPDPatientAdmitListForm 🗵                                       |                    |                            |           |              |            |             |          |
|------------------------------------------------------------------------|--------------------|----------------------------|-----------|--------------|------------|-------------|----------|
| 🔽 รายชื่อผู้ป่วยที่รักษาตัวอยู่ในตีกผู้ป่วยใน                          |                    |                            |           |              | Dash boa   | ard Nurse 1 | Fask     |
| เงื่อนไขแสดงผล                                                         |                    |                            |           |              |            |             |          |
| ตึกผู้ป่วยใน ๆกดึก 🗸                                                   | Filter             |                            |           |              |            |             |          |
| ประเภทการแสดงผล                                                        | HN                 | 🗊 ล้นหา                    |           |              |            |             |          |
| 💿 กำลังรักษาตัวอยู่ 🔿 รับเข้าวันที่ 🔿 จำหน่ายวันที่ 🔿 รักษาตัวในวันที่ | AN                 | 🗊 กันหา 🗌 เรียงตาม         | ตีขง      |              |            |             |          |
|                                                                        |                    |                            |           |              |            |             |          |
| ลำดับ สถานะ                                                            |                    | ข้อมูลทั่วไ                | ป         |              |            |             |          |
| ลำดับ R จำเ La X- ผ่า กา น้ำ อาก ค่าบริ ติดเชื้ กายภา ลาก ยากลับ ค     | ศูนย์จี สั่ง ลง HN | ชื่อผู้ป่วย                | อายุ (ปี) | อายุ (เดือน) | อายุ (วัน) | AN          | วันที่ชั |
|                                                                        | 00000              | 10004 แ.ส.ทดสอบระบบ คนที่2 | 30        | 0            | 6          | 630000002   | 2/4      |
|                                                                        |                    |                            |           |              |            |             |          |
|                                                                        |                    |                            |           |              |            |             |          |
|                                                                        |                    |                            |           |              |            |             |          |
|                                                                        |                    |                            |           |              |            |             |          |

#### แสดงหน้าจอระบบผู้ป่วยใน

| 🔼 รายชื่อผู้ป่วยที่รักษาด้วอยู่     | ในดึกผู้ป่วยใน                                         |                 |                |                 |
|-------------------------------------|--------------------------------------------------------|-----------------|----------------|-----------------|
| เงื่อนไขแสดงผล                      |                                                        |                 |                |                 |
| ฑึกผู้ป่วยใน                        |                                                        | Filter          |                |                 |
| ประเภทการแสดงผล                     |                                                        | HN              | 🗾 ด้นหา        |                 |
| 💿 กำลังรักษาทัวอยู่ 🔿 รับเข้าวันที่ | 🔘 จำหน่ายวันที่ 🔘 รักษาตัวในวันที่                     | AN              | 🗊 กันหา        | 🔲 เรียงตามเตียง |
|                                     |                                                        |                 |                |                 |
| ລຳຄັນ                               | สถานะ                                                  |                 |                | ข้อมูลทั่วไป    |
| ลำตับ R จำห Lt X- ผ่า กา น้         | <ol> <li>อาก ด่าบริก ติดเชื้อ กายภาร ลาก ยา</li> </ol> | กลับบ้ สูนย์จัด | HN ชื่อผู้ป่วย |                 |

แสดงหน้าจอกรองข้อมูลระบบผู้ป่วยใน

#### รายละเอียดตัวกรองข้อมูล

- ตึกผู้ป่วยใน : เป็นตัวเลือกกรอง WARD ที่ต้องการ
- HN : ตัวเลือกกรอง HN ของคนไข้ที่ต้องการ
- AN : ตัวเลือกกรอง AN ของคนไข้ที่ต้องการ
- กำลังรักษา : ตัวเลือกแสดงข้อมูลเฉพาะคนไข้ที่ Admit อยู่ในปัจจุบัน
- รับเข้าวันที่ : ตัวเลือกแสดงข้อมูลคนไข้ที่ Admit ในช่วงวันที่ ที่เลือก
- จำหน่ายวันที่ : ตัวเลือกแสดงข้อมูลคนไข้ที่ จำหน่าย ในช่วงวันที่ ที่เลือก
- รักษาตัวในวันที่ : ตัวเลือกแสดงข้อมูลคนไข้ที่ รักษาตัว ในช่วงวันที่ ที่เลือก

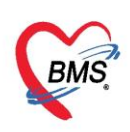

## จากนั้นโปรแกรมจะแสดงรายชื่อผู้ป่วยขึ้นมาตามที่ผู้ใช้งานเลือก

| 🤽 รายชื่อผู้ป่วยที่รักษาตัวอยู่ในดีกผู้ป่วยใน                          |                               |                          | Dash board 🛛 Nurse Task 🛛 🔂 Layout 🕇 | 🗿 Т  |
|------------------------------------------------------------------------|-------------------------------|--------------------------|--------------------------------------|------|
| เงื่อนไขแสดงผล                                                         |                               |                          |                                      |      |
| ตึกผู้ป่วยใน ทุกตึก                                                    | Filter                        |                          | d a                                  |      |
| ประเภทการแสดงผล                                                        | HN 🗊 ด้แทา                    | แสดงข้อมู                | ลรายชื่อผู้ป่วยในที่กำลังรักษา       |      |
| 💿 กำลังรักษาตัวอยู่ 🔿 รับเข้าวันที่ 🔿 จำหน่ายวันที่ 🔿 รักษาตัวในวันที่ | AN 🔲 ด้แหา                    | 🗆 เรียงตามเตียง          |                                      |      |
|                                                                        |                               |                          |                                      |      |
| ลำดับ สถาแะ                                                            |                               | ข้อมูลทั่วไป             |                                      |      |
| ลำดับ R จำห La X- ผ่า กา น้ำ อาศ ค่าบริ ติดเชี้ กายภา ลาศ ยากลับ ศุ    | ุแข้จ์ ลิ่ง ลง HN ชื่อผู้ป่วย | อายุ (ปี) อายุ (เดือน) ส | อายุ(วัน) AN วันที่รับตัว เวลารับ    | ມຫັວ |
|                                                                        | 📃 📮 00000004 🛛 แ.ส.ทดสอบระบบ  | ิดแที่2 <u>30</u> 0      | 6 630000002 2/4/2563 21:             | :18  |
|                                                                        |                               |                          |                                      |      |

## แสดงข้อมูลรายชื่อผู้ป่วยในที่กำลังรักษา

จากนั้นให้คลิกขวาที่ชื่อรายชื่อคนไข้ เพื่อเปิดหน้าต่างแสดงรายละเอียดการรักษาของคนไข้

| 🎎 รายชื่อผู้ป่วยที่รักษาตัวอยู่ในดีกผู้ป่วยใน                                |                                                                                                    | Dash board Nurse Ta                                       |
|------------------------------------------------------------------------------|----------------------------------------------------------------------------------------------------|-----------------------------------------------------------|
| เงื่อนไขแสดงผล                                                               |                                                                                                    |                                                           |
| ตึกผู้ป่วยใน ทุกตึก                                                          | Filter<br>HNดัแทา<br>ANดัแทาเรียงตามเตียง                                                                                                    |                                                           |
| ลำดับ สถานะ<br>ลำดับ R จำ L∉ X- ผ่า กา น้ำ อา ถ่า ดิติกา ลา ยา ศุน ตั⊀ ลง HN | ข้อมูลทั่วไป<br>ชื่อผู้ป่วย อายุ (ปี) อายุ (เตือน)                                                                                                    | <ul> <li>) อายุ (วัน)</li> <li>AN วันที่รับดัว</li> </ul> |
| > 1 0 0000<br>คลิ้กขวาที่ชื่อคนไข้เลือก<br>Medication Profile                | 0004 Medication Profile<br>ฟอร์มปรอท(P)<br>Note<br>พิมพ์ มอกสาร(Q)<br>พิมพ์ Discharge PDF(D)<br>สงตัวรับบริการแผนนกอื่น(V)<br>Scan ใบส์เขาผู้ป่วยใน(S)<br>แสดงรายการ Scan ใบส์เขา(C) | 6 63000002 2/4/2563                                       |

แสดงวิธีการเลือกข้อมูลคนไข้

จากนั้นระบบจะเข้าหน้าระบบสั่งยาผู้ป่วย ให้เลือก tab ทางซ้ายมือที่ชื่อ Med Profile

| 😓 HOSxPI               | (PDPatientAd | nitListF | form 🕑        | 🗙 🚱 HOSxPIPDMedica   | tionProfileEntryF | orm    |               |          |           |     |      |       |                |              |                  |             |                |
|------------------------|--------------|----------|---------------|----------------------|-------------------|--------|---------------|----------|-----------|-----|------|-------|----------------|--------------|------------------|-------------|----------------|
| ระบบสั่งย              | ยาผู้ป่วยใเ  | ı        |               |                      |                   |        |               |          |           |     |      |       |                |              |                  |             | Med History    |
| ข้อมูลผู้ป่วยใ         | ใน           |          |               |                      |                   |        |               |          |           |     |      |       |                |              |                  |             |                |
| ข้อมูลผู้ป่วย          | U            |          |               |                      |                   |        |               |          |           |     |      |       | การรับตัวผู้ปว | ยไน          |                  |             |                |
| ดำนำหน้า               | น.ส.         | •        | ชื่อ          | ทดสอบระบบ            | นามสกุล           | คนที่2 |               | เพศ      | หญิง      | •   |      |       | AN             | 6300000      | )2               | วันที่รับ   | 2/4/2563 -     |
| วันเกิด                | 27/3/2533    | ÷        | อายุ          | 30 ปี 0 เด็ม 13 วัน  | หมู่เลือด         | В      | บัตรปชช. (    | )1199952 | 265833    |     |      |       | ตึกผู้ป่วยใน   | ตึกผู้ป่วยใน | ตึก 2/2 (ผู้ป่วย | ก้ฉยกรรมชาย | เละราชการสนาม) |
| แพ้ขา                  |              |          | PMH           | ป โร เประจำตัว       |                   |        | โรกเรื่อรัง ไ | รคเบาหวา | ու(E10-   | E 1 |      |       | ผู้สั่ง Admit  |              |                  |             |                |
| HN                     | 00000000     | 4        | 5 <b>11</b> 3 | รศัพท์ 075555586     | มือกือ            |        | 6             | ดี ผืว   |           |     |      |       | ถาการแรกจับ    |              |                  |             |                |
| <                      |              |          |               |                      |                   |        |               |          |           |     |      |       |                |              |                  |             |                |
| Medicatio              | n Profile    | ชื่อยา   |               |                      | 🗿 Task 🔻          | Mode 2 | จำนวน         | หน่วยบร  | เรจุ วิรี | ใช้ | Dose | หน่วย | ความถึ         | เวลา         | ราคา             | ใช้สำหรับ   | Doctor Rx.     |
| Medicatio              | on Chart     |          |               |                      |                   |        | 0 ‡           |          |           | +   |      |       |                | 1            | •                | 0 🗘 🧃       | Clr [F3]       |
| Medicatio<br>Medicatio | on Sheet     | ฉลาเ     | าช่วย         | ใช้สำหรับทดแทน Album | in ในเลือด        |        | แก้ไข         |          |           |     |      |       |                | STAT         | Refill           | Lock        | Item Pattern   |

แสดงขั้นตอนการเลือกเข้าสู่หน้าจอ Med Profile

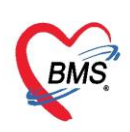

#### จากนั้นโปรแกรมจะแสดงหน้าจอสำหรับในการบันทึกข้อมูลของ Med Profile

| HOSXP            | [PDPatientA | dmitListF | Form      | K 😔 HOSxPI       | PDMedicationPr | ofileEntryF | orm        |                     |      |           |          |        |           |            |              |           |           |                  |              |              |               |
|------------------|-------------|-----------|-----------|------------------|----------------|-------------|------------|---------------------|------|-----------|----------|--------|-----------|------------|--------------|-----------|-----------|------------------|--------------|--------------|---------------|
| ระบบสั่ง         | ยาผู้ป่วยใ  | u         |           |                  |                |             |            |                     |      |           |          |        |           |            |              |           |           |                  |              | Med          | History       |
| ข้อมูลผู้ป่วย    | lu          |           |           |                  |                |             |            |                     |      |           |          |        |           |            |              |           |           |                  |              |              |               |
| ข้อมูลผู้ป่ว     | ย           |           |           |                  |                |             |            |                     |      |           |          |        |           |            | การรับตัวผู้ | ป่วยไน    |           |                  |              |              |               |
| <b>ค</b> ำนำหน้า | น.ส.        | -         | ชื่อ      | ทดสอบระบบ        |                | นามสกุล     | คนที่2     |                     |      | เพศ หญิง  | *        |        |           |            | A            | N 630     | 000002    | 2                | วันที่รับ    | 2/4/2563     | •             |
| วันเกิด          | 27/3/253    | 3 -       | อายุ      | 30 ปี 0 เดือน 1  | 3 วัน          | หมู่เลือด   | В          | บัตรุปชช.           | 0119 | 99526583  | 3        |        |           |            | ตึกผู้ป่วยใ  | น ตึกผู้  | ป่วยในดีเ | า 2/2 (ผู้ป่วยต่ | โลยกรรมชาย   | และราชการส   | มาม)          |
| แพ้ยา            |             |           | PMH       | l โรคประจำตัว    |                |             |            | <b>เร</b> คเรื่อรัง | โรคแ | มาหวาน (E | 10 - E 1 |        |           |            | ผู้สั่ง Adm  | it        |           |                  |              |              |               |
| HN               | 0000000     | 04        | โทร       | ศัพท์ 075555     | 5586           | มือกือ      |            |                     | 0    | สีผิว     |          |        |           |            | ลาการแรกร    | ดับ       |           |                  |              |              |               |
| •                |             | _         |           |                  |                |             |            |                     |      |           |          |        |           |            |              |           |           |                  |              |              |               |
| Medicatio        | n Profile   | ชื่อยา    |           |                  |                | Task 🔻      | 🗆 Mode 2   | จำนวน               | หน่  | ่วยบรรจุ  | วิธีใช้  | D      | lose      | หน่วย      | ความถึ       | ព         | งลา       | ราคา             | ใช้สำหรั     | ົນ Docto     | r Rx.         |
| Medicati         | on Chart    |           |           |                  |                |             |            | 0 ‡                 |      |           |          | •      |           |            | •            | •         | +         |                  | 0 🛟 ·        | й Clr [      | F3]           |
| Medicatio        | on Sheet    |           | anion (   |                  |                |             |            |                     |      |           |          |        |           |            |              |           |           | Dofil            | Lock         | Itom D       | ottorn        |
| Medicatio        | on Order    | VEN I     | 10 10     |                  |                |             |            | en en               |      |           |          |        |           |            |              |           |           |                  | LOCK         | nemi         | auem          |
| Prescrip         | tion List   | วันที่เ   | ขึ่มใช้   | 9/4/2563         | - ประเภท       | Continue    | - °        | านวนจ่ายครั้งเ      | แรก  | 0 📫 จ่าย  | มทุก 1   | ุิ วัน | วันหยุดใบ | ช้         |              | •         | Auto 1    | st dose          | 🕽 เพิ่ม [F8] | Rx F         | Pattern       |
| รายการ           | ดีแขา       | แพทเ      | ม์ผู้สั่ง | นายเอกพงษ์ นันต่ | ່ະ             |             |            | 👻 🎑 ก้              | ้นทา | เวลา      |          |        |           |            |              | - กาษ     | า ไทย     | -                | 👿 ระบุวัน    | 🗆 Quie       | ck mode       |
| เหตุผลการสั      | งยา NED     |           |           |                  |                |             |            |                     |      |           |          |        |           |            |              |           |           |                  |              |              |               |
| Patient          | Note        | ลำตับ     | J Pa      | at ชื่อรายการ    |                |             | ų          | ส้ง                 |      | ประเท     | าท       | STAT   | Refil     | วันเริ่มใร | ช้า          | ้แหยุดใช้ | í I       | เวลาสั่งหยุด     | จำนวน        | จ่ายครั้งแรก | จ่ายทุก ("นี่ |
| ประวัติ          | Lab         | > 1       | Ļ         | AMLODIPI         | INE 5 (L) 5 M  | IG TABLE    | T แ        | ายเอกพงษ์ นั่น      | เต๊ะ | Cont      | inue     |        |           | 9/4/       | 2563         |           |           |                  | 90           | 0            | 1             |
|                  |             | 2         |           | J ENARIL 5       | MG เม็ด (ENA   | LAPRIL (    | L) TAB.#_% | ายเอกพงษ์ แม        | เตะ  | Cont      | inue     |        |           | 9/4/       | 2563         |           |           |                  | 90           | 0            | 1             |
|                  |             |           |           |                  |                |             |            |                     |      |           |          |        |           |            |              |           |           |                  |              |              |               |
|                  |             |           |           |                  |                |             |            |                     |      |           |          |        |           |            |              |           |           |                  |              |              |               |
|                  |             |           |           |                  |                |             |            |                     |      |           |          |        |           |            |              |           |           |                  |              |              |               |
|                  |             | _         | -         |                  |                |             |            |                     | _    |           | -        |        | _         | _          |              | -         |           |                  |              |              |               |

แสดงหน้าจอ Med Profile

ในการบันทึกข้อมูลของ Med Profile จะเป็นการบันทึกรายการยาที่คนไข้ได้รับในแต่ละวันโดยห้องยาจะ สร้างรายการยาใน Med Profile เอาไว้เพื่อนำไปเรียกใช้ในการสั่งยาในแต่ละวันให้ผู้ป่วยเพื่อประหยัดเวลาในการ บันทึกข้อมูลคนไข้ โดยหน้าจอถูกแบ่งออกเป็น 2 ส่วน

ส่วนที่ 1 เป็นส่วนของการคีย์ข้อมูลรายการและเวชภัณฑ์ลงใน Med Profile โดยมีส่วนประกอบของหน้าจอ ดังนี้

| ชื่อยา                      | 📀 Task 🗸 🗆 Mode 2     | จำนวน         | หน่วยบรรจุ | วิธีใช้  | Dose         | หน่วย | ความถึ่ | เวลา       | ราคา     | ใช้ลำหรับ    |              |
|-----------------------------|-----------------------|---------------|------------|----------|--------------|-------|---------|------------|----------|--------------|--------------|
|                             |                       | 0 🛟           |            | •        |              | -     | •       | •          |          | 0 🛟 วัน      | Clr [F3]     |
| ฉลากช่วย                    |                       | แก้ไข         |            |          |              |       |         | Refill 🔲 L | ock 🗖 Qu | ick mode     | Item Pattern |
| วันที่เริ่มใช้ 25/3/2563 🕞  | ประเภท Continue 🕞 จำน | วนจ่ายครั้งแร | ก 0 🛟 จ่าย | າກຸຄ 1 🌻 | วัน วันหยุดใ | Ť     | •       | 🗖 Auto 1st | t dose 👩 | ) เพิ่ม [F8] | 🔲 Rx Pattern |
| แพทย์ผู้สิ่ง ทดสอบ ระบบ BMS |                       | - 🎴 ค้น       | หา เวลา    |          |              |       | - s     | าาษา ไทย 👻 |          | ระบุวัน      |              |
|                             |                       |               |            |          |              |       |         |            |          |              |              |

แสดงการกรอกข้อมูลส่วนที่ 1 ของ Med Profile

#### รายละเอียดของส่วนของการลงข้อมูล Med Profile

- 1. ชื่อยา/เวชภัณฑ์ : ช่องสำหรับคีย์ข้อมูลรายการยาหรือเวชภัณฑ์ที่ต้องการ
- Mode 2 : เป็น Checkbox ที่เลือกเพื่อให้แสดงหน้าจอการกรองวิธีใช้ยาแบบ Mode2 หาก ไม่เลือกจะแสดงหน้าจอกรอกวิธีใช้ยาแบบแบบ Mode 3
- จำนวน : ช่องสำหรับคีย์จำนวนที่จะสั่ง
- 4. หน่วยบรรจุ : ช่องหน่วยบรรจุของยา โดยข้อมูลจะดึงมาจาก Master file

Copyright By Bangkok Medical Software Co.,Ltd

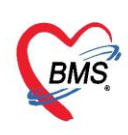

| 5.  | วิธีใช้          | : ช่องกรอกวิธีรับประทานยาของคนไข้                                                  |
|-----|------------------|------------------------------------------------------------------------------------|
| 6.  | Dose             | : ช่องกรอกจำนวน dose ที่ใช้                                                        |
| 7.  | หน่วย            | : ช่องกรอกหน่วยการจ่ายของยา                                                        |
| 8.  | ความถี่          | : ช่องกรอกความถี่ในการรับประทานยา                                                  |
| 9.  | เวลา             | : ช่องกรอกเวลาในการรับประทานยา                                                     |
| 10. | ราคา             | : ช่องราคาต่อหน่วยของยา โดยโปรแกรมจะดึงจาก master file มาแสดงให้                   |
| 11. | ใช้สำหรับวัน     | : ช่องกรอกจำนวนวันเพื่อให้โปรแกรมคำนวณจำนวนเม็ดยาตามวันที่สั่งได้                  |
| 12. | ฉลากช่วย         | : ช่องสำหรับแสดงข้อมูลฉลากช่วยที่จะแสดงใน sticker ยา                               |
|     |                  | โดยดึงมาจาก master file ของรายการยา                                                |
| 13. | วิธีใช้ยา        | : ช่องเสดงคำอธิบายของวิธีใช้ยาที่จะแสดงใน sticker ยาตามวิธีใช้ยาที่เลือกมา         |
| 14. | ປຸ່ມ Ctrl        | : ปุ่มใช้สำหรับ clear รายการที่คีย์ในหน้าจอให้เป็นค่าว่างเพื่อเตรียมคีย์ข้อมูลใหม่ |
| 15. | Lock             | : ใช้สำหรับ lock วิธีใช้ยาไม่ให้แก้ไขได้                                           |
| 16. | Quick Mode       | : ใช้สำหรับการกรอกข้อมูลแบบรวดเร็ว โดยโปรแกรมจะข้ามขั้นตอนการเลือกวันที่           |
|     |                  | เริ่มสั่งไป โดยรายการจะเพิ่มลงในรายการเลย เมื่อคีย์ชื่อยา จำนวน และวิธีใช้เสร็จ    |
| 17. | วันที่เริ่มใช้   | : วันที่เริ่มสั่งใช้ยา โปรแกรมจะ Default วันที่ปัจจุบันมาให้                       |
| 18. | ประเภทรายการ     | : ประเภทของยาที่คีย์ว่าเป็น continue หรือ stat                                     |
| 19. | จ่ายครั้งแรก     | : จำนวนที่จะจ่ายยานี้ครั้งแรก หากเป็น 0 จะใช้ข้อมูลจากช่องจำนวนมาใส่ให้แทน         |
| 20. | จ่ายทุก          | : ช่องสำหรับกำหนดจำนวนครั้งในการจ่ายยาต่อทุกๆกี่วัน                                |
| 21. | Rx Pattern       | : ช่องสำหรับแสดงหน้าจอกำหนด pattern จ่ายยา                                         |
| 22. | ปุ่ม Item Patter | n: ใช้สำหรับเป็นตัวเลือกว่าให้เอารายการที่ set เอาไว้ใน pattern มาใช้งาน           |
| 23. | ปุ่ม เพิ่ม       | : เป็นปุ่มที่ใช้สำหรับคีย์ข้อมูลเสร็จแล้ว เพิ่มรายการลงใน Med Profile              |
| 24. | Auto 1 st dose   | : ช่องสำหรับการจ่ายยาแบบอัตโนมัติของวันถัดไปทีละ 1 dose                            |
| 25. | Refill           | : ช่องสำหรับการกำหนดรายการยาเพื่อจะให้สามารถทำการ Med Refill ได้                   |
| 26. | วันหยุดใช้       | : วันที่หยุดสั่งใช้ยาสามารถเลือกวันที่เองได้หรือสำหรับยาที่แพทย์กำหนดวันหยุดใช้    |
| 27. | ระบุวัน          | : เป็นการกำหนดความต้องการใช้ยาตามวัน ที่แพทย์กำหนดสั่งใช้                          |

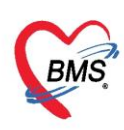

ส่วนที่ 2 เป็นส่วนของการแสดงข้อมูลรายการยาและเวชภัณฑ์ที่เพิ่มลงใน Med Profile แล้ว ดังนั้นรายการ ยาทั้งหมดใน Med Profile จะอยู่ในส่วนที่ 2 นี้ ดังนั้นหากมีรายการยาที่มีการคีย์ใน Medication Profile\_จะแสดงอ ยูในช่องของรายการยาและเมื่อเราทำการ

| ชื่อยา 💽 Task 🗸 🗆 Mo                                                          | ide 2 จำนวน หน่วยห                                            | เรรจุ วิธีใช้                               | Dos       | se หน่วย                                       | ความถี่    | เวลา         | ราคา            | ใช้สำหรับ              |                             |                   |                                                        |
|-------------------------------------------------------------------------------|---------------------------------------------------------------|---------------------------------------------|-----------|------------------------------------------------|------------|--------------|-----------------|------------------------|-----------------------------|-------------------|--------------------------------------------------------|
|                                                                               | 0 🛟                                                           |                                             | •         |                                                | •          | <b>·</b>     |                 | 0 🛟 วัน                | Clr [F3]                    |                   |                                                        |
| ฉลากช่วย                                                                      | แก้ไข                                                         |                                             |           |                                                |            | Refill 🔲 Lo  | ck 🔲 Qı         | iick mode              | Item Patte                  | ern               |                                                        |
| วันที่เริ่มใช้ 25/3/2563 🕞 ประเภท Continue                                    | <ul> <li>จำนวนจ่ายครั้งแรก 0</li> </ul>                       | 🗘 จ่ายทุก 1                                 | 🗘 วันวัก  | นหยุดใช้                                       | •          | 🖸 Auto 1st   | dose 💽          | ) เพิ่ม [F8]           | 🗆 Rx Pat                    | tern              |                                                        |
| แพทย์ผู้สิ่ง ทดสอบ ระบบ BMS                                                   | - 🧕 ดันหา เว                                                  | ลา                                          |           |                                                | •          | ภาษา ไทย 👻   |                 | 🔹 ระบุวัน              |                             |                   |                                                        |
|                                                                               |                                                               |                                             |           |                                                |            |              |                 |                        |                             |                   |                                                        |
| การแพ้ยา                                                                      |                                                               |                                             |           |                                                |            |              |                 |                        |                             |                   |                                                        |
| การแพ้ยา<br>"DAPOXETINE = ผื่นแดง ตามตัว"                                     |                                                               |                                             |           |                                                |            |              |                 |                        |                             |                   |                                                        |
| กรแห้ยา<br><b>"DAPOXETINE = ผื่นแดง ตามตัว"</b><br>สำคับ Pat ชื่อรายการ       | ผู้สิ่ง                                                       | ประเภท                                      | Refil วัน | เริ่มใช้                                       | วันหยุดใช้ | เวลาสิ่งหยุด | จ้านวน          | จ่ายครั้งแรก           | จ่ายทุก (วัน                | / (วัน)           | วันแรกที่ได้รับ                                        |
| การแห้ยา<br><b>"DAPOXETINE = ผื่นแดง ตามตัว"</b><br>ลำดับ Pat ชี่อรายการ<br>1 | ผู้สั่ง<br>ทศสอบ ระบบ BMS                                     | ประเภท<br>Continue                          | Refil วัน | เริ่มใช้<br>25/3/2563                          | วันหยุดใช้ | เวลาสั่งหยุด | จำนวน<br>1      | จ่ายครั้งแรก<br>1      | ຈ່າຍກຸດ (ວັນ]<br>1          | / (วัน)<br>0      | วันแรกที่ได้รับ<br>25/3/2563                           |
| การแห้ยา<br><b>"DAPOXETINE = ผื่นแดง ตามตัว"</b><br>ลำคัม Pat ชี่อรายการ<br>1 | ผู้สั่ง<br>ทศสอบ ระบบ BMS<br>ทศสอบ ระบบ BMS                   | <mark>ประเภท</mark><br>Continue<br>Continue | Refil วัน | แร่มไข้<br>25/3/2563<br>25/3/2563              | วันหยุดใช้ | เวลาสิ่งหยุด | จำนวน<br>1<br>1 | จ่ายครั้งแรก<br>1<br>1 | จ่ายทุก (วัน<br>1<br>1      | / (ຈັນ)<br>0<br>0 | วันแรกที่ได้รับ<br>25/3/2563<br>25/3/2563              |
| การแห้ยา<br><b>"DAPOXETINE = ผื่นแดง ตามตัว"</b><br>สำคัม Pat ชี่อรายการ<br>1 | ผู้สั่ง<br>ทดสอบ ระบบ BMS<br>ทดสอบ ระบบ BMS<br>ทดสอบ ระบบ BMS | ประเภท<br>Continue<br>Continue<br>Continue  | Refil วัน | ແຈ້ນໃຫ້<br>25/3/2563<br>25/3/2563<br>25/3/2563 | วันหยุดใช้ | เวลาสั่งหยุด | จำนวน<br>1<br>1 | จ่ายครั้งแรก<br>1<br>1 | ຈ່າຍກຸດ (ວັນ<br>1<br>1<br>0 | / (วัน)<br>0<br>0 | วันแรกที่ได้รับ<br>25/3/2563<br>25/3/2563<br>25/3/2563 |

แสดงรายการยาใน Med Profile

จากนั้นคลิกปุ่มบันทึกเพื่อบันทึกข้อมูล Med Profile

| ชื่อยา                        | 🗿 Task 🗸 🗌 Mode 2                  | จ้านวน หน่วย      | บรรจุ วิธีได้  |           | Dose พน่วง    | ย ความถึ่  | เวลา            | ราคา   | ใช้สำหรับ    |             |         |                 |            |                 |                                                      |                       |
|-------------------------------|------------------------------------|-------------------|----------------|-----------|---------------|------------|-----------------|--------|--------------|-------------|---------|-----------------|------------|-----------------|------------------------------------------------------|-----------------------|
|                               |                                    | 0 🛟               |                | •         |               | •          | • •             |        | 0 🗘 วัน      | Cir [F3]    |         |                 |            |                 |                                                      |                       |
| ฉลากช่วย                      |                                    | แก้ไข             |                |           |               |            | 🖾 Refill 🔲 Lo   | ck 🔲 Q | uick mode    | Item Patte  | m       |                 |            |                 |                                                      |                       |
| วันที่เริ่มใช้ 25/3/2563 👻    | ประเภท Continue - จำน              | เวนจ่ายครั้งแรก 🛛 | 🔅 ຈຳຍາງາ 🚺     | 0 Š       | ัน วันหยุดใช้ |            | - 🗆 Auto 1 st i | iose 💽 | ) ເທີຍ [F8]  | 🖸 Rx Pat    | ern     |                 |            |                 |                                                      |                       |
| แหทย์ผู้สิ่ง   ทคสอบ ระบบ BMS |                                    | ด้นทา เ           | วลา            |           |               |            | • ภาษา ไทย •    |        | 🚺 ສະນຸວັນ    |             |         |                 |            |                 |                                                      |                       |
| การแพ้ยา                      |                                    |                   |                |           |               |            |                 |        |              |             |         |                 |            |                 |                                                      |                       |
| "DAPOXETINE =                 | ผื่นแดง ตามตัว"                    |                   |                |           |               |            |                 |        |              |             |         |                 |            |                 |                                                      |                       |
| ลำดับ Pat ชื่อรายการ          | ģā                                 | la la             | ประเภท         | Refil     | วันริ่มใช้    | วันหยุดใช้ | เวลาสิ่งหยุด    | จำนวน  | จ่ายครั้งแรก | ຈຳຍາງາ (ວັນ | / (วัน) | วันแรกที่ได้รับ | เวลา       | บังคับคำนวนวันแ | าสได้                                                | UL เครื่องนับเม็คยา   |
| 1 Paracetamol 3               | 25 mg Tablet 👘                     | สอบ ระบบ BMS      | Continue       |           | 25/3/2563     |            |                 | 1      | 1            | 1           | 0       | 25/3/2563       | 02, 10, 18 |                 | 1 OR1 orq6h PRN1 ຈັນປະະການ 1 ເພຶ່ອ ທຣັອກຸດ 6 ອົ່ວໂມ  |                       |
| 2 🛛 🗍 Ibuprofen 200 r         | ng Tablet 🛛 🗤                      | สอบ ระบบ BMS      | Continue       |           | 25/3/2563     |            |                 | 1      | 1            | 1           | 0       | 25/3/2563       | 06, 14, 22 |                 | 1 OR1 TID P3 ຈັນປຈະການ 1 ເພຶ່ອ ວັນລະ 3 ອຈັ້ນ ຫລັນອາກ |                       |
| I 3 🛛 📄 NSS 0.9 % BO          | Г100 ml 🛛 🕬                        | สอบ ระบบ BMS      | Continue       |           | 25/3/2563     |            |                 | 1      | 1            | 0           | 0       | 25/3/2563       | 07, 11, 15 |                 | 0 MixDrip ผสมยา Drip                                 |                       |
|                               |                                    |                   |                |           |               |            |                 |        |              |             |         |                 |            |                 |                                                      |                       |
| m • • • ⇒ ⇒ + - • •           | X ^ * * P (                        |                   |                |           |               |            |                 |        |              |             |         |                 |            |                 |                                                      | •                     |
| 🗹 Auto save profile           | คำนวนจำนวนจ่ายครั้งแรกอัตโนมัติสำเ | หรับ 0 🛟 วัน      | 🔲 ไม่ท้องแสดงร | ายการที่ห | หยุดใช้       |            |                 |        |              |             |         |                 |            |                 | Customize View                                       | scan 📲 มันทึก Profile |

แสดงขั้นตอนการ save ข้อมูล Med profile

## วิธีที่2

เข้าที่หน้าจอ Dispensary >> IPD Profile

| BMS               | 0       | ) =                        | BMS-HOS                 | SxP XE 4.0          | : 4.63.2.6 [   | OB : hos@       | 192.168.20     | ).183:hosxi        | o [Postgre  | SQL:5432]       | (โรงพยาบาา         | เงกอก เมดิคอ   | ล ซอฟต์แวร์ :     | 114 |
|-------------------|---------|----------------------------|-------------------------|---------------------|----------------|-----------------|----------------|--------------------|-------------|-----------------|--------------------|----------------|-------------------|-----|
| 🔍 /               | Applica | OPD Re Refer Re            | โกซนาก PCU Psy          | chia Physic         | F IPD Reg      | Nurse Doc       | tor Dental     | ER EMS D           | ispens Phar | ma Finance      | Laborat Pa         | atholo Radiolo | Operatic Ch       | eck |
|                   |         | 1                          | 1                       | -                   | -              | A               | 4              |                    |             | <b></b>         | <b>•</b>           |                | 1                 |     |
| Dispensi<br>Entry | ng      | OPD Dispensing<br>Dispense | OPD Dispensing<br>Check | Allergy<br>Registry | ยาด้าง<br>จ่าย | Print<br>Server | Med<br>History | Sticker<br>Prepack | Rx<br>Queue | RAD<br>Registry | IPD Batch<br>Order | IPD<br>Profile | IPD Order<br>List |     |
| Dispensa          | iry     | Dispensary                 | Dispensary              | Dispensary          | Dispensary     | Dispensary      | Dispensary     | Dispensary         | Dispensary  | Dispensary      | Dispensary         | Dispensary     | Dispensary        |     |
|                   |         |                            |                         |                     |                |                 |                |                    |             |                 |                    | IPD Profile    |                   |     |
|                   |         |                            |                         |                     |                |                 |                |                    |             |                 |                    |                | -                 |     |
|                   |         |                            |                         |                     |                |                 |                |                    |             |                 |                    |                |                   |     |
|                   |         |                            |                         |                     |                |                 |                |                    |             |                 |                    |                |                   |     |
|                   |         |                            |                         |                     |                |                 |                |                    |             |                 |                    |                |                   |     |
|                   |         |                            |                         |                     |                |                 |                |                    |             |                 |                    |                |                   |     |

แสดงขั้นตอนการเข้าหน้าจอ การสร้าง Med Profile ให้กับผู้ป่วย

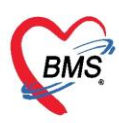

หลังจากคลิ้กที่ IPD Profile จะแสดงหน้าจอการบันทึก Medication Profile สามารถค้นหาคนไข้เป็นรายตึก

หรือรายคน โดยจะอยู่ฝั่งซ้ายมือของหน้าจอ

| HOSxPIPDMedicationProfileMainForm                   |                                                                                                    |
|-----------------------------------------------------|----------------------------------------------------------------------------------------------------|
| IPD Medication Profile AN : 630000002 HN : 00000000 | 4 ชื่อ : น.ส.ทคสอบระบบ คนที่2 สิทธิ : ชำระเงินครบ 👘 Task 🔻 🖨 พิมพ์เอกสาร ช้อมูลแพ้ยา 👔 EMR                             |
| ผุ้ป่าย                                             | Profile Data                                                                                                    |
| ต์ก 🗸 🕞 Refresh 🗆 แลด-                              | Medication Profile Medication Sheet รายการใบสั่งยา เหตุผลการสั่งยา NED Medication Order ดีผยา ประวัติ Lab Patient Note |
| มันที่ 9/4/2563 - AN 630000002 🞴 HN                 | ชื่อยา 💽 Task 🔻 🗆 Mode 2 จำนวน หน่วยบรรจุ วิธีใช้ Dose หน่วย ความกี้ เวลา                                              |
| รายชื่อผู้ป่วย                                      |                                                                                                    |
| ลำดับ AN HN <sup>9</sup> ชื่อผู้ป่วย ใบสังยา        | ฉลากช่วย                                                                                                    |
| 1 630000002 00000000- น.ส.ทลสอบระบบ คแที2 Z         | วันที่เริ่มใช้ 9/4/2563 - ประเภท Continue - จำนวนจ่ายครั้งแรก 0 🗘 จ่ายทุก 1 🗘 วัน วันเหตุดใช้ - 🔲 Auto 1               |
|                                                     | แททยผู้สั่ง แรยเอกหงษ์ นันด้ะ - 🛛 🖬 ดัแหก เรลา - ภาษา ไทย                                                              |
|                                                     |                                                                                                    |
| สามารถค้นหาตามตึกหรือ                               | AMLODIPINE 5 (L) 5 MG TABLET изивляни ййл Continue 🔲 🧐 9/4/2563                                                        |
| AN ของคนไข้                                         |                                                                                                    |
|                                                     |                                                                                                    |
|                                                     |                                                                                                    |
|                                                     | หน้าจอแสดงรายการยาและหน้าจอการ                                                                                         |
|                                                     | ดีย์ยาคนไข้                                                                                                    |
|                                                     |                                                                                                    |
|                                                     | M(4(4)) → M + - + < × 3 + * = 4                                                                                        |
|                                                     | 🗹 Auto save profile ดำนวนจำนวนจำยดรั้งแรกอัดโนมัติสำหรับ 0 🛟 วัน 🖂 ไม่ต้องแะ Customize ใช้ View scan 🔚 บันทึก Profile  |
|                                                     |                                                                                                    |

## แสดงรายชื่อผู้ป่วยตามข้อมูลที่กรอง

## เลือกรายชื่อผู้ป่วยทางด้านซ้ายมือ เพื่อที่จำทำการสร้าง Med Profile ให้กับผู้ป่วย

| 🆢 но    | SxPIPDMedication | ProfileMainForm    | ×        |                                          |          |        |         |                      |                            |                            |                               |                                     |                                                                                                    |                          |                  |             |         |                  |                  |                |
|---------|------------------|--------------------|----------|------------------------------------------|----------|--------|---------|----------------------|----------------------------|----------------------------|-------------------------------|-------------------------------------|----------------------------------------------------------------------------------------------------|--------------------------|------------------|-------------|---------|------------------|------------------|----------------|
| PD      | Medication       | Profile            | AN : 630 | 0000921                                  | HN       | : 00   | 0346    | ) ชื่อ : ห           | เายณรงค์ ร                 | ระบำดี สิทร์               | : บุคคลใน                     | ครอบครั                             | วของ(อล                                                                                                    | สม.)                     | Task             | •           | 🕽 พิมพ์ | เอกส             | าร               | ข้อมูลแพ้      |
| ผู้ป่วย |                  |                    |          |                                          |          |        | Pro     | ile Data             |                            |                            |                               |                                     |                                                                                                    |                          |                  |             |         |                  |                  |                |
| ฑึก     | ฑึกผู้ป่วยใน     |                    |          | - (                                      | Refre    | sh     | Ме      | lication F           | <sup>&gt;</sup> rofile Med | ication Shee               | et รายการใบสั่ง               | เยา เหตุแล/                         | การสิ่งยา Ni                                                                                                   | ED Mei                   | dication         | Order       | คืนยา ป | ระวัติ L         | ab Patie         | ent Note       |
| วันที่  | 26/4/2563        | AN                 |          | 🞴 HN                                     |          |        | ชื่อ    | л                    |                            | 0                          | Task 🔻 🗹                      | Mode 2                              | จำนวน                                                                                                    | หน่วยบ                   | કકર્વ            | วิธีใช้     | Do      | se               | หน่วย            | ความถี่        |
| รายชื่อ | ผู้ป่วย          |                    |          |                                          |          |        |         |                      |                            |                            |                               |                                     | 0 🗘                                                                                                    |                          |                  |             |         |                  |                  |                |
| ลำตับ   | J AN             | HN                 | ใบสั่งยา | สั่: Profile                             | A        | २ क    | ฉ       | ากช่วย               |                            |                            |                               |                                     | แก้ไข                                                                                                    |                          |                  |             |         |                  |                  |                |
| 1       | 630000<br>630000 | 0008742<br>0016647 | 0        | <ul><li>8</li><li>8</li><li>15</li></ul> | 8        |        | วัน     | า่เริ่มใช้           |                            | <ul> <li>ประเภท</li> </ul> |                               | ∗ จำน                               | วนจ่ายครั้งแ                                                                                                   | ເຮກ 🛛                    | 🗘 จ่ายทุ         | n 0 ;       | 🗘 วันวั | <b>เ</b> นทยุคใร | ě                |                |
| 3<br>4  | 630000           | 0025476            | 0        |                                          | 8        |        | ur      | กย์ผู้สิ่ง           |                            |                            |                               |                                     | • 🎴 ค้า                                                                                                    | แหา เวล                  | n                |             |         |                  |                  |                |
| 5       | 630000           | 0001377            | 0        |                                          | 8        |        | ล่า     | กับ Pat              | ชื่อรายการ                 |                            |                               | ព្រ័តិ                              | 3                                                                                                    |                          | ประเภท           | 1           | STAT    | Refil            | วันเริ่มใช้      | วัน            |
|         |                  |                    |          | เลือ                                     | กชื่อผู้ | ຸ່ປ່ວຍ | เที่ต้อ | งการส                | dexamet<br>ร้าง Prof       | HASONE 4<br>ile ยา         | mg./ml. Amp<br>າດູ. ເລິຄ<br>ອ | o. (1 m m)<br>Million<br>▼. 1. med. | anifanto i<br>Laifanto i                                                                                       | ายะสร้างย์<br>ายะสร้างย์ | Contin           | ue          |         |                  | 26/4/2<br>26/4/2 | 2563 2<br>2563 |
|         |                  |                    |          | _                                        |          | -      |         |                      | -                          |                            | รนจายครงแรก                   | อคเนมคลาง                           | າຈນ Uູ                                                                                                    | , วน<br>                 | (NAI9/01         | 1996-12.120 | n Cusii | Jinize           | VIEW             | viscari        |
|         |                  |                    |          |                                          |          |        | Re      | ill Medic<br>ดับ Act | ation<br>tion              | ชื่อรายการ                 |                               |                                     |                                                                                                    | ผู้สิ่ง                  |                  | N           | leed Re | efill õ          | นเริ่มใช้        | วันหยุ         |
|         |                  |                    |          |                                          |          |        |         |                      |                            |                            |                               | _                                   | <no da<="" td=""><td>ata to dis</td><td>play<b>&gt;</b></td><td></td><td></td><td></td><td></td><td></td></no> | ata to dis               | play <b>&gt;</b> |             |         |                  |                  |                |

แสดงหน้าจอการสร้าง Med Profile

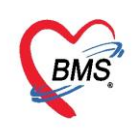

#### \*\*\*การสร้าง Med Profile และรายละเอียดต่างๆ ในหน้าจอ จะเหมือนกันกับ วิธีที่1

#### การสั่งยาที่ใช้กับผู้ป่วย

เข้าที่หน้าจอ IPD Registry >> Admission Center

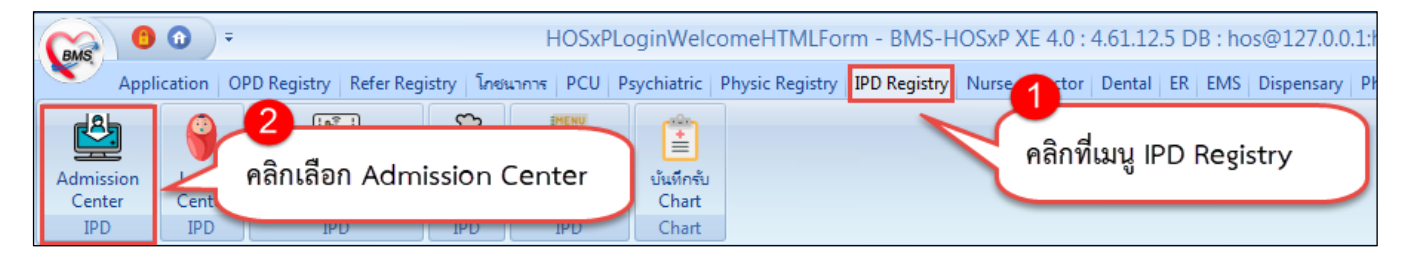

แสดงขั้นตอนการเข้าหน้าจอ รายการเอกสาร Doctor order scan จาก IPD

จากนั้นจะเข้าสู่หน้าจอรายชื่อคนไข้ในที่ได้รับการรักษา โดยห้องยาสามารถเลือกกรองข้อมูลที่แสดงของ คนไข้โดยสามารถเลือกจากตัวเลือกด้านบนได้ดังนี้

|                          |                                                                                                    | Dash board                                                                        | d Nurrea Ta                                                                                                    |                                                                                                    |                                                                                                    |
|--------------------------|----------------------------------------------------------------------------------------------------|-----------------------------------------------------------------------------------|----------------------------------------------------------------------------------------------------|----------------------------------------------------------------------------------------------------|----------------------------------------------------------------------------------------------------|
|                          |                                                                                                    |                                                                                   | u Nurse re                                                                                                    | ask 📴 Lay                                                                                                    | out                                                                                                    |
|                          |                                                                                                    |                                                                                   |                                                                                                    |                                                                                                    |                                                                                                    |
|                          | C                                                                                                    |                                                                                   |                                                                                                    |                                                                                                    |                                                                                                    |
| 🗊 ค้นทา                  | แสดงข้อ                                                                                                    | มูลรายชื่อ                                                                        | ผู้ป่วยในที่ก่                                                                                                    | ำลังรักษา                                                                                                    |                                                                                                    |
| 🔲 ค้นหาว 🖾 เรียงตามเดียง |                                                                                                    |                                                                                   |                                                                                                    |                                                                                                    |                                                                                                    |
|                          |                                                                                                    |                                                                                   |                                                                                                    |                                                                                                    |                                                                                                    |
| ข้อมูลทั่วไป             | -                                                                                                    |                                                                                   |                                                                                                    |                                                                                                    |                                                                                                    |
| ชื่อผู้ป่าย              | อายุ (ปี) อายุ (เกือน                                                                                                    | ) อายุ (วัน) /                                                                    | AN                                                                                                    | วันที่รับด้ว                                                                                                    | เวลารับดัว                                                                                                    |
| น.ส.ทลสอบระบบ คนที่2     | 30 0                                                                                                    | 6 6                                                                               | 530000002                                                                                                    | 2/4/2563                                                                                                    | 21:18                                                                                                    |
|                          |                                                                                                    |                                                                                   |                                                                                                    |                                                                                                    | 2                                                                                                    |
|                          |                                                                                                    |                                                                                   |                                                                                                    |                                                                                                    |                                                                                                    |
|                          |                                                                                                    |                                                                                   |                                                                                                    |                                                                                                    |                                                                                                    |
|                          | <ul> <li>ตั้นหา</li> <li>เรื่องสามเดียง</li> <li>ข้อมูลทั่วไป</li> <li>ชื่อผู้ป่วย</li> <li>น.ส.ทดสอบระบบ คนที่2</li> </ul> | เรียงกามเดียง<br>ภัณหา<br>ม้อมูลทั่าไป<br>ร้อยู่ป่วย<br>น.ศ.ทศสอบระบบ คณที่2 30 0 | เสดงข้อมูลรายชื่อ<br>เข้าหมา<br>ข้อมูลทั่วไป<br>ร้อยไปวย อายุ (เพื่อน) อายุ (หัน<br>น.ศ.าทศสอบระบบ คนที่2 30 0 6 (เ | แสดงข้อมูลรายชื่อผู้ป่วยในที่ก<br>ช้อมูลกัวไป<br>ร้อยู่ป่วย<br>น.ศ.ทาลสอบระบบ คนที่2<br>30<br>0<br>6<br>630000002 | แสดงข้อมูลรายชื่อผู้ป่วยในที่กำลังรักษา<br>ช้อมูลทั่วไป<br>ร้อยู่ป่วย<br>ม.ศ.กาลสอบระบบ คนที่2 30 0 6 630000002 2/4/2563 |

#### แสดงหน้าจอระบบผู้ป่วยใน

| 🐣 รายชื่อผู้ป่วยที่รักษาดัวอยู่ในดึกผู้ป่วยใน                                                           |                                                                                              |
|----------------------------------------------------------------------------------------------------|----------------------------------------------------------------------------------------------|
| เงื่อนไขแสดงผล                                                                                          |                                                                                              |
| ทึกผู้ป่วยใน<br>ประเภทการแสตงผล<br>lo กำลังรักษาตัวอยู่ 🔿 รับเข้าวันที่ 🔿 จำหน่ายวันที่ 🔿 รักษาตัวในวัน | <ul> <li>Filter</li> <li>HN</li> <li>ที่ AN</li> <li>ด้นทา</li> <li>เรียงตามเตียง</li> </ul> |
|                                                                                                    |                                                                                              |
| ลำดับ สถานะ                                                                                             | ข้อมูลทั่วไป                                                                                 |
| ลำดับ R จำห Lt X- ผ่า กา น้ำ, อาก ค่าบริก ติดเช้ะ กายภาง ลาก                                            | ยากลับบ้ ศูนย์จัด HN ชื่อผู้ป่วย อายุ (ปี)                                                   |
|                                                                                                    |                                                                                              |

แสดงหน้าจอกรองข้อมูลระบบผู้ป่วยใน

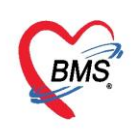

#### รายละเอียดตัวกรองข้อมูล

| ตึกผู้ป่วยใน     | : เป็นตัวเลือกกรอง WARD ที่ต้องการ                          |
|------------------|-------------------------------------------------------------|
| HN               | : ตัวเลือกกรอง HN ของคนไข้ที่ต้องการ                        |
| AN               | : ตัวเลือกกรอง AN ของคนไข้ที่ต้องการ                        |
| กำลังรักษา       | : ตัวเลือกแสดงข้อมูลเฉพาะคนไข้ที่ Admit อยู่ในปัจจุบัน      |
| รับเข้าวันที่    | : ตัวเลือกแสดงข้อมูลคนไข้ที่ Admit ในช่วงวันที่ ที่เลือก    |
| จำหน่ายวันที่    | : ตัวเลือกแสดงข้อมูลคนไข้ที่ จำหน่าย ในช่วงวันที่ ที่เลือก  |
| รักษาตัวในวันที่ | : ตัวเลือกแสดงข้อมูลคนไข้ที่ รักษาตัว ในช่วงวันที่ ที่เลือก |
| ູ<br>ພິສາ        |                                                             |

จากนั้นโปรแกรมจะแสดงรายชื่อผู้ป่วยขึ้นมาตามที่ผู้ใช้งานเลือก

| W HOSxPIPDPatientAdmitListForm                                         |                    |                |                 |           |              |            |              |              |            |
|------------------------------------------------------------------------|--------------------|----------------|-----------------|-----------|--------------|------------|--------------|--------------|------------|
| 🎎 รายชื่อผู้ป่วยที่รักษาด้วอยู่ในตึกผู้ป่วยใน                          |                    |                |                 |           |              | Dash boa   | ard Nurse T  | Fask 🛛 🔂 La  | yout 🗿 T   |
| เงื่อนไขแสดงผล                                                         |                    |                |                 |           |              |            |              |              |            |
| ดึกผู้ป่วยใน ทุกลึก -                                                  | Filter             |                |                 |           |              |            |              |              |            |
| ประเภทการแสดงผล                                                        | HN                 | 🗊 ค้นทา        |                 | 1         | แสดงข้อมุ    | มูลรายชื   | อผู้ป่วยในที | กำลังรักษา   |            |
| 📵 กำลังรักษาด้วอยู่ 🔿 รับเข้าวันที่ 🔿 จำหน่ายวันที่ 🔿 รักษาด้วในวันที่ | AN                 | 🔲 ด้แหา        | 🔲 เรียงตามเดียง |           |              |            |              |              |            |
|                                                                        |                    |                |                 |           |              |            |              |              |            |
| ล่าดับ สถานะ                                                           |                    |                | ข้อมูลทั่วไป    |           |              |            |              |              |            |
| ลำดับ R จำห L: X- ผ่า กา น้ำ อห ดำบริ ติดเชื้ กายภา ลาเยากลับ เ        | กุนย์จี สั่ง ลง HN | ชื่อผู้ป่าย    |                 | อายุ (ปี) | อายุ (เลือน) | อายุ (วัน) | AN           | วันที่รับตัว | เวลารับตัว |
|                                                                        | 0000000            | 14 น.ส.ทดสอบระ | บบ คนที่2       | 30        | 0            | 6          | 63000002     | 2/4/2563     | 21:18      |
|                                                                        |                    |                |                 |           |              |            |              |              |            |
|                                                                        |                    |                |                 |           |              |            |              |              |            |
|                                                                        |                    |                |                 |           |              |            |              |              |            |
|                                                                        |                    |                |                 |           |              |            |              |              |            |

## แสดงข้อมูลรายชื่อผู้ป่วยในที่กำลังรักษา

## จากนั้นให้คลิกที่รายชื่อคนไข้ เพื่อเปิดหน้าต่างแสดงรายละเอียดการรักษาของคนไข้

| HOSXPIPOPabentikamitilistrorm                                          |        |                                                     |           |              |            |          |              |         |
|------------------------------------------------------------------------|--------|-----------------------------------------------------|-----------|--------------|------------|----------|--------------|---------|
| 🤽 รายชื่อผู้ป่วยที่รักษาคัวอยู่ในตึกผู้ป่วยใน                          |        |                                                     |           |              |            | Dash bo  | ard Nurse    | Task    |
| ลือนไขแสก <i>ง</i> ผล                                                  |        |                                                     |           |              |            |          |              |         |
| ดักผู้ป่วยใน ทุกดัก                                                    | Filter |                                                     |           |              |            |          |              |         |
| ประเภทการแสดงแล                                                        | HN     | 🗊 ต้นหา                                             |           |              |            |          |              |         |
| 🙂 กำลังรักษาด้วอยู่ 🔿 รับเข้าวันที่ 🔿 จำหน่วยวันที่ 🔿 รักษาด้วในวันที่ | AN     | 🔲 ลั่นทา                                            | 🔲 เรีย-งต | ามเพียง      |            |          |              |         |
|                                                                        |        | สังการสังวังไป                                      |           |              |            | 1        |              |         |
| តាកាប តាការដ<br>តាកាប R ម៉ា L:X-ដា កា ហំ ថា ថា ថា តា ខា ច្រ ស័ ស HN    |        | ขอมุลทาว เบ<br>ชื่อผู้ป่วย                          | อายุ (ปี) | อายุ (เดือน) | อายุ (วัน) | AN       | วันที่รับดัว | เวลารับ |
|                                                                        | 000004 | Medication Profile                                  | 1 00      |              | 6          | 63000002 | 2/4/2563     | 21:     |
|                                                                        | /      | ฟอร์มปรอท(P)                                        |           |              |            |          |              |         |
|                                                                        |        | Note                                                |           |              |            |          |              |         |
| คลิ้กขวาที่ชื่อคนไข้เลือก                                              |        | พิมพ์เอกสาร(Q)<br>พิมพ์ Discharge PDF(D)            |           |              |            |          |              |         |
| Medication Drefile                                                     |        | ส่งตัวรับบริการแผนกอื่น(V)                          |           |              |            |          |              |         |
| Medication Profile                                                     |        | Scan ใบส่งขาผู้ป่วยใน(S)<br>แสดงรายการ Scan ใบส่งขา | n(C)      |              |            |          |              |         |
|                                                                        |        | โอแต่าใช้ร่ายจาก OPD(O)                             | )         |              |            |          |              |         |

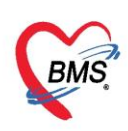

## จากนั้นระบบจะเข้าหน้าระบบสั่งยาผู้ป่วย ให้เลือก tab ทางซ้ายมือที่ชื่อ Prescription List

| 😓 HOSxPI                    | PDPatient/                  | AdmitListF  | Form     | 🗵 😵 HOSxP       | IPDMedicationPr | ofileEntryFo | orm         |                 |                              |             |        |         |            |       |           |               |           |              |           |           |           |
|-----------------------------|-----------------------------|-------------|----------|-----------------|-----------------|--------------|-------------|-----------------|------------------------------|-------------|--------|---------|------------|-------|-----------|---------------|-----------|--------------|-----------|-----------|-----------|
| ระบบสั่งเ                   | ยาผู้ป่วย                   | ใน          |          |                 |                 |              |             |                 |                              |             |        |         |            |       |           |               |           |              |           |           | Me        |
| ข้อมูลผู้ป่วย               | lu                          |             |          |                 |                 |              |             |                 |                              |             |        |         |            |       |           |               |           |              |           |           |           |
| ข้อมูลผู้ป่วย               | U                           |             |          |                 |                 |              |             |                 |                              |             |        |         |            |       |           | การรับตัวผู้ป | วยไน      |              |           |           |           |
| ดำนำหน้า                    | น.ส.                        | +           | ชื่อ     | ทดสอบระบบ       |                 | นามสกุล      | คนที่2      |                 | เพศ                          | หญิ         | 1      | -       |            |       |           | AN            | 6300      | 00002        |           | วันที่รับ | 2/4/256   |
| วันเกิด                     | 27/3/253                    | 33 -        | อายุ     | 30 ปี 0 เดือน 1 | 13 วัน          | หมู่เลือด    | В           | บัตรปชช         | . 01199952                   | 2658        | 33     |         |            |       |           | ตึกยังไวยใน   | ตึกผ้าไ   | วมในตึก 2/2  | (ผ้งไวยดั | มกรรมชาย  | และราชการ |
| แง้ยา                       |                             |             | PMH      | + โรดประจำตัว   |                 |              |             | <br>โรดเรื้อรัง | โรคเมาหวา                    | u.(F        | 10 - F | = 1     |            |       |           | viinų bio m   | , viinę D | 10 Menin 2/2 | (40.000   |           |           |
| HN                          | 000000                      | 10/1        | โพล      |                 | 5586            | ยื่อถือ      |             |                 | ค.ศ.                         |             |        |         |            |       |           | មុត។ Admi     |           |              |           |           |           |
|                             | 000000                      |             |          | anam 07555      |                 |              |             |                 | - MM 2                       |             |        |         |            |       |           | อาการแรกรับ   | ı         |              |           |           |           |
| ี่ บานเลขท<br>∢             | 62                          | ทมท         | 2        | กแน             |                 | ตาบล         | ต.กะทน อ.พบ | ใน จ.นครศร      | เธรรมราช                     |             |        | 1       | อัญหาติ ไร | ทย    |           | 3             | alace     | - unocu      |           |           |           |
| Maralia atia                | ledication Profile ใบสั่งยา |             |          |                 |                 |              |             |                 |                              |             |        |         |            |       |           |               |           |              |           |           |           |
| Medication Profile ใบสั่งยา |                             |             |          |                 |                 |              |             |                 |                              |             |        |         |            |       |           |               |           |              |           |           |           |
| Medicatio                   | on Chart                    | ลาต<br>โม 1 | ป็น      | < เลขทเบลง<br>จ | 211914/2562     | 16-20        | บระเภท      |                 | ผุบนทก                       |             |        | ) เพื่อ | มรายการ    | 🧷 u   | ก้ไขรายก  | าซ 🦰 การ      | เจ้ดยา    | 🍲 การจ่าย    | ยยา เ     | Save Gri  | d 🤆 L     |
| Medicatio                   | on Sheet                    |             | -<br>-   | ר<br>ה          | 6 7/4/2563      | 16:30        | รายการอดเ   | แมต<br>แมโติ    | เอกพงษ เจาห<br>เอกพงน์ เอ้าห | านา<br>หน้า | ลำ     | ดับ     | Sta Pa     | a Dav | ชื่อรายก  | าร            |           |              |           | จำนวนเบิก | จำนวนจ่าย |
| Medicatio                   | on Order                    | 3           |          | 3               | 5 6/4/2563      | 16:29        | รายการอัตโ  | แม้ติ           | เอกพงษ์ เจ้าห                | หน้า        | >1     |         |            |       | ด่าห้องท่ | โศษรวม        |           |              |           | 1         |           |
| Prescript                   | ion List                    | 4           |          | ۰<br>۲          | 4 5/4/2563      | 16:29        | รายการอัตโ  | นมัติ           | เอกพงษ์ เจ้าห                | หเ้า        | 2      |         |            |       | ด่าบริกา  | รพยาบาลทั่วไป | (IPD)     |              |           | 1         |           |
| รายการ                      | ก็แขา                       | 5           | ď        | e               | 3 4/4/2563      | 16:29        | รายการอัตโ  | แม้ติ           | เอกพงษ์ เจ้าห                | หเ้า        |        |         |            |       |           |               |           |              |           |           |           |
| เหตุผลการสั                 | งยา NED                     | 6           | <u>_</u> | e e             | 2 3/4/2563      | 16:29        | รายการอัตโ  | นมัติ           | เอกพงษ์ เจ้าห                | หเ้า        |        |         |            |       |           |               |           |              |           |           |           |
| Patient                     | Note                        | 7           |          | <u>و</u>        | 1 2/4/2563      | 16:29        | รายการอัตโ  | แม้ติ           | เอกพงษ์ เจ้าห                | หเ้า        |        |         |            |       |           |               |           |              |           |           |           |
| ประวัติ                     | Lab                         | 8           | <b>_</b> | ייק             | 0 2/4/2563      | 11:26        |             |                 |                              | _           |        |         |            |       |           |               |           |              |           |           |           |
|                             |                             |             |          |                 |                 |              |             |                 |                              |             |        |         |            |       |           |               |           |              |           |           |           |
|                             |                             |             |          |                 |                 |              |             |                 |                              |             |        |         |            |       |           |               |           |              |           |           |           |
|                             |                             |             |          |                 |                 |              |             |                 |                              |             |        |         |            |       |           |               |           |              |           |           |           |
|                             |                             |             |          |                 |                 |              |             |                 |                              |             |        |         |            |       |           |               |           |              |           |           |           |

แสดงขั้นตอนการเลือก ยา/ค่าบริการ

จากนั้นโปรแกรมจะแสดงหน้าจอใบสั่งยาที่มีอยู่ของคนไข้ โดยหน้าจอจะแบ่งออกเป็น 2 ส่วน ดังนี้

ส่วนที่ 1 ฝั่งซ้ายเป็นข้อมูลใบสั่งยาของผู้ป่วย

ส่วนที่ 2 ฝั่งขวาเป็นข้อมูลรายละเอียดในใบสั่งยาที่เลือก

| ระบบสั่งเ       | ยาผู้ป่วยใ                                                                                                    | u     |          |            |            |          |          |              |             |        |       |        |         |                      |               |               |        |                           |            |           | Med His        | story |         | EN |
|-----------------|----------------------------------------------------------------------------------------------------|-------|----------|------------|------------|----------|----------|--------------|-------------|--------|-------|--------|---------|----------------------|---------------|---------------|--------|---------------------------|------------|-----------|----------------|-------|---------|----|
| ข้อมูลผู้ป่วย   | lu                                                                                                    |       |          |            |            |          |          |              |             |        |       |        |         |                      |               |               |        |                           |            |           |                |       |         |    |
| ข้อมูลผู้ป่วย   | J                                                                                                    |       |          |            |            |          |          |              |             |        |       |        |         |                      |               | การรับตัวผุ้เ | ไวยไน  |                           |            |           |                |       |         |    |
| ดำนำหน้า        | น.ส.                                                                                                    | -     | ชื่อ     | ทดสอบร     | ะบบ        |          | นามสกุล  | คนที่2       |             |        | เพศ   | หญิง   | +       |                      |               | A             | N 63   | 0000002                   |            | วันที่รับ | 2/4/2563       | •     | เวลา    | 2  |
| วันเกิด         | 27/3/253                                                                                                    | 3 -   | อาย      | 30 10      | เดือน 13 : | วัน      | หม่เลือด | В            | บัตรปชช.    | 0119   | 9952  | 265833 |         |                      |               | ตัดยังไวยให   | น ดีก  | ย้งไวยในตุล 2/2 (         | (ยังไวยสัง | แกรรมชาย  | และราชการสยาย) |       | เติยเง  | H  |
| แง้มา           |                                                                                                    |       | PMH      | -  โรดรไระ | ຈຳຫັວ      |          |          |              | โรดเรื่อรัง | โรดเร  | เาหวา | u (F10 | - F 1   |                      |               | 1. A          |        | 1,2 (2 (1 (1 (1 ) 2 / 2 ) | (110.011   |           |                |       |         | H  |
| LINI            | 0000000                                                                                                    | 04    | ĩ        |            |            | 90       | 4.4.     | ]            |             |        |       |        |         |                      |               | ผูลง Adm      | n      |                           |            |           |                |       | นาทนก   |    |
| HIN             | 0000000                                                                                                    | 04    | 1919     | รถพท 0     | 1/55555    | 000      | มอกอ     |              |             | 0      | สผว   |        |         |                      |               | อาการแรกร้    | ับ     |                           |            |           |                |       | ส่วนสุง | U  |
| บ้านเลขที่<br>∢ | 62                                                                                                    | หม่ที | 2        | กแน        |            |          | ตำบล     | ต.กะทน อ.พัง | ใน จ.นครศรี | ธรรมรา | ¥     |        |         | สัญหาติ ไทย          |               | 8 S           | الم من |                           |            |           |                |       |         |    |
|                 | cation Profile ใบลังยา 🖌 Med. Refil                                                                                                    |       |          |            |            |          |          |              |             |        |       |        |         |                      |               |               |        |                           |            |           |                |       |         |    |
| Medicatio       | ication Profile ใบสั่งยา<br>fication Chat มักขับ Lck เลขศ์ไขสั่ง วันที่สั่ง เวลา ประเภท                                                                                                    |       |          |            |            |          |          |              |             |        |       |        |         |                      |               |               |        |                           |            |           |                |       |         |    |
| Medicatio       | dication Profile ใบสั่งยา 🥐 Med. Refill รายการในใบสั่งยา<br>edication Chart ลำดับ Lck เลยที่ใบลั่ง วันที่สั่ง เวลา ประเภท ไประเภท 🥠 แก้ไบรายการ 🌏 การจัดยา 🍲 การจ่ายยา Save Grid 💽 Log 🔲 Auto |       |          |            |            |          |          |              |             |        |       |        |         |                      |               |               |        |                           |            |           |                |       |         |    |
| Medicatio       | n Sheet                                                                                                    | > 1   | <u>d</u> | ק          | 7          | 8/4/2563 | 16:30    | รายการอัตโ   | แม้ติ       |        |       |        | · · · · | 1.4                  |               |               |        |                           |            |           |                |       |         | -  |
| Medicatio       | n Order                                                                                                    | 2     | <u>_</u> | 2          | 6          | 7/4/2563 | 16:30    | รายการอัตโ   | แม้ติ       | ล้า    | ดับ   | Sta Pa | Day     | ง ชื่อรายการ         |               |               |        | จำนวนเบิก                 | r จำนวน    | จ่าย ชาดา | วิธีใช้        |       |         |    |
| Properint       | ionList                                                                                                    | 3     | <u>_</u> | <b>n</b>   | 5          | 6/4/2563 | 16:29    | รายการอัตโ   | แม้ติ       | 1      |       |        |         | <b>ด่าห้องพิเศ</b> ษ | ษรวม<br>      |               |        | 1                         |            |           | 500.00         |       |         |    |
| Prescript       | IOITEISt                                                                                                    | 4     | <b>_</b> | ۳          | 4          | 5/4/2563 | 16-20    | รายการอัตโ   | แม้ติ       | 2      |       |        |         | ด่าบริการพย          | มาบาลทั่วไป ( | IPD)          |        | 1                         |            |           | 300.00         |       |         |    |
| รายการเ         | กันยา                                                                                                    | 5     | <b></b>  | P          | 3          | 4/4/2563 |          | ายการอัตไ    | แม้ติ       |        |       |        |         |                      |               |               |        |                           |            |           |                |       |         |    |
| เหตุผลการสั่ง   | งขา NED                                                                                                    | 6     |          |            | 2          | 3/4/2563 | 10.00    | รายการอัตไ   | แม้ตั       |        |       |        |         |                      |               |               |        |                           |            |           |                |       |         |    |
| Patient         | Note                                                                                                    | /     | -        | n -        | 1          | 2/4/2563 | 16:29    | รายการอดเ    | แมด         |        |       |        |         |                      |               |               |        |                           |            |           |                |       |         |    |
| ประวัติ         | Lab                                                                                                    | 0     |          |            | U          | 2/4/2000 | 11.20    |              |             |        |       |        |         |                      |               |               |        |                           |            |           |                |       |         |    |
|                 |                                                                                                    |       |          |            |            |          |          |              |             |        |       |        |         |                      |               |               |        |                           |            |           |                |       |         |    |
|                 |                                                                                                    |       | _        |            | _          |          |          |              | _           |        | -     | _      | -       |                      |               |               | -      |                           | _          |           |                | _     | _       | _  |
|                 |                                                                                                    |       |          |            |            |          |          |              |             |        |       |        |         |                      |               |               |        |                           |            |           |                |       |         |    |
|                 |                                                                                                    |       |          |            |            |          |          |              |             |        |       |        |         |                      |               |               |        |                           |            |           |                |       |         |    |

แสดงข้อมูลหน้าจอ ยา/ค่าบริการ

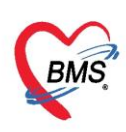

## จากนั้นหากต้องการสั่งยาให้กับผู้ป่วยให้คลิกที่ปุ่ม เพิ่มรายการ

| ระบบสั่งเ     | ยาผู้ป่วย | เใน    |          |                 |            |           |             |                 |                     |         |            |                |                 |           |                       |               |         | Med H        |
|---------------|-----------|--------|----------|-----------------|------------|-----------|-------------|-----------------|---------------------|---------|------------|----------------|-----------------|-----------|-----------------------|---------------|---------|--------------|
| ข้อมูลผู้ป่วย | lu        |        |          |                 |            |           |             |                 |                     |         |            |                |                 |           |                       |               |         |              |
| ข้อมูลผู้ป่วย | J         |        |          |                 |            |           |             |                 |                     |         |            |                | การรับตัวผู้ปว  | ยไน       |                       |               |         |              |
| ดำนำหน้า      | น.ส.      | •      | ชื่อ     | ทดสอบระบบ       |            | นามสกุล   | คนที่2      |                 | 1948                | ส หรุ่  | ญิง 🗸      |                | AN              | 63000     | 0002                  | ĩ             | เที่รับ | 2/4/2563     |
| วันเกิด       | 27/3/25   | 33 -   | อายุ     | 30 ปี 0 เดือน 1 | 13 วัน     | หมู่เลือด | В           | บัตรปชช.        | 011999              | 5265    | 833        |                | ตึกผ้าไวยใน     | ตึกผ้าไวย | เ <b>ในต</b> ึก 2/2 ( | ผ้งไวยตั้อยกะ | เรมหายแ | ละราชการสนาม |
| แพ้ขา         |           |        | PMH      | 1 โรคประจำตัว   |            | 1         |             | โรกเรื่อรัง     | โรคเบาห             | วาน ( โ | E 10 - E 1 |                | uid. Admit      |           |                       | •             |         |              |
| HN            | 000000    | 004    | โทร      | ศัพท์ 07555     | 5586       | มือถือ    |             |                 | 🛛 ភ្ល               | •<br>•  |            |                | Han Admir       |           |                       |               |         |              |
| ส้อมเวลเพื่   | 60        |        | 2        |                 |            | *****     |             | ปนอนอสสีย       |                     |         |            | arean a Terre  | อาการแรกรบ      |           |                       |               |         |              |
|               | 02        | ทมบ    | 2        | FI1616          |            | ALINA     | MINETIN U.M | DIE 0.169139131 | מוראררו             |         |            | NULL IN THE    | สีบเรื่องกลังแล | alaces    | inoch                 |               |         |              |
| Medicatio     | n Profile | ใบสั่ง | ขา       |                 |            |           | Call Made   | D-61            | รายการ              | ในใบสั่ | ังยา       |                |                 |           |                       |               |         |              |
| Medicatio     | on Chart  | ล่าด่  | ົນ Lo    | :k เลขที่ใบสั่ง | วันที่สั่ง | เวลา      | ประเภท      | nenii           |                     |         |            |                |                 |           |                       |               |         |              |
| Medicatio     | n Shoot   | > 1    | <u>_</u> | 5               | 7 8/4/2563 | 16:30     | รายการอัตโ  | ในมัต           | 0 19                | งีมรายก | กาซ 🏒      | แก้ไขรายการ    | งัดยา 🔗 การร    | ภายขา     | Save Gri              | d 💽 l         | og      |              |
| Modicatio     | n Ordor   | 2      | 6        | 0               | 6 7/4/2563 | 16:30     | รายการอัตใ  | ในมัต           | ลำดับ               | Sta     | Pa Da      | ) ชื่อรายการ   |                 |           | จำนวนเบิก             | จำนวนจ่าย     | ราคา    | วิธีใช้      |
| Deservit      |           | 3      | <u>_</u> | 0               | 5 6/4/2563 | 16:29     | รายการอัตโ  | ในมัติ          | <mark>&gt;</mark> 1 |         |            | *้องพิเศษรวม   |                 |           | 1                     |               | 5       | 00.00        |
| Prescript     | ION LIST  | 4      | <u>_</u> | 2               | 4 5/4/2563 | 16:29     | รายการอัตโ  | ในมัต           | 2                   |         |            | ค. "บบาลทั่วไป | (IPD)           |           | 1                     |               | 3       | 00.00        |
| รายการ        | กันขา     | 5      | <u>_</u> | 2               | 3 4/4/2563 | 16:29     | รายการอัตโ  | แม้ติ           |                     |         |            |                |                 |           |                       |               |         |              |
| เหตุผลการสั   | งขา NED   | 6      | <b>1</b> | •               | 2 3/4/2563 | 16:29     | รายการอัตไ  | แม้ตั           |                     |         |            |                |                 |           |                       |               |         |              |
| Patient       | Note      |        | - C      | •<br>•          | 1 2/4/2563 | 16:29     | รายการอดเ   | เนมต            |                     |         |            | เลือกป่ม       | "เพิ่มรายกา     | ร"        |                       |               |         |              |
| ประวัติ       | Lab       | 0      |          |                 | 0 2/4/2003 | 11.20     |             |                 |                     |         |            | 88101104       | 6 M64 8 1011 1  | 0         |                       |               |         |              |
|               |           | 1      |          |                 |            |           |             |                 |                     |         |            |                |                 |           |                       |               |         |              |
|               |           |        |          |                 |            |           |             |                 |                     |         |            |                |                 |           |                       |               |         |              |

แสดงขั้นตอนการเพิ่มใบสั่งยา

| 😓 HOSxP      | PIPDMedication                                                                                                    | PrifileOrderEnt                | ryForm                   |                          |              |              |                                                                                                    |                     |               |               |          |               |                |              | - 🗆 X          |
|--------------|----------------------------------------------------------------------------------------------------|--------------------------------|--------------------------|--------------------------|--------------|--------------|----------------------------------------------------------------------------------------------------|---------------------|---------------|---------------|----------|---------------|----------------|--------------|----------------|
| 🔼 บั         | แท็กใบสั่งยาเ                                                                                                    | ผู้ป่วยใน                      |                          |                          |              |              |                                                                                                    |                     |               |               |          |               | บันทึกจัดยา    | บันทึกว่ายยา | C Log          |
| ข้อมูลผู้ป่ว | ย                                                                                                    |                                |                          |                          |              |              |                                                                                                    |                     |               |               |          |               |                |              |                |
| คำนำหน้า     | นาย                                                                                                    | 🔹 ชื่อ ทคล                     | อบ                       | นามสกุล                  | เวชระเบียน   |              | เพศ ชาย                                                                                                    | •                   |               | ผู้จำหน่าย    | 9        |               |                |              | <b>^</b>       |
| วันเกิด      | 25/2/2537                                                                                                    | <ul> <li>อายุ 26 มี</li> </ul> | 1 เดือน 0 วัน            | หมู่เลือด                | A -          | บัครปชช. 011 | 2680159038                                                                                                    |                     |               | วัน           | ที่      | -             | เวลา 🛟         |              |                |
| แพ้ยา        | DAPOXETIN                                                                                                    | 1E                             |                          | โรคเรื้อรัง              |              |              |                                                                                                    |                     |               | วิธีจำหน่าย   | 9        |               |                |              | =              |
| HN           | 062165985                                                                                                    | โทรศัพท์                       |                          | มือถือ                   | 09999999     |              |                                                                                                    |                     |               | สถาน          | <b>z</b> |               |                |              |                |
| AN           | 630000002                                                                                                    | วันที่ Admi                    | t 25/3/2563 🗸            | เวลา 11:3                | 38 拿 ผู้สิ่ง |              |                                                                                                    | เตีย                | s <u>117</u>  | รวมวั         | ันนอน    |               |                |              |                |
| ฑึก          | หอผู้ป่วยในชาย                                                                                                    | แสนร                           | อายุรกรรม                | สิทธิ ซำระ               | เงินเอง      | อาการ        |                                                                                                    | ประเ                | ภท ทั่วไป     | สังกัด        | พนง.ไม่ร | ะบุฝ่าย       |                |              | -              |
| ใบสั่งยา     |                                                                                                    |                                |                          |                          |              |              |                                                                                                    |                     |               |               |          |               |                |              |                |
| Prescri      | iption :                                                                                                    |                                |                          |                          |              |              |                                                                                                    |                     |               |               |          |               |                |              | ข้อมูลใบสิ่งยา |
| Ord          | Order No. 548169 วันที่สั่ง 25/3/2563 - ประเภทรายการ ใบสั่งยาผู้ป่วยใน - 🖶 Add chart [F12] 🗋 Adu to add chart รายการคืม ดังส์ตอการพิมพ์<br>แพทษ์ผู้สั่ง 🔲 ดังน<br>นพทษ์ผู้สั่ง 💭 ดังน |                                |                          |                          |              |              |                                                                                                    |                     |               |               |          |               |                |              |                |
| u            | แพทย์ผู้สัง [พื่น<br>พ้องร่ายพัดร่ายยาอัตโนมัติยอมเพิ่มรำนวน 0<br>Ward พอฏัปวยในชาย - Q- เม็กยาจาก - DI Check 90 ‡ วันพับชั้นสูง ร่วยยา                                               |                                |                          |                          |              |              |                                                                                                    |                     |               |               |          |               |                |              |                |
|              | Ward พอผู้ป่วยในชาย                                                                                                    |                                |                          |                          |              |              |                                                                                                    |                     |               |               |          |               |                |              |                |
| ชื่อยา       |                                                                                                    |                                | Mode 2 🜔 Tas             | k 🔻 จำนวร                | น หน่วยบรร   | จุ วิธีไช้   | Dose                                                                                                    | หน่วย               | ความถึ่       | เวลา          | ราคา     | ใช้ลำหรับ     |                |              |                |
|              |                                                                                                    |                                |                          | 0                        | :            |              | •                                                                                                    | -                   | ]             | •             |          | 0 🛟 วัน       | Clr [F3]       |              |                |
| ฉลากช่       | วย                                                                                                    |                                |                          | แก้ไ                     | บ            |              |                                                                                                    |                     |               | Lock ภาษา ไ   | .ma - A  | .   💠 เพิ่ม [ | F8] 🔲 Quick m  | ode          |                |
| การแพ้ยา     |                                                                                                    |                                |                          |                          |              |              |                                                                                                    |                     |               |               |          |               |                |              |                |
| "DAF         | OXETIN                                                                                                    | E = ผื่นเ                      | เดง ตามตัว"              |                          |              |              |                                                                                                    |                     |               |               |          |               |                |              |                |
| ลำดับ        | FL P Pat                                                                                                    | ครั้งฯ ชื่อรายก                | 15                       | 2                        | เซ็ไข้       |              |                                                                                                    | St. ລຳອັນ           | วัน จำนวนเบิก | า จำนวนจ่าย ค | างเหลือ  | เครื่องนับ ร้ | ร์บยาแล้ว ราคา | ประเภทรายกา  | ร หมวด         |
| -            |                                                                                                    |                                |                          |                          |              |              |                                                                                                    |                     |               |               |          | 11            |                |              |                |
|              |                                                                                                    |                                |                          |                          |              |              | <no c<="" data="" td="" to=""><td>lisplay<b>&gt;</b></td><td></td><td></td><td></td><td></td><td></td><td></td><td></td></no> | lisplay <b>&gt;</b> |               |               |          |               |                |              |                |
|              |                                                                                                    |                                |                          |                          |              |              |                                                                                                    |                     |               |               |          |               |                |              |                |
|              |                                                                                                    |                                |                          |                          |              |              |                                                                                                    |                     |               |               |          |               |                |              |                |
| ** ** •      | $\rightarrow \Rightarrow \Rightarrow + -$                                                                                                    | • < x •                        | * * 7                    |                          |              |              |                                                                                                    | -                   |               |               |          |               |                |              | ►              |
| กำหนดจ์      | านวนยาสำหรับ ()                                                                                                    | ิวัน กำ                        | ทนด 🗋 ลบจำนวน<br>No resy | 0 ก่อนบันทึก<br>/nc data |              |              |                                                                                                    |                     |               |               |          |               |                | Reset        |                |
|              | ลบ                                                                                                    |                                |                          |                          |              |              |                                                                                                    |                     |               |               |          |               | C              | ขันทึก [F9]  | 🗙 ปิด [F11]    |

จากนั้นโปรแกรมจะแสดงหน้าจอใบสั่งยาขึ้นมาเพื่อให้ใช้สั่งยาโดยมีส่วนประกอบ 2 ส่วนดังนี้

แสดงส่วนประกอบข้องหน้าจอจ่ายยา

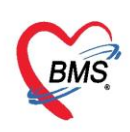

ส่วนที่ 1 ด้านบนจะเป็นบริเวณเอาไว้ให้คีย์ข้อมูลรายการยาที่จะสั่งให้ผู้ป่วย

| ใบสั่งยา                                    |                                                                                                    |
|---------------------------------------------|----------------------------------------------------------------------------------------------------|
| Prescription :                              |                                                                                                    |
| Order No. <b>548169</b> วันที่สั่ง 25/3/256 | 3 - ประเภทรายการ ใบสั่งยาผู้ป่วยใน - 🗣 Add chart [F12] 🗌 Auto add chart 🔤 ยอม Add chart รายการเด็ม |
| แพทย์ผู้สิ่ง 🗾 🗊 ดัน                        | ท้องจ่าย 🥏 ที่ดีจ่ายยาอัตโนมัติ 🔲 ยอมเพิ่มจำนวน 🛛                                                  |
| Ward หอผู้ป่วยในราย - Q-                    | เบิกยาจาก → DI Check 90 ≎ วัน 🗍 ซึ่งข้อมูลเตรื่องนับเม็ดยา                                         |
| ชื่อยา 🔲 Mode 2 🦲 Task 🔻                    | จำนวน หน่วยบรรจุ วิธีใช้ Dose หน่วย ความถี่ เวลา ราคา ใช้สำหรับ                                    |
|                                             | 0 \$                                                                                               |
| ฉลากช่วย                                    | แก้ไข 🗌 Lock ภาษา ไทย 👻 All 🕂 เพิ่ม [F8] 🗋 Quick mode                                              |

แสดงหน้าจอส่วนที่ 1 ของหน้าจอจ่ายยา

#### รายละเอียดของส่วนของการคีย์ยา

- 1. Order No : ช่องแสดงเลขที่ใบสั่งยา
- 2. วันที่สั่ง : ช่องแสดงวันที่สั่งยา ซึ่งสามารถเปลี่ยนวันที่สั่งยาได้
- 3. ประเภทใบสั่งยา : ช่องประเภทใบสั่งยาว่า เป็นใบสั่งยาอะไร
- 4. แพทย์ผู้สั่ง : ช่องบันทึกข้อมูลแพทย์ผู้สั่งยา
- 5. ห้องจ่ายยา : ช่องบันทึกข้อมูลห้องที่จ่ายยา
- 6. WARD : ช่องแสดงข้อมูล WARD ของผู้ป่วย
- 7. Q- : เลขคิวรับบริการ
- 8. เบิกยาจาก : ช่องสำหรับเลือกคลังที่จ่ายยา
- 9. ปุ่ม Add chart : เป็นปุ่มที่ใช้สำหรับดึงรายการยาใน Med Profile มาใช้งาน
- 10. Auto add chart : หากเลือก checkbox นี้ไว้โปรแกรมรายการยาใน Med Profile มาใช้งาน ตอนคลิกปุ่ม

บันทึกโดยไม่ต้องคลิกปุ่ม add chart

- 11. Add chart เฉพาะ profile ในวัน : หากเลือก checkbox นี้ไว้โปรแกรมรายการยาใน Med Profile มาใช้งาน เฉพาะยา stat ในวันนี้ ตอนคลิกปุ่มบันทึกโดยไม่ต้องคลิกปุ่ม add chart
- 12. ยอมเพิ่มจำนวน 0 : หากเลือก checkbox นี้ไว้ในการสั่งยาจะใส่จำนวน 0 ลงไปได้
- 13. DI check : สามารถใส่จำนวนวันที่ check drug interaction ได้
- 14. ตัดจ่ายยาอัตโนมัติ : หากเลือก checkbox นี้ไว้โปรแกรมจะตัดจ่ายยาแบบ real time
- 15. ชื่อยา/เวชภัณฑ์ : ช่องสำหรับคีย์ข้อมูลรายการยาหรือเวชภัณฑ์ที่ต้องการ
- 16. Mode 2 : เป็น Checkbox ที่เลือกเพื่อให้แสดงหน้าจอการกรองวิธีใช้ยาแบบ Mode2 หากไม่เลือกจะแสดง หน้าจอวิธีใช้ยาแบบแบบ Mode 3
- 17. จำนวน : ช่องสำหรับคีย์จำนวนที่จะสั่ง
- 18. หน่วยบรรจุ : ช่องหน่วยบรรจุของยา โดยข้อมูลจะดึงมาจาก Master file
- 19. วิธีใช้ : ช่องกรอกวิธีรับประทานยาของคนไข้
- 20. Dose : ช่องกรอกจำนวน dose ที่ใช้

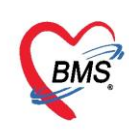

- 21. หน่วย : ช่องกรอกหน่วยการจ่ายของยา
- 22. ความถี่ : ช่องกรอกความถี่ในการรับประทานยา
- 23. เวลา : ช่องกรอกเวลาในการรับประทานยา
- 24. ราคา : ช่องราคาต่อหน่วยของยา โดยโปรแกรมจะดึงจาก master file มาแสดงให้
- 25. ใช้สำหรับ....วัน : ช่องกรอกจำนวนวันเพื่อให้โปรแกรมคำนวณจำนวนเม็ดยาตามวันที่สั่งได้
- 26. ฉลากช่วย : ช่องสำหรับแสดงข้อมูลฉลากช่วยที่จะแสดงใน sticker ยา โดยดึงมาจาก master file ของยา
- 27. วิธีใช้ยา : ช่องเสดงคำอธิบายของวิธีใช้ยาที่จะแสดงใน sticker ยาตามวิธีใช้ยาที่เลือกมา
- 28. ปุ่ม Clr : ปุ่มใช้สำหรับ clear รายการที่คีย์ในหน้าจอให้เป็นค่าว่างเพื่อเตรียมคีย์ข้อมูลใหม่
- 29. Lock : ใช้สำหรับ lock วิธีใช้ยาไม่ให้แก้ไขได้
- 30. Quick Mode : ใช้สำหรับการกรอกข้อมูลแบบรวดเร็ว โปรแกรมจะข้ามขั้นตอน โดยรายการจะเพิ่มลงในรายการ เลย เมื่อคีย์ชื่อยา จำนวน และวิธีใช้เสร็จ
- 31. ปุ่ม เพิ่ม : เป็นปุ่มที่ใช้สำหรับคีย์ข้อมูลเสร็จแล้ว เพิ่มรายการลงใน Med Profile
- 32. ยืนยันจัด/จ่าย : เป็นช่องเมื่อบันทึกแล้วสถานะการจัด/จ่ายยาให้อัตโนมัติ
- 33. ส่งข้อมูลเครื่องนับเม็ดยา : เป็นช่องเพื่อให้ข้อมูลส่งเข้าไปในเครื่องนับเม็ดยา

้ส่วนที่ 2 จะเป็นรายการยาที่สั่งใช้กับผู้ป่วยหากคีย์รายการยาในส่วนที่ 1 แล้วรายการยาจะลงมา

|     | ลำดับ | FL          | Р       | Pat | ครั้งร่ | ชื่อรายการ                      | วิธีใช้                          | St | ลำดับวัน | จำนวนเบิก | จำนวนจ่าย |
|-----|-------|-------------|---------|-----|---------|---------------------------------|----------------------------------|----|----------|-----------|-----------|
|     | 1     | <u>_</u>    | V       |     | 1       | AMLODIPINE 5 (L) 5 MG TABLET    | 1 T 1 P รับประทาน ครั้งละ 1 เม็ด | -  | 1        | 1         | 1         |
|     | 2     | <u>_</u>    | V       |     | 1       | ENARIL 5 MG เม็ด (ENALAPRIL (L) | 1 T 1 P รับประทาน ครั้งละ 1 เม็ด | -  | 1        | 1         | 1         |
|     | 3     | <u>_</u>    | V       |     | 1       | METFORMIN (L) TAB.# 500 MG T.   | 1 T 1 P รับประทาน ครั้งละ 1 เม็ด | 0  | 1        | 1         | 1         |
|     | 4     | <u>_</u>    | V       |     | 1       | ASPIRIN (L) GRAIN 5 300 MG TAI  | 1 T 1 P รับประทาน ครั้งละ 1 เม็ด | 0  | 1        | 1         | 1         |
| >   | 5     | <b>e</b> ff |         |     | 1       | SIMETHICONE / AIR-X เม็ด 80 MG  | 1 T 3P รับประทาน ครั้งละ 1 เม็ด  | 0  | 1        | 3         | 3         |
|     |       |             |         |     |         |                                 |                                  |    |          |           |           |
|     |       |             |         |     |         |                                 |                                  |    |          |           |           |
|     |       |             |         |     |         |                                 |                                  |    |          |           |           |
|     |       |             |         |     |         |                                 |                                  |    |          |           |           |
| 144 | 44 4  | - b- bb     | - bbl - | +   | A       | X A * * V                       |                                  |    |          |           |           |

แสดงหน้าจอส่วนที่ 2 ของหน้าจอจ่ายยา

วิธีการสั่งสำหรับผู้ป่วยในจะมีการสร้าง Med Profile ของคนไข้ไว้อยู่แล้ว ดังนั้นขั้นตอนการใช้งานคือห้อง ยาจะสร้าง Profile ยาของคนไข้เก็บเอาไว้ หากมีการเปลี่ยนแปลงรายการยาจะใช้วิธี update med profile ของ คนไข้ แล้วเวลาสั่งจริงก็จะ add chart มาจาก med profile ทั้งหมด ดังนั้นขั้นตอนการสั่งจะทำดังนี้

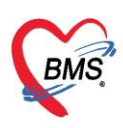

#### Add chart รายการยาจาก med profile

| 😃 บัน         | เท็กใบสิ่งยาผู้ป                                                                                                    | ไวยใง    | L         |               |      |            |           |          |        |         |     |       |         |                              |                               |               | บันทึกวัด   | ยา บันทึกว่าย: |
|---------------|----------------------------------------------------------------------------------------------------|----------|-----------|---------------|------|------------|-----------|----------|--------|---------|-----|-------|---------|------------------------------|-------------------------------|---------------|-------------|----------------|
| ข้อมูลผู้ป่วย | 9                                                                                                    |          |           |               |      |            |           |          |        |         |     |       |         |                              |                               |               |             |                |
| ดำนำหน้า      | นาย 👻                                                                                                    | ชื่อ     | าคสอบ     |               | นา   | มสกุล เ    | วชระเบียน |          | เพร    | ศ ชาย   | -   |       |         | ผู้จำหน่า                    | 8                             |               |             |                |
| วันเกิด       | 25/2/2537 🕞                                                                                                    | อายุ     | 26 ปี 1 เ | เดือน 0 วัน   | หล   | มู่เลือด / | Α -       | บัครปชช. | 011268 | 0159038 |     |       |         | วัน                          | เที่                          | •             | เวลา        | \$             |
| แพ้ยา         | DAPOXETINE                                                                                                    |          |           |               | โรค  | รื้อรัง    |           |          |        |         |     |       |         |                              |                               |               |             |                |
| HN            | 062165985                                                                                                    | โทร      | สาัพท์    |               |      | มือถือ     | 099999999 |          |        |         |     | 10    | ~ ^     |                              |                               |               |             |                |
| AN            | 630000002                                                                                                    | วันที่ / | Admit 2   | 25/3/2563 -   | เวลา | 11:38      | 🗘 ผู้สิ่ง |          |        |         |     | เส    | A חפ    |                              | iart                          |               |             |                |
| ตึก           | ตึก หอผู้ป่วยในชาย แผนก อายุรกรรม สิทธิ ข้าระเงินเอง อาการนิ่ายนิ่ายนิ่ายนิ่ายนิ่ายนิ่ายนิ่ายนิ่ายนิ่ายนิ่ายนิ่ายนิ่ายนิ่ายนิ่ายนิ่ายนิ่ายนิ่ายนิ่ายนิ่ายนิ่ายนิ่ายนิ่ายนิ่ายนิ่าย |          |           |               |      |            |           |          |        |         |     |       |         |                              |                               |               |             |                |
| ใบสั่งยา      | ใบสั่งยา                                                                                                    |          |           |               |      |            |           |          |        |         |     |       |         |                              |                               |               |             |                |
| Prescri       |                                                                                                    |          |           |               |      |            |           |          |        |         |     |       |         |                              |                               |               |             |                |
| Orde          | Order No. 548169 วันที่สั่ง 25/3/2563 - ประเภทรายการ ใบสั่งยาผู้ป่วยใน - 🖶 Add chart [F12] 🤇 Auto add chart 🤤 ยอม Add chart รายการเดิม                                             |          |           |               |      |            |           |          |        |         |     |       |         |                              |                               |               |             |                |
| ur            | Order No. 548169 วันที่สั่ง 25/3/2563 - ประเภทรายการ ใบสั่งยาผู้ป่วยใน - + Add chart [F12] Auto add chart <u>ยอม Add chart รายการเต็ม</u><br>แหทย์ผู้สั่ง [                        |          |           |               |      |            |           |          |        |         |     |       |         |                              |                               |               |             |                |
|               | Ward ทอผู้ป่วยใน                                                                                                    | เชาย     |           | • Q-          |      |            | เบิกยาจาก |          |        | •       | DI  | Check | 90 🛟 ?  | 🗆 ส่งข้อมุ<br>มัน 🔲 ยืนยันจิ | ุเลเครื่องนับเม็<br>(ค/จ่ายยา | ดยา           |             |                |
| ชื่อยา        |                                                                                                    |          | 🗆 M       | lode 2 🜔 Task | •    | จำนวน      | หน่วยบรร  | กุ วิธีใ | ř      | Dose    | หน่ | วย เ  | าวามถี่ | เวลา                         | ราคา                          | ใช้สำหรับ     |             |                |
|               |                                                                                                    |          |           |               |      | 0          | \$        |          | •      |         |     | •     | •       | •                            |                               | 0 🛟 วัน       | 😑 Clr [F3]  |                |
| ฉลากช่ว       | อย                                                                                                    |          |           |               |      | แก้ไข      |           |          |        |         |     |       |         | Lock ภาษา                    | ไทย 🔸 🗚                       | II 🕂 เพิ่ม [F | -8] 🔲 Quick | mode           |
| การแพ้ยา      |                                                                                                    |          |           |               |      |            |           |          |        |         |     |       |         |                              |                               |               |             |                |
| "DAP          | OXETINE                                                                                                    | = 6      | ี่นแด     | ง ตามตัว"     |      |            |           |          |        |         |     |       |         |                              |                               |               |             |                |

## แสดงขั้นตอนการ add chart

| 🚸 HOSxP      | IPDMedi                                                                                                    | cationPrif | ileOrd    | lerEntry  | /Form                          |               |            |                    |                         |             |                |               |           |                |          |            |           |            |              | - = x          |
|--------------|----------------------------------------------------------------------------------------------------|------------|-----------|-----------|--------------------------------|---------------|------------|--------------------|-------------------------|-------------|----------------|---------------|-----------|----------------|----------|------------|-----------|------------|--------------|----------------|
| 🤼 บัเ        | เทึกใบอ                                                                                                    | สั่งยาผู้ป | lวยใา     | L.        |                                |               |            |                    |                         |             |                |               |           |                |          |            | บัน       | ทึกจัดยา   | บันทึกจ่ายยา | C Log          |
| ข้อมูลผู้ป่ว | ٤J                                                                                                    |            |           |           |                                |               |            |                    |                         |             |                |               |           |                |          |            |           |            |              |                |
| ดำนำหน้า     | นาย                                                                                                    | -          | ชื่อ      | าคสอ      | บ                              |               | นามสกุล    | เวชระเบียน         |                         | IE          | , <del>,</del> |               |           | ผู้จำหน่า      | B        |            |           |            |              | <b>^</b>       |
| วันเกิด      | 25/2/2                                                                                                    | 537 👻      | อายุ      | 26 D      | 1 เดือน 0 วัน                  |               | หมู่เลือด  | A 🗸                | บัตรปชช. (              | 01126801590 | 38             |               |           | วัา            | เที      |            | • เวลา    | :          |              |                |
| แพ้ยา        | DAPO                                                                                                    | XETINE     |           |           |                                | 1             | รคเรื้อรัง |                    |                         |             |                |               |           | วิธีจำหน่า     | ย        |            |           |            |              |                |
| HN           | 062165                                                                                                    | 5985       | โทร       | สขัพท์    |                                |               | มือถือ     | 09999999           |                         |             |                |               |           | สถา            | uz       |            |           |            |              |                |
| AN           | 630000                                                                                                    | 002        | วันที่ /  | Admit     | 25/3/2563                      | - เวล         | n 11:3     | 18 🛟 ผู้สิ่ง       |                         |             |                | เตียง         | 117       | รวม            | วันนอน   |            |           |            |              |                |
| ฑึก          | หอผู้ป่วย                                                                                                    | ในชาย      |           | แผนก      | อายุรกรรม                      | ลิข           | ชิ ชำระ    | เงินเอง            | อาการ                   |             |                | ประเภท        | ทั่วไป    | สังกัด         | พนง.ไม่ร | สบุฝ่าย    |           |            |              | -              |
| ใบสิ่งยา     |                                                                                                    |            |           |           |                                |               |            |                    |                         |             |                |               |           |                |          |            |           |            |              |                |
| Prescri      | ption :                                                                                                    |            |           |           |                                |               |            |                    |                         |             |                |               |           |                |          |            |           |            |              | ข้อมูลใบสั่งยา |
| Ord          | Order No. 548169 วันที่สั่ง [25/3/2563 - ประเภทรายการ ใบสั่งยาผู้ป่วยใน - 🖶 Add chart [F12] 🤅 Auto add chart 🧾 ยอม Add chart รายการเดิม ดัวเลือกการเงิมท์<br>แพทย์ผู้สั่ง 🗊 ดัน ท้องจ่าย - 🗊 ดัดว่ายยาอัตโนมัติ 🔄 ยอมเน็นรำนวน 0 Task                                                                                                    |            |           |           |                                |               |            |                    |                         |             |                |               |           |                |          |            |           |            |              |                |
| us           | Add chartเฉพาะ Profile ในวัน     Invegation     Add chartเฉพาะ Profile ในวัน     Task     Ward หอยังไวยในหาย     O-     เกิดขาวก     Control เป็นขาวก     Control เป็น     Control เป็น     Control เป็น     Control     Control เป็น     Control เป็น     Control     Control เป็น |            |           |           |                                |               |            |                    |                         |             |                |               |           |                |          |            |           |            |              |                |
|              | พรายอยู่หาง เมาะทาง เมาะทาง เม<br>เมาะทาง เมาะทาง เมาะทาง เมาะทาง เมาะทาง เมาะทาง เมาะทาง เมาะทาง เมาะทาง เมาะทาง เมาะทาง เมาะทาง เมาะทาง เมาะทาง                                                                                                    |            |           |           |                                |               |            |                    |                         |             |                |               |           |                |          |            |           |            |              |                |
| ชื่อยา       | Ward ทอยู่ป่วยในชาย - Q- เบิกยาจาก<br>ชื่อยา                                                                                                    |            |           |           |                                |               |            |                    |                         |             |                |               |           |                |          |            |           |            |              |                |
|              | ช้อยา                                                                                                    |            |           |           |                                |               |            |                    |                         |             |                |               |           |                |          |            |           |            |              |                |
| 22202        |                                                                                                    |            |           |           |                                |               |            |                    |                         |             |                |               |           |                |          |            |           |            |              |                |
| 44115        | *0                                                                                                    |            |           |           |                                |               | L mie      |                    |                         |             |                |               |           | OCK JIBI       |          | an 🚽 ewa   |           | Guick mot  | 16           |                |
| การแพยา      |                                                                                                    |            |           |           | ~                              |               |            |                    |                         |             |                |               |           |                |          |            |           |            |              |                |
| "DAP         | OXE                                                                                                    | IINE       | = 0       | านแ       | ดง ตามตว                       | ·             |            |                    |                         |             |                |               |           |                |          |            |           |            |              |                |
| ລຳຕັນ        | FL P                                                                                                    | Pat n      | รังร์ ชื่ | อรายกา    | ۳<br>۵۵۵ T I                   |               | 2          | รัไข้<br>คอา สเต ต |                         |             | St.            | ลำตับวัน<br>1 | จำนวนเบิก | จำนวนจ่าะ<br>- | กงเหลือ  | เครื่องนับ | ຮັນຍາແລ້ວ | ราคา       | ประเภทรายการ |                |
| 3            | <u>⊷</u> • ⊻                                                                                                    |            | 1 IC      | INDER OF  | en 200 mg 1ab<br>3 % BOT 100 m | et<br>I       | 0          | MixDrip #8         | ร รบบระทาน<br>เมยา Drip | เเมควนละงค  | \$3. C         | 1             | 1         | 1              |          | 0          |           | 20.00      |              |                |
| > 4          | -<br>-                                                                                                    |            | 1 ค่      | าให้น้ำเก | เลือ กลูโคส เลือด              |               |            | in the second      |                         |             | -              | 1             | 1         | 1              |          | 0          |           | 50.00      |              | 1              |
|              |                                                                                                    |            |           |           |                                |               |            |                    |                         |             |                |               |           |                |          |            |           |            |              |                |
|              |                                                                                                    |            |           |           |                                |               |            |                    |                         |             | _              |               |           |                |          |            |           |            |              | -              |
| H4 44 4      | H                                                                                                    | + - +      | ~ X       | * *       | * T                            | ▼<br>w. 0. do | เข้าเพื่อ  |                    |                         |             |                |               |           |                |          |            |           |            |              |                |
| กำหนดจำ      | านวนยาสำ                                                                                                    | หรับ 0     | 🗘 วัง     | น กำห     | No re                          | synco         | ata        |                    |                         |             |                |               |           |                |          |            |           | - <b>1</b> | leset        |                |
| - 6 -        | บ                                                                                                    |            |           |           |                                |               |            |                    |                         |             |                |               |           |                |          |            |           | <b>D</b> i | มันฑึก [F9]  | 🗙 ปิด [F11]    |

แสดงขั้นตอนการ add chart(ต่อ1)

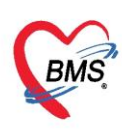

เมื่อทำการสั่งยาให้คนไข้แล้วจากนั้นทำการบันทึกจัดยาให้คนไข้โดยคลิ้กไปที่ปุ่ม "บันทึกจัดยา" มุมขวาบน ของหน้าจอระบบจะแสดงให้ระบุผู้จัดยา วันที่และเวลาที่จัด

| 😸 HOSxPIPDMedicationPrifileOrderEntryForm – 🗖 🗴    |                   |     |                                                   |                    |           |                            |             |     |                |     |         |       |        |         |             |                |             |           |            |      |   |   |
|----------------------------------------------------|-------------------|-----|---------------------------------------------------|--------------------|-----------|----------------------------|-------------|-----|----------------|-----|---------|-------|--------|---------|-------------|----------------|-------------|-----------|------------|------|---|---|
| 🤽 บันทึกใบสั่งยาผู้ป่วยใน 🚺 🚺 🕅 มีนทึกร้ายยา 💽 Log |                   |     |                                                   |                    |           |                            |             |     |                |     |         |       |        |         |             |                |             |           |            |      |   |   |
| ข้อมูลผู้ป่ว                                       | ย                 |     |                                                   |                    |           |                            |             |     |                |     |         |       |        |         |             |                |             |           |            |      |   |   |
| ดำนำหน้า                                           | นาย               | •   | ชื่อ ทคสอ                                         | ນ                  | น         | ามสกุล                     | เวชระเบียน  |     |                | เพศ | 1       | •     |        |         | ผู้จำห      | น่าย           |             |           |            |      |   |   |
| วันเกิด                                            | 25/2/2537         | •   | อายุ 26 ปี                                        | 1 เดือน 0 วัน      | Ŷ         | หมู่เลือด                  |             | บัด | ครปชช. 0112680 |     | 0159038 | 59038 |        |         |             | วันที่         |             |           | •          | เวลา |   | • |
| แพ้ยา                                              | DAPOXETI          | ١E  |                                                   |                    | โรง       | าเรื้อรัง                  |             |     |                |     |         |       |        | วิธีจำห | วิธีจำหน่าย |                |             |           |            |      |   |   |
| HN                                                 | 062165985         |     | โทรศัพท์                                          |                    |           | มือถือ                     | 09999999    | 9   |                |     |         |       |        |         | ล่เ         | สถานะ          |             |           |            |      |   |   |
| AN                                                 | 630000002         | ā   | ันที่ Admit                                       | 25/3/2563          | 🔹 เวลา    | 11:38                      | ្នុំ ស្ត័តំ | 6   |                |     |         |       | เตียง  | 117     | \$7         | มวันนอ         | น           |           |            |      |   |   |
| ฑึก                                                | หอผู้ป่วยในชาย    |     | แผนก                                              | อายุรกรรม          | สิทธิ     | ชำระเจี                    | ่นเอง       |     | อาการ          | r 🗌 |         |       | ประเภท | ทั่วไป  | สังก        | ์ด ห           | งนง.ไ       | ม่ระบุฝ่า | ย          |      |   |   |
| -                                                  |                   | _   | 🍓 HOSxF                                           | IPDMedicationOr    | rderPrepa | rPrepareStaffEntryForm – 🗖 |             |     |                |     |         |       |        |         | □ x         | -              |             |           |            |      |   |   |
| ใบสังยา                                            |                   |     | ข้อมูลผู้จัดยา                                    |                    |           |                            |             |     |                |     |         |       |        |         |             | 1              |             |           |            |      |   |   |
| Prescr                                             | Prescription :    |     | 4¥คยา (2)                                         |                    |           |                            |             |     |                |     |         |       |        |         |             |                |             | ข้อมู     | ลใบสิ่งยา  |      |   |   |
| Ord                                                | Order No. 54      |     |                                                   | 18                 |           |                            |             |     |                |     |         |       |        |         |             | ม Ad<br>มในวัท | d char<br>i | ทั่วเลีย  | อกการพิมพ์ |      |   |   |
| u                                                  | แพทย์ผู้สิ่ง 0658 |     | - ผู้จัดยา พดสอบ ระบบ BMS - 💽 ยืนยันจัดยา 🚽 จำค่า |                    |           |                            |             |     |                |     |         |       |        |         |             |                |             | Fask      |            |      |   |   |
|                                                    | Ward หอผู้ป่วยใน  |     |                                                   | 25/3/2563 11:45:35 |           |                            |             |     |                |     |         |       |        |         | ' I         |                |             |           |            |      |   |   |
| ชื่อยา                                             |                   |     | 630114                                            | a <u> </u>         |           |                            |             |     |                |     |         |       |        |         |             |                |             |           | หรับ       | 7    | 2 |   |
|                                                    |                   |     |                                                   |                    |           |                            |             |     |                |     |         |       |        |         |             | -<br>- วัา     |             | Cir (F3   | 81         |      |   |   |
|                                                    |                   |     |                                                   |                    |           |                            |             |     |                |     |         |       |        |         |             |                |             |           |            |      |   |   |
| ฉลากช่วย                                           |                   |     |                                                   |                    |           | แก้ไข                      |             |     |                |     |         |       |        |         |             | 🚪 เพิ่ม        | [F8]        | ] Quic    | k mode     |      |   |   |
| การแพ้ยา                                           |                   |     |                                                   |                    |           |                            |             |     |                |     |         |       |        |         |             |                |             |           |            |      |   |   |
| "DAI                                               | POXETIN           | E = | = ผื่นแ                                           | ดง ตามตัว"         | •         |                            |             |     |                |     |         |       |        |         |             |                |             |           |            |      |   |   |

แสดงขั้นตอนบันทึกจัดยา

เมื่อทำการบันทึกการจัดยาเรียบร้อยแล้วจากนั้นทำการบันทึกการจ่ายยาให้คนไข้โดยที่คลิ้กที่ปุ่ม "บันทึกจ่าย ยา" ที่มุมบนขวามือของหน้าจอระบบจะแสดงหน้าจอให้ระบุผู้จ่ายยา วันที่และเวลาที่จ่าย ยืนยันการจ่ายยาและให้ ระบุว่าห้องไหนเป็นคนจ่ายยาเป็นการเสร็จสิ้นกระบวนการ

| HOSxPIPDMedicationPrifileOrderEntryForm -                                                      | ΞX       |
|------------------------------------------------------------------------------------------------|----------|
| 🚨 บันทึกใบสั่งยาผู้ป่วยใน บันทึกจัดอา บันทึกจัดอา                                              | - Log    |
| ข้อมูลผู้ป่วย                                                                                  |          |
| คำนำหน้า นาย 🗣 ชื่อ พดสอบ นามสกุล เวชระเบียน เพศ 🗣 ผู้จำหน่าย                                  |          |
| วันเกิด 25/2/2537 - อายุ 26 มี1 เดือน 0 วัน หมู่เลือด A - บัทรปชช. 0112680159038 วันที่ - เวลา | \$       |
| แพ้ยา DAPOXETINE โรคเรื้อรัง                                                                   |          |
| HN 062165985 โทรศัพท์ มีอถือ 09999999 🌌 🚮                                                      |          |
| AN 630000002 วันที่Admit 25/3/2563 - เวลา 11:38 ‡ ผู้สิ่ง เตียง 117 รวมวันนอน                  |          |
| พึก พอผู้ป่วยในชาว 🍪 HOSxPIPDMedicationOrderPayStaffEntryForm - 🗆 🗙                            |          |
| ใบสั่งชา ข้อมูลผู้จ่ายยา 🤗                                                                     |          |
| Prescription : ผู้จ่ายยา ข้อมูล                                                                | ไบสั่งยา |
| Order No.                                                                                      | การพิมพ์ |
| แพทย์ผู้สั่ง 0658 ผู้สำยยา เทดสอบ ระบบ BMS 🚽 📴 เข้มยันล่ายยา 🗈 Lock ใบสั่งยา 👘 ลำค่า           | ask      |
| Ward พอสู้ปั เวลาจ่าย 25/3/2563 11:51:14 👻                                                     |          |
| ชื่อยา -                                                                                       |          |
|                                                                                                |          |
| รรวมช่วย 🔁 มีค 🖉 มีค                                                                           | mode     |
|                                                                                                | mode     |
| (TTSA/RD)                                                                                      | _        |

แสดงขั้นตอนบันทึกจ่ายยา

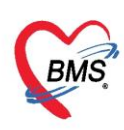

หลังจากทำการบันทึกผู้จัดยา และ บันทึกผู้จ่ายยาเป็นที่เรียบร้อยแล้วจะมาถึงขั้ตอนการบันทึกเพื่อพิมพ์ Sticker ยา ให้ทำการกดปุ่ม "บันทึกที่(F9) " ด้านล่างหน้าจอโปรแกรม หรือทำการกดปุ่ม F9 บนแป้นคีย์บอร์ด ระบบจะทำการบันทึกข้อมูลสั่งจ่ายยาให้คนไข้พร้อมทั้งจะพิมพ์ sticker ยา และใบสั่งยาออกมา

| 😸 HOSxPIPDMedicationPrifileOrderEntryForm – 🗖 🗙 |                                                                                                    |                                               |            |              |                   |                                      |            |                                             |         |            |       |          |          | x           |                     |                         |                             |                    |             |          |     |
|-------------------------------------------------|----------------------------------------------------------------------------------------------------|-----------------------------------------------|------------|--------------|-------------------|--------------------------------------|------------|---------------------------------------------|---------|------------|-------|----------|----------|-------------|---------------------|-------------------------|-----------------------------|--------------------|-------------|----------|-----|
| 👫 บันทึกใบสั่งยาผู้ป่วยใน 🛛 🖉 Log               |                                                                                                    |                                               |            |              |                   |                                      |            |                                             |         |            |       |          |          | og          |                     |                         |                             |                    |             |          |     |
| ข้อมูลผู้ป่วย                                   |                                                                                                    |                                               |            |              |                   |                                      |            |                                             |         |            |       |          |          |             |                     |                         |                             |                    |             |          |     |
| ดำนำหน้า                                        |                                                                                                    | - 1                                           | ชื่อ ทดสอ  | บ            | นามสกุ            | นามสกุล เวชระเบียน เพศ ชาย - ผู้จำหา |            |                                             |         |            |       |          | ผู้จำหน่ | าย          |                     |                         |                             |                    |             |          |     |
| วันเกิด                                         | วันเกิด 25/2/2537 👻 อายุ 26 ปี 1 เดือน 0 วัน                                                           |                                               |            |              |                   |                                      |            | n A                                         | -       | บัครปชช. 🕻 | 11268 | 80159038 |          |             |                     | ā                       | นที่                        |                    | • เวลา      | ÷        |     |
| แพ้ยา DAPOXETINE                                |                                                                                                    |                                               |            |              |                   |                                      | โรคเรื้อ   | 931                                         |         |            |       |          |          | วิธีจำหน่าย |                     |                         | าย                          |                    |             |          |     |
| HN                                              | 062                                                                                                    | 165985                                        |            | โทรศัพท์     |                   |                                      | มือส์      | มือถือ 09999999                             |         |            |       |          |          |             |                     | สถานะ                   |                             |                    |             |          |     |
| AN                                              | 630                                                                                                    | 000002                                        | Ť          | นที่ Admit   | 25/3/2563         | - L                                  |            | 11:38 🗘 ผู้สิ่ง เพียง 117                   |         |            |       |          |          | 117         | 8.23                | วมวันนอน                |                             |                    |             |          |     |
| ฑึก                                             | หอยุ้                                                                                                  | ป้วยในชาย แผนก อายุรกรรม สิทธิ ซ้ำระเงินเอง เ |            |              |                   |                                      |            |                                             | อาการ   |            |       |          | ประเภา   | ทั่วไป      | สังกัด              | า พนง.                  | ไม่ระบุฝ่าย                 |                    |             | -        |     |
| ใบสั่งยา                                        |                                                                                                    |                                               |            |              |                   |                                      |            |                                             |         |            |       |          |          |             |                     |                         |                             |                    |             |          |     |
| Prescription :<br>ข้อมูลไปสั่งยา                |                                                                                                    |                                               |            |              |                   |                                      |            |                                             |         |            |       |          |          | ายา         |                     |                         |                             |                    |             |          |     |
| Orde                                            | Order No. 548169 วันที่สั่ง 25/3/2563 - ประเภทรายการ ใบสิ่งยาผู้ป่วยใน - 🕂 🕂 Add chart [F12] 🔲 Auto ad |                                               |            |              |                   |                                      |            |                                             |         |            |       |          | add ch   | art 🔲 ยอม   | Add char            | ฑัวเลือกการ             | ผิมพ์                       |                    |             |          |     |
| u v                                             | งทย์ผู้เ                                                                                               | สั่ง                                          |            | 🔲 ค้น        |                   |                                      |            | ห้อ                                         | งจ่าย   |            |       |          | -        | ตัดจ่ายย    | าอั <b>ต</b> โนมัติ | ั 🗋 Add                 | cnan เฉ<br>งุ่มจำนวน I      | wne Profile (<br>O | นวน         | Task     |     |
|                                                 | Wa                                                                                                    | rd หอผู้ป่วะ                                  | ยในชา      | ย            |                   | Q-                                   |            | เบิก                                        | ยาจาก   |            |       |          | - DI     | Check       | 90 <u>†</u> 7       | 🗌 ส่งข้อ<br>น 🥅 มีเหลีย | มูลเครื่องนิ<br>อัก (ว่องพอ | เบเม็ดยา           |             |          |     |
|                                                 |                                                                                                    |                                               |            |              |                   |                                      |            |                                             |         |            |       |          |          |             |                     |                         |                             |                    |             |          |     |
| Depi                                            |                                                                                                    |                                               |            |              | Mode 2            | JIask                                | યાપ્ર      | เมน                                         | หน่งยบร | 24 3012    | -     | Duse     | 11       | 118         | ML3.13NEI           | CIGUI                   | 51911                       | เอสาท<br>0 ^       | ະມ          |          |     |
|                                                 |                                                                                                    |                                               |            |              |                   |                                      |            |                                             |         |            |       |          |          |             |                     |                         | ur[⊢3]                      |                    |             |          |     |
| ฉลากช่า                                         | วย                                                                                                    |                                               |            |              |                   |                                      | u?         | าไข                                         |         |            |       |          |          |             |                     | _ock ภาษา               | ไทย 👻                       | All 🗣 🛛            | พิ่ม [F8] 🛙 | Quick mo | de  |
| การแพ้ยา                                        |                                                                                                    |                                               |            |              |                   |                                      |            |                                             |         |            |       |          |          |             |                     |                         |                             | 1                  |             |          |     |
| "DAP                                            | o)                                                                                                    | ETIN                                          | E =        | ะ ผื่นแ      | ดง ตามต่          | ้าว"                                 |            |                                             |         |            |       |          |          |             |                     |                         |                             |                    |             |          |     |
| ລຳຕັນ                                           | FL                                                                                                    | P Pat                                         | ครั้ง      | รี ชื่อรายกา | 5                 |                                      |            | วิธีไข้                                     |         |            |       |          |          | ລຳຕັນວັນ    | จำนวนเบิก           | จำนวนจ่าะ               | คงเหลือ                     | เครื่องนั่ง        | ມ ຮັນຍາແລ້ງ | ) ราคา   | ปร  |
| 1                                               | <u>_</u>                                                                                               | <b>V</b>                                      | 1          | Parace       | tamol 325 m       | ig Table                             | et         | 1 OR1 orq6h PRN1 รับประทาน 1 เม็ด หรือทุเ   |         |            |       |          |          | 1           | 1                   | 1                       |                             | 0                  |             | 0.5      | 0   |
| 2                                               | <b>B</b>                                                                                               | V                                             | 1          | lbuprof      | en 200 mg T       | ablet                                |            | 1 OR1 TID P3 รับประทาน 1 เม็ด วันละ 3 ครั้ง |         |            |       |          |          | 1           | 1                   | 1                       |                             | 0                  |             | 1.0      | 0   |
| 3                                               | <u> </u>                                                                                               |                                               | 1          | NSS 0.       | 9 % BOT 100       | ) ml                                 |            | 0 Mix                                       | Drip ผส | มยา Drip   |       |          | С        | 1           | 1                   | 1                       |                             | 0                  |             | 20.0     | 0   |
| 24                                              | •••                                                                                                    |                                               | I          | พาเทนเ       | าดอ กลู เคาส เดอร | 1                                    |            |                                             |         |            |       |          | -        | I           |                     |                         |                             |                    |             | 0.0      | U   |
|                                                 |                                                                                                    |                                               |            |              |                   |                                      |            |                                             |         |            |       |          |          |             |                     |                         |                             | 6                  |             |          |     |
|                                                 | ► ++                                                                                                   | ₩ + -                                         | <b>•</b> • | × ~ *        | ** 🕊              | •                                    |            |                                             |         |            |       |          |          |             |                     | กดปุ่ม                  | I "ບ <b>ເ</b>               | มทัก"              |             |          | ►   |
| กำหนดจำ                                         | ามวามะ                                                                                                 | เกล้าหรับ [                                   | 1 -        | วัน อ้าง     | ະນອ               | จ้านวน 0 <i>ก</i> ่                  | า่อนบันทึก | ı –                                         |         |            |       |          |          |             |                     |                         |                             |                    | toot        |          |     |
|                                                 |                                                                                                    |                                               | -          |              | No                | o resync                             | : data     |                                             |         |            |       |          |          |             |                     |                         |                             |                    |             |          |     |
| <b>5</b> a                                      | บ                                                                                                    |                                               |            |              |                   |                                      |            |                                             |         |            |       |          |          |             |                     |                         |                             | 🕒 บัง              | เท็ก [F9]   | 📕 ปิด [F | 11] |
|                                                 |                                                                                                    |                                               |            |              |                   |                                      |            |                                             |         |            |       |          |          |             |                     |                         |                             |                    |             | -        |     |

แสดงขั้นตอนการบันทึกข้อมูลยา